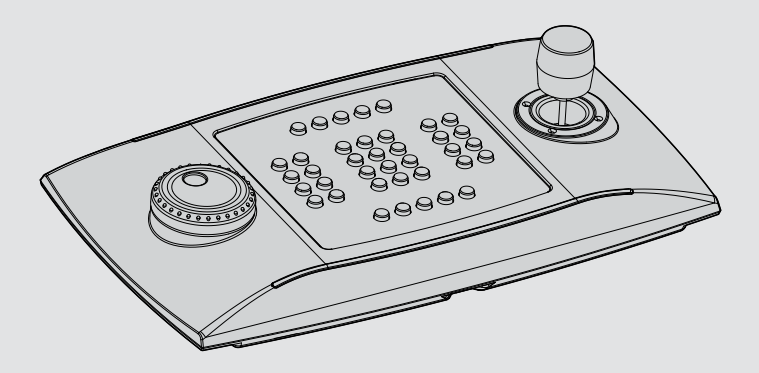

# KBD-Universal XF

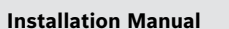

deutsch english français italiano polski

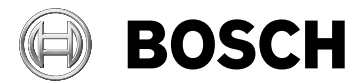

## Inhaltsverzeichnis

| 1 | Allgemeines                                                                  | 5        |        |
|---|------------------------------------------------------------------------------|----------|--------|
|   | 1.1 Schreibweisen                                                            | 5        |        |
| 2 | Anmerkungen zum Copyright und Informationen zu den Handelsmarken             | 5        |        |
| 3 | Sicherheitsnormen                                                            | 5        |        |
| 4 | Identifizierung                                                              | 6        | I      |
|   | 4.1. Beschreibung und Bezeichnung des Produktes                              | 6        |        |
|   | 4.2 Kennzeichnung des Produkts                                               | 6        | ŗ      |
| 5 | Regriffserläuterungen                                                        | 6        | '<br>( |
| 5 | 5.2.1 Traiber und Konfigurationedatoi                                        | 6        | 0000   |
|   | 5.2.1 Melber und Konngulationsulater                                         | .0<br>6  | -      |
|   | 5.2.2 MiD (Human Interface Device)                                           | .0<br>6  |        |
|   | 5.2.4 CDC (Communication Device Class)                                       | . 6      | (      |
|   | 5.2.5 Virtual Com Port (VCOM)                                                | .6'      | ŝ      |
|   | 5.2.6 HID-Joystick (JOYHID)                                                  | .6       | -      |
| 6 | Vorbereitung des Produktes auf den Gebrauch                                  | 7        |        |
|   | 6.1 Inhalt und Entfernen der Verpackung                                      | .7       | 2      |
|   | 6.2 Sichere Entsorgung der Verpackungsmaterialien                            | 7        |        |
| 7 | Installation                                                                 | 7        |        |
| - | 71 Anbringung des oberen Paneels                                             | 7        |        |
|   | 7.2. Schnellkonfiguration der Tastatur während der Einschaltung              | ,<br>Я   |        |
|   | 7.3 Status der LEDs auf Einschalten                                          | . О<br>8 |        |
|   | 7.4 Installation im Modus Joystick HID                                       | Q        |        |
|   | 7.5 Installation im Modus Joystick ThD                                       | 0        |        |
|   | 7.5 1 Installation unter Windows                                             | . 9<br>0 |        |
|   | 7.5.1.1 Online Öffnen der Konfigurationsdatei                                | .9       |        |
|   | 7.5.1.2 Herunterladen der unsignierten Konfigurationsdatei über die Tastatur | 9        |        |
|   | 7.5.1.3 Anschließen und Erkennen der Tastatur                                | .9       |        |
|   | 7.5.1.4 Ändern der seriellen Schnittstellennummer unter Windows              | 9        |        |
|   | 7.5.2 Entfernen unvollständig                                                | 10       |        |
|   | 7.5.2.1 Enternen unvollstandig                                               | 10       |        |
|   | 7.5.4 Installation unter Linux                                               | 10       |        |
|   | 7.5.5 Überprüfung der Funktionsweise unter Linux                             | 10       |        |
| 8 | Konfiguration                                                                | 1        |        |
|   | 8.1 Kennzeichnungs-ID                                                        | 1        |        |
|   | 8.2 Setup                                                                    | 11       |        |
|   | 8.3 Zugang zum Setup                                                         | 11       |        |
|   | 8.4 Tasten                                                                   | 1        |        |
|   | 8.4.1 Taste 1: Umschaltung der Tastatur                                      | 11       |        |
|   | 8.4.2 Taste 3: Kalibrierung des Joysticks                                    | 11       |        |
|   | 8.4.3 Tasten 4 und 7: VCOM-Modus                                             | 12       |        |
|   | 8.4.4 Tasten 5 und 8: JOYHID-Modus                                           | 12       |        |
|   | 8.4.5 Taste 9: Reset der Konfiguration                                       | 12       |        |

| 8.5 Gebrauch im Modus Joystick HID                                                             | .12 |
|------------------------------------------------------------------------------------------------|-----|
| 9 VCOM-Kommunikations- protokoll                                                               | 13  |
| 9.1 Übersicht über die Tasten und LEDs                                                         | .13 |
| 9.2 Typografische Konventionen                                                                 | .14 |
| 9.3 Syntax der Meldungen                                                                       | .14 |
| 9.4 Meldungen von der Tastatur an den PC                                                       | .14 |
| 9.5 Meldungen vom PC an die Tastatur                                                           | .15 |
| 9.6 Aktualisierung der LEDs                                                                    | .16 |
| 9.7 Lookup-Tabelle (nur für erfahrene Anwender)                                                | .16 |
| 9.7.1 Bedeutung der Lookup-Werte                                                               | 16  |
| 9.7.2 Änderung der Lookup-Tabelle um die Zahl der Joystick-Tasten zu verschieben und zu ändern | 16  |
| 9.7.2.1 Erstellung von Shiftasten im Modus VCOM                                                | 17  |
| 9.7.2.2 Kleinere Anderungen an der Standardkonfiguration des Joysticks                         | .17 |
| 9.7.3 Ändern der Lookup-Tabelle zur Bestimmung von Alias-Tasten                                | 18  |
| 10 Wartung und Reinigung                                                                       | 19  |
| 10.1 Reinigung der Kunststoffteile (PC)                                                        | .19 |
| 11 Müllentsorgungsstellen                                                                      | 19  |
| 12 Troubleshooting                                                                             | 19  |
| 13 Technische Daten                                                                            | 20  |
| 13.1 Allgemeines                                                                               | .20 |
| 13.2 Mechanik                                                                                  | .20 |
| 13.3 Elektrik                                                                                  | .20 |
| 13.4 Kommunikation                                                                             | .20 |
| 13.5 Protokolle                                                                                | .20 |
| 13.6 Betriebssystem                                                                            | .20 |
| 13.7 Umgebung                                                                                  | .20 |
| 13.8 Zertifizierungen                                                                          | .20 |
| 14 Technische Zeichnungen                                                                      | 20  |

## 1 Allgemeines

Lesen Sie bitte vor dem Installieren und dem Verwenden dieses Gerätes die Bedienungsanleitung sorgfältig durch. Bewahren Sie sie zum späteren Nachschlagen auf.

## 1.1 Schreibweisen

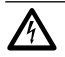

GEFAHR! Erhöhte Gefährdung.

Stromschlaggefahr. Falls nichts anderes angegeben, unterbrechen Sie die Stromversorgung, bevor die beschriebenen Arbeiten durchgeführt werden.

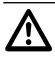

#### ACHTUNG! Mittlere Gefährdung.

Der genannte Vorgang hat große Bedeutung für den einwandfreien Betrieb des Systems: es wird gebeten, sich die Verfahrensweise anzulesen und zu befolgen.

### ANMERKUNG

Beschreibung der Systemmerkmale. Eine sorgfältige Lektüre wird empfohlen, um das Verständnis der folgenden Phasen zu gewährleisten.

## 2 Anmerkungen zum Copyright und Informationen zu den Handelsmarken

Die angeführten Produkt- oder Firmennamen sind Handelsmarken oder eingetragene Handelsmarken.

Microsoft<sup>®</sup>, Windows<sup>®</sup> 2000, Windows<sup>®</sup> XP, Windows<sup>®</sup> Server, Windows<sup>®</sup> Vista, Windows<sup>®</sup> 7, Windows<sup>®</sup> 8 und das Windows<sup>®</sup>-Logo sind Markenzeichen der Microsoft Corporation in den USA und/oder anderen Ländern.

Linux<sup>®</sup> ist ein eingetragenes Markenzeichen von Linus Torvalds in den USA und/oder anderen Ländern.

USBDView ist eine Freeware von NirSoft (**www.nirsoft. net**).

Copyright (c) 1994 Hewlett-Packard Company. Hiermit wird kostenfrei die Erlaubnis erteilt, diese Wortlisten, die Software und die zugehörige Dokumentation zu beliebigen Zwecken zu verwenden, sofern dieser Urheberrechtshinweis in alle Kopien aufgenommen wird und sowohl dieser Urheberrechtshinweis als auch der Hinweis zu den Nutzungsrechten in der zugehörigen Dokumentation enthalten sind. Hewlett-Packard Company macht keine Zusagen hinsichtlich der Eignung dieser Software für einen bestimmten Zweck. Sie wird ohne Mängelgewähr und ohne ausdrückliche oder stillschweigende Gewährleistungen zur Verfügung gestellt.

## 3 Sicherheitsnormen

Der Hersteller lehnt jede Haftung für eventuelle Schäden ab, die aufgrund unsachgemäßer Anwendung der in diesem Handbuch erwähnten Geräte entstanden ist. Ferner behält er sich das Recht vor, den Inhalt ohne Vorkündigung abzuändern. Die Dokumentation in diesem Handbuch wurde sorgfältig ausgeführt und überprüft, dennoch kann der Hersteller keine Haftung für die Verwendung übernehmen. Dasselbe gilt für jede Person oder Gesellschaft, die bei der Schaffung oder Produktion von diesem Handbuch miteinbezogen ist.

- Die Installation und Wartung der Vorrichtung ist technischen Fachleuten vorbehalten.
- Vor technischen Eingriffen am Gerät muss die Stromversorgung unterbrochen werden.
- Es dürfen keine Versorgungskabel mit Verschleißoder Alterungsspuren verwendet werden.
- Unter keinen Umständen dürfen Veränderungen oder Anschlüsse vorgenommen werden, die in diesem Handbuch nicht genannt sind: Der Gebrauch ungeeigneten Geräts kann die Sicherheit des Personals und der Anlage schwer gefährden.
- Es dürfen nur Original-Ersatzteile verwendet werden. Nicht originale Ersatzteile können zu Bränden, elektrischen Entladungen oder anderen Gefahren führen.
- Dieses Gerät entspricht Abschnitt 15 der FCC-Richtlinien (Federal Communications Commission). Der Betrieb unterliegt den folgenden zwei Bedingungen: (1) Dieses Gerät darf keine Störstrahlungen abgeben und (2) dieses Gerät muss jede empfangene Strahlung annehmen, auch wenn sie unerwünschte Auswirkungen auf den Betrieb haben kann. Jede Änderung oder Modifizierung, die nicht ausdrücklich durch die für die Einhaltung dieser Richtlinien verantwortliche Partei genehmigt wurde, kann dazu führen, dass die Betriebserlaubnis für dieses Gerät erlischt. FCC ID: 2AAIPDCZ.

## 4 Identifizierung

## 4.1 Beschreibung und **Bezeichnung des Produktes**

KBD-Universal XF ist eine Tastatur zur Steuerung von Anwendungen an einem Personal Computer.

Diese Tastatur ermöglicht eine erhebliche Vereinfachung und Optimierung der Benutzerschnittstelle durch Hinzunahme eines Joysticks und eines Jog Shuttles am Steuersystem. Dank ihrer besonderen Konstruktion eignet sie sich darüber hinaus sowohl für Rechtshänder als auch für Linkshänder. Jeder Vorgang, den der Bediener an der Tastatur ausführt, generiert ein Ereignis: Drücken einer Taste; Loslassen einer Taste; Bewegung des Joysticks; Bewegung des Jog Dial (internes Rollrad); Joysticks und eines Jog Shuttles am Steuersystem. darüber hinaus sowohl für Rechtshänder als auch für

- Bewegung des Shuttle Ring (externer Regler).

Die Tasten sind komplett unabhängig voneinander: Das Drücken und Loslassen der Tasten wird in jeder beliebigen Kombination erkannt. Ihre Interpretation erfolgt ausschließlich durch die Anwendung.

Die Tastatur ist mit einem internen Buzzer und mit einer Hintergrundbeleuchtung für die Tasten ausgestattet. Die Aktivierung von Buzzer und Hintergrundbeleuchtung der Tasten werden durch die Anwendung festgelegt.

Die Tastatur kann gemeinsam mit den üblichen Peripheriegeräten (Standardtastaturen, Computermäusen, Joysticks für Videospiele etc.) an einen PC angeschlossen werden.

Angemeldetes Patent.

## 4.2 Kennzeichnung des Produkts

Siehe das Schild außen auf der Verpackung.

## 5 Begriffserläuterungen

### 5.2.1 Treiber und Konfigurationsdatei

Die Software und die Konfigurationsdatei, die bei der Installation notwendig sind, damit das Betriebssystem das betreffende Peripheriegerät erkennt.

### 5.2.2 MSD (Mass Storage Device)

USB-Peripheriegerät, auf dem Daten gespeichert werden können. Das bekannteste MSD-Gerät ist der USB-Stick PenDrive. Er benötjat keinen Treiber für die Installation, da er vom Betriebssystem direkt erkannt wird.

### 5.2.3 HID (Human Interface Device)

USB-Peripheriegerät für den Austausch von Informationen mit Personen. Zu dieser Art Schnittstelle gehören u.a. PC-Tastaturen, Computermäuse, Joysticks und Steuergeräte für Videospiele.

HID-Geräte benötigen keine Treiber für die Installation, da sie vom Betriebssystem direkt erkannt werden.

### 5.2.4 CDC (Communication Device Class)

USB-Peripheriegerät für den Austausch von Informationen über einen seriellen Kanal.

Sobald ein CDC-Gerät angeschlossen wird, wird es vom Betriebssystem erkannt und installiert, ohne dass ein Treiber notwendig ist (im Falle des Linux-Betriebssystems) oder nach dem Lesen einer Konfigurationsdatei, die vom Hersteller des Peripheriegeräts (Windows) geliefert wird.

### 5.2.5 Virtual Com Port (VCOM)

CDC, das eine serielle Standardschnittstelle emuliert. Dieses Gerät wird über eine Reihe einfacher und konsolidierter Standardprogrammiertechniken gesteuert, die für die meisten Programmiersprachen zur Verfügung stehen. Bei der Installation fordert das Windows-Betriebssystem zur Angabe einer Konfigurationsdatei auf, um das Gerät erkennen zu können.

### 5.2.6 HID-Joystick (JOYHID)

USB-Joystick, der als Standard-Joystick für Videospiele erkannt wird.

## 6 Vorbereitung des Produktes auf den Gebrauch

Jede vom Hersteller nicht ausdrücklich genehmigte Veränderung führt zum Verfall der Gewährleistungsrechte.

## 6.1 Inhalt und Entfernen der Verpackung

Bei der Lieferung des Produktes ist zu prüfen, ob die Verpackung intakt ist oder offensichtliche Anzeichen von Stürzen oder Abrieb aufweist.

Bei offensichtlichen Schadensspuren an der Verpackung muss umgehend der Lieferant verständigt werden.

Bewahren Sie die Verpackung auf für den Fall, dass das Produkt zur Reparatur eingesendet werden muss.

Prüfen Sie, ob der Inhalt mit der nachstehenden Materialliste übereinstimmt:

- KBD-Universal XF-Tastatur
- Weiße gestanzte Blätter mit Schutzpaneel aus durchsichtigem Plastik
- Quick Start
- Bedienungslanleitungen

### 6.2 Sichere Entsorgung der Verpackungsmaterialien

Die Verpackungsmaterialien sind vollständig wiederverwertbar. Es ist Sache des Installationstechnikers, sie getrennt, auf jeden Fall aber nach den geltenden Vorschriften des Anwendungslandes zu entsorgen.

Es wird nochmals empfohlen, mit Fehlfunktionen behaftetes Material in der Originalverpackung zurückzusenden.

## 7 Installation

## 7.1 Anbringung des oberen Paneels

Die Tastatur ist so auszurichten, dass der Steuerknüppel rechts und der "Jog shuttle" links liegt.

Diese Ausrichtung kann im Einzelfall geändert werden, um den besonderen Bedürfnissen von linkshändigen Bedienern nachzukommen.

Das obere Paneel entfernen, das mit Klebeband befestigt ist.

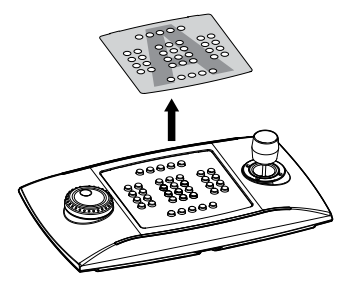

Fig. 01

Die untere Folie entfernen.

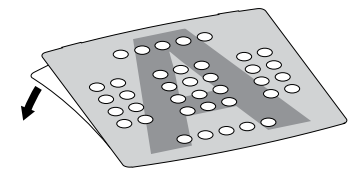

#### Fig. 02

Die Ausrichtung der Tastatur wählen und das Klebepaneel so anbringen, dass es nicht die Tasten berührt.

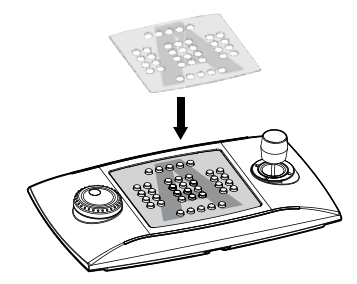

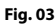

Die Ausrichtung und die Betriebsart nach der Vorgehensweise im folgenden Abschnitt bestätigen.

## 7.2 Schnellkonfiguration der Tastatur während der **Einschaltung**

Die KBD-Universal XF-Tastatur zeichnet sich durch folgende 2 Funktionsmodi aus:

| FUNKTIONSMODUS                               | EMULATION                                       |
|----------------------------------------------|-------------------------------------------------|
| Virtual Com Port (VCOM).                     | Virtuelle serielle Schnittstelle<br>(Standard). |
| Joystick Human Interface<br>Device (JOYHID). | Joystick für Videospiele.                       |

### Tab. 01

Beim Einschalten gleichzeitig die Tasten:

- SET + 4: Modus Virtual Com Port
- Deutsch Bedienungslanleitung
  - SET + 5: Modus Joystick HID.

Gedrückt halten. Früher vorgenommene Änderungen der Konfiguration gehen dabei verloren.

## 7.3 Status der LEDs auf **H** Einschalten

Beim Einschalten zeigen die Tasten mit Hintergrundbeleuchtung kurz die aktuelle Konfiguration der Tastatur:

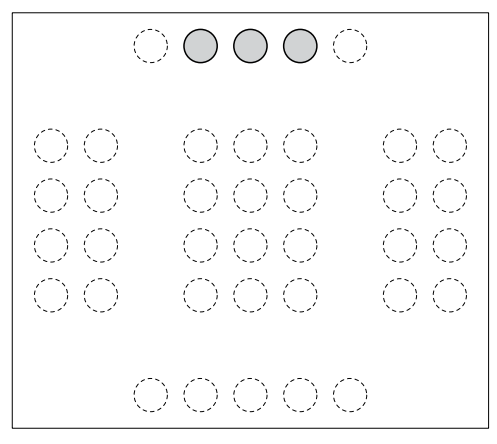

Fig. 04 Modus Joystick HID.

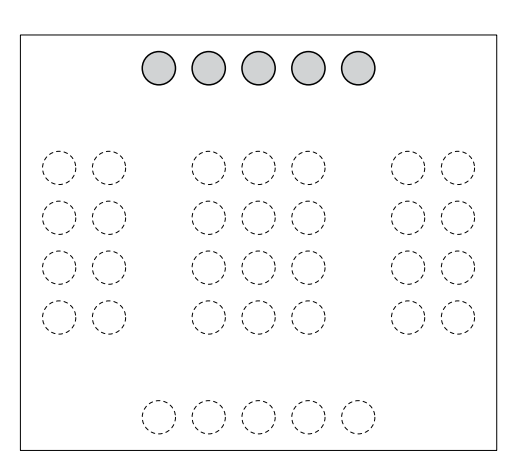

Fig. 05 Modus Virtual Com Port.

Die Ausrichtung der Tastatur ist korrekt, wenn sich die LED-Leiste oben befindet.

Die mittleren Zifferntasten mit Hintergrundbeleuchtung zeigen beim Einschalten die Firmwareversion an. Diese Information könnte im Servicefall erforderlich sein.

## 7.4 Installation im Modus **Joystick HID**

Die Tastatur braucht nicht installiert zu werden. Beim Anschluss wird sie automatisch vom Betriebssystem erkannt.

## 7.5 Installation im Modus Virtual Com Port

### 7.5.1 Installation unter Windows

Die Installation erfolgt in drei Phasen:

- Öffnen der Konfigurationsdatei
- Anschließen und Erkennen der Tastatur
- Ändern der seriellen Schnittstellennummer.

### 7.5.1.1 Online Öffnen der Konfigurationsdatei

Den Driver unter folgender Adresse herunterladen: www.boschsecurity.com > Region und Land auswählen > Produktkatalog auswählen > Gewünschtes Produkt suchen > Das vorhandene Produkt auswählen, um es aus den Suchergebnissen anzuzeigen > Auf das Drop-down-Menü der Downloads klicken.

### 7.5.1.2 Herunterladen der unsignierten Konfigurationsdatei über die Tastatur

Für einige Versionen von Windows® ist kein spezieller Markentreiber (Windows® XP, Windows® Vista, Windows® 2000) erforderlich. In diesen Fällen kann der Treiber über die Tastatur heruntergeladen werden.

Schließen Sie die Tastatur an den PC an; halten Sie hierbei die **ESC**-Taste gedrückt.

Beim Start wird die Tastatur nun als MSD identifiziert: Das Betriebssystem erkennt sie mithilfe der System-Treiber.

Suchen Sie unter **Arbeitsplatz** das entsprechende Gerät (den **Wechseldatenträger**).

Das Gerät enthält zwei Dateien:

- xp\_vista.inf f
  ür die Betriebssysteme Windows Xp und Vista
- win2000.inf für das Betriebssystem Windows 2000

Kopieren Sie die entsprechende Datei für Ihr Betriebssystem auf den PC.

Ziehen Sie den Stecker der Tastatur heraus.

### 7.5.1.3 Anschließen und Erkennen der Tastatur

Schließen Sie die Tastatur an, ohne hierbei eine Taste zu drücken. Über die Schritt-für-Schritt-Anleitung des Betriebssystems werden Sie nun zur Angabe des Treibers aufgefordert: Geben Sie den Pfad des Speicherorts an, an dem Sie die Konfigurationsdatei gespeichert haben.

Fahren Sie mit der Installation nach der Schritt-für-Schritt-Anleitung fort.

### 7.5.1.4 Ändern der seriellen Schnittstellennummer unter Windows

Das Windows-Betriebssystem ermöglicht das Mapping der seriellen Schnittstellen: Unabhängig von der Hardware-Konfiguration kann jeder seriellen Schnittstelle eine COM-Nummer von 1 bis 256 zugewiesen werden.

Bei der Installation unter Windows weist das Betriebssystem automatisch eine Schnittstellennummer zu, die jedoch nicht immer den Anforderungen des Benutzers entspricht.

Wenn Sie die Nummer der seriellen Schnittstelle ändern möchten, gehen Sie wie folgt vor:

- Schließen Sie die KBD-Universal XF-Tastatur an und installieren Sie sie.
- Öffnen Sie die Einstellungen Systemsteuerung/ System/Hardware/Gerätemanager.
- Suchen Sie in der Liste der Peripheriegeräte Anschlüsse (COM und LPT): Der Anschluss USB CDC Serial Port Emulation (COMx) entspricht der KBD-Universal XF-Tastatur.
- Öffnen Sie die **Eigenschaften** des Anschlusses.
- Ändern Sie unter Anschlusseinstellungen/ Erweitert die Nummer des Anschlusses in COM-Ports. Es kann vorkommen, dass Anschlüsse von anderen Geräten als Belegt gekennzeichnet werden, auch wenn dies gewöhnlich nicht wirklich so ist. Wenn Sie einen als Belegt gekennzeichneten Anschluss auswählen, stellen Sie in jedem Fall sicher, dass die anderen Geräte (beispielsweise ein Analog-Modem) diesen Anschluss nicht bereits tatsächlich belegt haben.
- Bestätigen und schließen Sie.

Auch nach dem Wechsel der Port-Nummer zeigt der Gerätemanager möglicherweise noch die alte COM-Nummer an.

Schließen Sie den **Gerätemanager** und öffnen Sie ihn anschließend erneut um zu prüfen, ob nun die neu eingestellte Nummer angezeigt wird.

### 7.5.2 Entfernen

Im Falle einer unkorrekten oder unvollständigen Installation können Sie die Tastatur aus der Liste der Peripheriegeräte entfernen.

- Schließen Sie die KBD-Universal XF-Tastatur an. Eventuell werden Sie nun über eine Meldung darauf hingewiesen, dass die Installation des Peripheriegeräts aufgrund eines Fehlers fehlgeschlagen ist.
- · Öffnen Sie die Einstellungen unter Systemsteuerung/System/Hardware/ Gerätemanager.
- Suchen Sie in der Liste der Peripheriegeräte Anschlüsse (COM und LPT).
- Wählen Sie den Anschluss USB CDC Serial Port Emulation (COMx).
- Wählen Sie im Menü Aktion die Option Deinstallieren und bestätigen Sie.
- Entfernen Sie die Tastatur.

Beim nächsten Anschluss der Tastatur werden erneut die oben beschriebenen Schritte für die Installation angezeigt (Installieren neuer Hardware).

### 7.5.2.1 Entfernen unvollständig

Wenn es nicht möglich ist, den Anschluss zu entfernen, oder der Vorgang unvollständig abgeschlossen wird, empfehlen wir Ihnen die Verwendung von USBDView (http://www.nirsoft.net/utils/usb\_devices\_view.html)

für die Deinstallation des Geräts.

Aktivieren Sie unter Options die Option Display Disconnected Devices und suchen Sie das Gerät mit VendorID 204f. Wählen Sie es aus und entfernen Sie es mithilfe von File/Uninstall Selected Devices.

### 7.5.3 Überprüfung der Funktionsweise unter Windows

Die Datei Test software for virtual com port mode unter folgender Adresse herunterladen: www.boschsecurity.com > Region und Land auswählen > Produktkatalog auswählen > Gewünschtes Produkt suchen > Das vorhandene Produkt auswählen, um es unter den Suchergebnissen anzuzeigen > Auf das Drop-down-Menü der Downloads klicken.

### 7.5.4 Installation unter Linux

Die Tastatur wird unter Linux erkannt, ohne dass Treiber erforderlich sind.

Rufen Sie über den Befehl Isusb am Terminal die Liste mit den angeschlossenen USB-Geräten auf: Die Tastatur ist hier unter 204F:0101 angegeben.

Die Tastatur wird vom Dateisystem als /dev/ttyACM0 Gerät verwaltet.

### 7.5.5 Überprüfung der Funktionsweise unter Linux

Für die Überprüfung wird Minicom verwendet.

Öffnen Sie die Anwendung am Terminal und rufen Sie das Gerät /dev/ttvACM0 auf.

Geben Sie [Buzzer+] ein, um den Warnsummer zu aktivieren, oder [Buzzer-], um den Warnsummer zu deaktivieren. Wenn sich der Warnsummer aktivieren und deaktivieren lässt, wurde die Tastatur erkannt und ist funktionsfähig.

Deutsch - Bedienungslanleitung

## 8 Konfiguration

## 8.1 Kennzeichnungs-ID

Die Tastatur besitzt keine ID, da die seriellen Anschlüsse vom Betriebssystem eindeutig identifiziert werden. Auch wenn mehrere Tastaturen über einen USB-Hub am gleichen USB-Port des PC angeschlossen sind, werden diese als unterschiedliche serielle Schnittstellen (z.B. COM3 und COM4) erkannt.

## 8.2 Setup

Über eine besondere Tastenreihenfolge können Sie:

- · Die Ausrichtung der Tastatur einstellen;
- Den Joystick kalibrieren;
- · Den Betriebsmodus auswählen;
- Die eingestellten Werte auf die Standardwerte zurücksetzen.

## 8.3 Zugang zum Setup

- Drücken Sie die Taste START;
- Drücken Sie die Taste LEARN;
- Drücken Sie die Taste ESC;
- Lassen Sie die Taste ESC;
- Lassen Sie die Taste LEARN;
- Lassen Sie die Taste START

Wenn die Einstellungen korrekt aufgerufen wurden, leuchten die LEDs der betreffenden Tasten:

- ESC: Beenden, ohne Änderungen vorzunehmen;
- 1: Umschaltung der Tastatur;
- 3: Kalibrierung des Joysticks;
- 4 und 7: VCOM-Modus (mit und ohne Reset der Lookup-Tabelle);
- 5 und 8: JOYHID-Modus (mit und ohne Reset der Lookup-Tabelle);
- 9: Reset der Konfiguration (im VCOM-Modus).

Bei der Verwendung der Funktionen mit blinkenden Tasten ist besondere Vorsicht angesagt, da sie zu scheinbaren Funktionsstörungen der Tastatur führen können.

Nach der Auswahl einer beliebigen Option wird das Setup automatisch abgeschlossen.

## 8.4 Tasten

### 8.4.1 Taste 1: Umschaltung der Tastatur

Die Tastatur eignet sich für:

- · Rechtshänder (Joystick rechts, Jog Shuttle links);
- Linkshänder (Joystick links, Jog Shuttle rechts).

Wenn Sie die Tastatur von der aktuellen Ausrichtung umschalten möchten, gehen Sie wie folgt vor:

- Öffnen Sie die Einstellungen (Setup) und drücken Sie 1. Die Tastatur speichert die Einstellung und kehrt in den normalen Funktionsmodus zurück.
- Entfernen Sie die Anzeigefläche (achten Sie hierbei auf die Befestigungsfedern), drehen Sie sie um 180° und setzen Sie sie wieder ein.
- Stellen Sie die Stellfüße der Tastatur auf die korrekte Neigung auf der Stellfläche ein.
- Ziehen Sie das USB-Kabel vorsichtig unten aus der Tastatur heraus und legen Sie es in die schlangenförmige Vorrichtung, damit der Bediener dadurch nicht behindert wird.

Die Umschaltung der Tastatur wird von der Anwendung im PC erkannt, daher sind keinerlei Änderungen erforderlich.

Die Ausrichtung der Tastatur kann auch mithilfe der VCOM-Befehle [Orientation+] und [Orientation-] eingestellt werden.

### 8.4.2 Taste 3: Kalibrierung des Joysticks

Im Falle von Funktionsstörungen kann der Joystick kalibriert werden.

Gehen Sie bei der Kalibrierung des Joysticks wie folgt vor:

Öffnen Sie die Einstellungen (Setup) und drücken Sie 3. Während der Kalibrierung blinken die zentralen LEDs der Tastatur.

Bewegen Sie den Joystick einige Sekunden lang in die maximale horizontale und vertikale Richtung. Drehen Sie den Griff soweit wie möglich, sowohl im Uhrzeigersinn als auch entgegen dem Uhrzeigersinn.

Lassen Sie den Joystick los und prüfen Sie die Ruheposition.

Nach 5 Sekunden Inaktivität speichert die Tastatur die Werte und übernimmt die Kalibrierung.

### 8.4.3 Tasten 4 und 7: VCOM-Modus

Auswahl des VCOM-Modus:

Taste 4: Auswahl des VCOM-Modus mit Reset der Lookup-Tabelle

Taste **7**: (**Nur für erfahrene Anwender**) Auswahl des VCOM-Modus ohne Reset der Lookup-Tabelle.

Mit Taste deverden alle Änderungen, die an der Lookup-Tabelle der Tasten vorgenommen wurden, gelöscht und die Standardkonfiguration wiederhergestellt (jeder Taste wird eine Nummer entsprechend ihrer logischen Standardadresse zugewiesen).

## (Nur für erfahrene Anwender) Mit Taste Z werden die eventuellen Änderungen an der Lookup-Tabelle

beibehalten. Einige Tasten werden in diesem Fall möglicherweise nicht mehr erkannt, da sie zuvor der Emulation der Joystick-Tasten zugewiesen wurden.

Um die Änderungen wirksam werden zu lassen, müssen Sie die Tastatur nach abgeschlossenem Setup trennen und wieder anschließen.

### 🗄 8.4.4 Tasten 5 und 8: JOYHID-Modus

Auswahl des JOYHID-Modus.

Taste **5**: Auswahl des JOYHID-Modus mit Reset der Lookup-Tabelle.

Taste **B**: (**nur für erfahrene Anwender**) Auswahl des JOYHID-Modus ohne Reset der Lookup-Tabelle.

Mit Taste **5** werden alle Änderungen, die an der Lookup-Tabelle der Tasten vorgenommen wurden, gelöscht und die Standardkonfiguration wiederhergestellt.

#### (Nur für erfahrene Anwender) Mit Taste B werden die eventuellen Änderungen an der Lookup-Tabelle beibehalten.

Um die Änderungen wirksam werden zu lassen, müssen Sie die Tastatur nach abgeschlossenem Setup trennen und wieder anschließen.

### 8.4.5 Taste 9: Reset der Konfiguration

Die Konfiguration der Tastatur wird auf die Standardwerte zurückgesetzt (im VCOM-Modus). Alle eventuellen Änderungen an der Konfiguration (z.B. an der Lookup-Tabelle der Tasten) gehen in diesem Fall verloren.

## 8.5 Gebrauch im Modus Joystick HID

Im JOYHID-Modus wird die Tastatur als Standard-Joystick mit 4 Achsen und 40 Tasten erkannt (38 physikalische und 2 simulierte Tasten (Jog Dial)).

Entsprechend den USB-Spezifikationen (siehe USB HID Usage Tables, ver1.12, Abschnitt 4.2 Axis Usages) werden die Achsen standardmäßig wie folgt zugewiesen:

Pan: X-Achse

Tilt: Y-Achse

Zoom (Drehung): Z-Achse

Shuttle Ring (Drehung): Rx-Achse

Jog Dial (Drehung): Bei jedem Schritt wird das Drücken der Taste 33 (Rotation gegen den Uhrzeigersinn) oder der Taste 34 (Drehung gegen den Uhrzeigersinn) simuliert.

Nach Drücken einer Taste leuchtet die zugehörige LED.

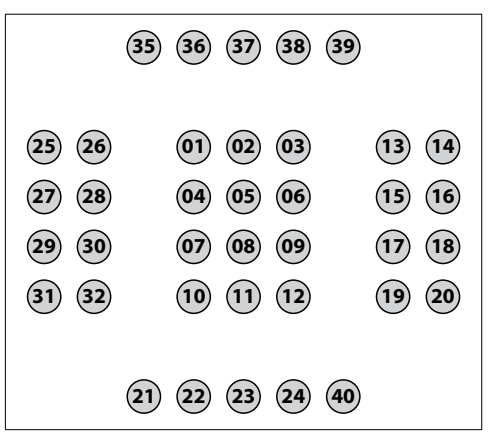

#### Fig. 06

Die Funktionen der Tasten am Steuerknüppel sind von der Anwendung vorgegeben. Ziehen Sie das jeweilige Installationshandbuch zurate.

## 9 VCOM-Kommunikationsprotokoll

Im VCOM-Modus kommuniziert die Tastatur mit dem PC über ein vereinfachtes ASCII-Protokoll. Dabei werden druckbare Zeichen übertragen; eventuelle Ziffern werden als Zeichenketten (nicht als dezimale oder hexadezimale Bytes) übertragen.

Hardware- oder Software-Kommunikationsflüsse werden nicht verwaltet.

Die PC-Applikation muss die serielle Schnittstelle der angeschlossenen Tastatur öffnen (Baudrate und Konfiguration des seriellen Anschlusses spielen hier keine Rolle) und über diesen Kanal Daten senden/ empfangen.

Auf jeden am PC gegebenen Befehl reagiert die Tastatur mit einer Acknowledge-Meldung. Die über die Tastatur übertragenen Meldungen erfordern keine Bestätigung (Acknowledge) seitens der PC-Applikation.

## 9.1 Übersicht über die Tasten und LEDs

Die KBD-Universal XF-Tastatur verwaltet 72 Tasten und die zugehörigen LEDs (8 Zeilen mit je 9 Spalten).

Unabhängig von der Anzahl der tatsächlich verfügbaren und vom Anwender verwendbaren Tasten ist jede Koordinate Taste/LED stets durch die gleichen 2 Ziffern gekennzeichnet: Zeile (1..8) und Spalte (1..9).

Nach dem Drücken und Loslassen einer Taste wird ein Wert übertragen, der aus einer Lookup-Tabelle ermittelt wird.

Die Standardwerte der Lookup-Tabelle entsprechen den logischen Koordinaten der einzelnen Tasten:

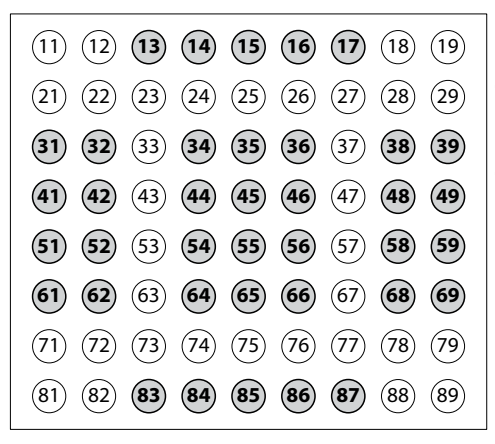

#### Fig. 07

**Beispiel:** Auf der KBD-Universal XF-Tastatur wird die Taste **ESC** standardmäßig durch Code 13, die Taste **MONITOR** durch den Code 14, etc. dargestellt.

Wenn die Tastatur um 180° gedreht wird, wird die Konfiguration unverändert beibehalten und es ist keinerlei Änderung in der PC-Applikation notwendig.

Durch Ändern des Wertes, der jeder Taste in der Lookup-Tabelle zugeordnet ist, kann die Funktion der Taste neu bestimmt werden, wobei auch Tasten mit dem gleichen Wert möglich sind.

## 9.2 Typografische Konventionen

Für die nachstehende Protokoll-Beschreibung gelten die folgenden typografischen Konventionen:

- [Meldung]: Übertragene Meldung
- variabler Parameter: Variabler Parameter in der Meldung
- ±: Positives oder negatives Vorzeichen.

## 9.3 Syntax der Meldungen

Die vom PC und an den PC übertragenen Meldungen bestehen aus druckbaren Zeichen (von ASCII-Code 32 bis ASCII-Code 127, mit Ausnahme der ASCII-Codes 91 und 93), die in die zwei Endmarken [ und ] eingeschlossen sind:

- [ (ASCII 91) Rechteckige Klammer auf, STX start of transmission
- Meldetext mit variabler Länge
- ] (ASCII 93) Rechteckige Klammer zu, ETX end of
- Deutsch Bedienungslanleitung transmission.
- 님 Angesichts der Art der übertragenen Meldungen und der Qualität der USB-Kommunikation ist kein Prüfsummenverfahren vorgesehen.

Beispiel: Nach Drücken der Taste ESC (Zeile 1, Spalte 3) überträgt die Tastatur [K+13]:

- [: Kennzeichnet den Beginn der Meldung
- K+: Gedrückte Taste
- 13: Lookup-Wert der Taste (Zeile 1, Spalte 3)
- ]: Kennzeichnet das Ende der Meldung.

## 9.4 Meldungen von der Tastatur an den PC

Die KBD-Universal XF-Tastatur sendet bei jedem Ereignis eine Meldung an den PC und wartet nicht auf eine Acknowledge-Meldung.

Die Ereignisse:

| EREIGNIS                        | MELDUNG                | PARAMETER                                                                                     |
|---------------------------------|------------------------|-----------------------------------------------------------------------------------------------|
| Drücken einer<br>Taste.         | [K+ <b>val</b> ]       | <b>va1</b> : Wert der Taste<br>in der Lookup−<br>Tabelle.                                     |
| Drücken einer<br>Taste + shift. | [K+ <b>val:shift</b> ] | <b>va1</b> : Wert der Taste<br>in der Lookup-<br>Tabelle                                      |
|                                 |                        | shift: Shifttasten<br>gedrückt ('1'.'8').                                                     |
| Loslassen einer<br>Taste.       | [K- <b>val</b> ]       | <b>va1</b> : Wert der Taste<br>in der Lookup-<br>Tabelle.                                     |
| Betätigung<br>einer Shifttaste. | [H+ <b>shift</b> ]     | <pre>shift: Nummer der Shifttaste ('1'.'8').</pre>                                            |
| Loslassen einer<br>Shifttaste . | [H- <b>shift</b> ]     | <pre>shift: Nummer der Shifttaste ('1'.'8').</pre>                                            |
| Joystick-<br>Bewegung.          | [J <b>±pp±tt±zz</b> ]  | <b>±pp</b> , <b>±tt, ±zz</b> :<br>Pan, Tilt, Zoom<br>Position -07+07.                         |
| Shuttle-<br>Bewegung.           | [S <b>±aa</b> ]        | ±aa: Drehwinkel<br>-70°+70°.                                                                  |
| Jog-Bewegung.                   | [D+1]                  | Drehung um<br>einen Schritt im<br>Uhrzeigersinn<br>(10 Schritte für<br>Vollwinkel).           |
| Jog-Bewegung.                   | [D-1]                  | Drehung um einen<br>Schritt entgegen<br>dem Uhrzeigersinn<br>(10 Schritte für<br>Vollwinkel). |

Tab. 02

## 9.5 Meldungen vom PC an die Tastatur

Alle vom PC an die Tastatur übertragenen Meldungen werden seitens der KBD-Universal XF-Tastatur mit einer Acknowledge-Meldung bestätigt. Die Meldungen vom PC an die Tastatur:

| BEFEHL                       | ANTWORT DER<br>KBD-UNIVERSAL XF-<br>TASTATUR | BEDEUTUNG                                                                                                    |
|------------------------------|----------------------------------------------|----------------------------------------------------------------------------------------------------|
| [Status?]                    | [Ready]                                      | Anschluss-Test.                                                                                                    |
| [Model?]                     | [Model=]                                     | Tastatur-Modell und Firmware-Version.                                                                                                    |
| [Firmware?]                  | [Firmware=]                                  |                                                                                                    |
| [Date?]                      | [Date=]                                      |                                                                                                    |
| [Led+rc]                     | [Led <b>rc</b> Set]                          | LED Ein.                                                                                                    |
|                              |                                              | <b>rc</b> : Zeile 18, Spalte 19*.                                                                                                    |
| [Led-rc]                     | [Led <b>rc</b> Set]                          | LED Aus.                                                                                                    |
|                              |                                              | <b>rc</b> : Zeile 18, Spalte 19*.                                                                                                    |
| [Led-Al]                     | [Led <b>Al</b> Set]                          | Erlöschen sämtlicher LEDs.                                                                                                    |
| [Led/rc]                     | [Led <b>rc</b> Set]                          | Blinkende LED.                                                                                                    |
|                              |                                              | <b>rc</b> : Zeile 18, Spalte 19*.                                                                                                    |
| [LedRowrssssssss]            | [LedRowSet]                                  | Einstellung einer LED-Zeile.                                                                                                    |
|                              |                                              | <b>r</b> : Zeile 18.                                                                                                    |
|                              |                                              | sssssss: Status der LED-Zeile (+ eingeschaltet, -<br>ausgeschaltet, / blinkend).                                                                                      |
| [LedImmediate]               | [LedImmediateSet]                            | Sofortige Aktualisierung der LEDs<br>("9.6 Aktualisierung der LEDs", Seite 16).                                                                                       |
| [LedDelayed]                 | [LedDelayedSet]                              | Verzögerte Aktualisierung der LEDs<br>("9.6 Aktualisierung der LEDs", Seite 16).                                                                                      |
| [LedUpdate]                  | [LedUpdateDone]                              | Aktualisierung der LEDs<br>("9.6 Aktualisierung der LEDs", Seite 16).                                                                                                 |
| [LedCopy]                    | [LedCopyDone]                                | Kopieren des LED-Status<br>("9.6 Aktualisierung der LEDs", Seite 16).                                                                                                 |
| [Buzzer+]                    | [BuzzerSet]                                  | Buzzer Ein.                                                                                                    |
| [Buzzer-]                    | [BuzzerSet]                                  | Buzzer Aus.                                                                                                    |
| [Buzzer/]                    | [BuzzerSet]                                  | Buzzer abwechselnd Ein/Aus.                                                                                                    |
| [Orientation±]               | [OrientationOk]                              | Ausrichtung der Tastatur:                                                                                                    |
|                              |                                              | + Joystick rechts, Jog Shuttle links,                                                                                                    |
|                              |                                              | – Joystick links, Jog Shuttle rechts.                                                                                                    |
| [JoyDir <b>X±</b> ]          | [JoyDirOk]                                   | Positive Richtung der Joystick-Achsen: Ermöglicht es, die Richtung der einzelnen Joystick-Achsen umzukehren.                                                          |
| [JoyDir <b>Z+</b> ]          |                                              | <b>x+</b> : Nach rechts (Standard), <b>x-</b> : Nach links,                                                                                                    |
| [00]211==]                   |                                              | 𝛨+: Nach oben (Standard), 𝛨-: Nach unten,                                                                                                    |
|                              |                                              | z+: Im Uhrzeigersinn (Standard), z-: Entgegen dem<br>Uhrzeigersinn.                                                                                                   |
| [LookupWrite <b>rc,val</b> ] | [Lookup( <b>rc</b> ) <-val]                  | Bestimmung des Wertes val der Taste rc* in der Lookup-<br>Tabelle ("9.7 Lookup-Tabelle (nur für erfahrene Anwender)",<br>Seite 16).                                   |
| [LookupRead <b>rc</b> ]      | [Lookup( <b>rc</b> )=val]                    | Ablesen des Lookup-Wertes, der für eine <b>rc</b> Taste logischer<br>Koordinaten eingestellt wurde* ("9.7 Lookup-Tabelle (nur für<br>erfahrene Anwender)", Seite 16). |
| [BlockModeStart]             | [BlockModeStart]                             | Ermöglicht es, die Konfiguration zu ändern, ohne den Speicher<br>aufgrund von mehrfachen Wertänderungen abzunutzen.                                                   |
| [BlockModeEnd]               | [BlockModeEnd]                               | Speichert die geänderten Werte ab dem letzten [BlockModeStart].                                                                                                    |

Tab. 03 \* Die Koordinaten beziehen sich auf die logische Adresse der LEDs und nicht auf den in der Lookup-Tabelle eingestellten Wert.

## 9.6 Aktualisierung der LEDs

Normalerweise werden die Befehle [Led+**xx**], [Led**xx**] und [Led/**xx**]sofort wirksam.

Wenn zahlreiche LEDs gleichzeitig eingestellt werden müssen, kann sich die Aktualisierung verzögern, was vor allem auf die asynchrone Kommunikation zwischen Tastatur und PC zurückzuführen ist.

Um eine solche Verzögerung zu vermeiden, wird ein vorläufiger Puffer verwendet: Nach der Einstellung der Werte für den vorläufigen Puffer wird eine Aktualisierung (Update) vorgenommen, um den gleichzeitigen Wechsel aller geänderten LEDs sichtbar zu machen.

Zu diesem Zweck werden die folgenden Befehle verwendet:

| BEFEHL         | BEDEUTUNG                                                                                                    |
|----------------|----------------------------------------------------------------------------------------------------|
| [LedImmediate] | Die Aktualisierung der LEDs erfolgt sofort.                                                                                                    |
| [LedDelayed]   | Die Aktualisierung der LEDs wird<br>bis zum Eingang des ersten Befehls<br>aufgeschoben [LedUpdate].<br>In der Zwischenzeit werden alle<br>Befehle [Led+xx], [Led-xx] und<br>[Led/xx] in einem vorläufigen<br>Puffer gespeichert. |
| [LedUpdate]    | Der vorläufige Puffer wird in den<br>aktiven Puffer kopiert und alle in<br>der Zwischenzeit vorgenommenen<br>Änderungen werden sichtbar<br>gemacht.                                                                              |
| [LedCopy]      | Der aktive Puffer wird in den<br>vorläufigen Puffer kopiert.                                                                                                    |

Tab. 04

# 9.7 Lookup-Tabelle (nur für erfahrene Anwender)

Jeder Taste entspricht ein Wert in der Lookup-Tabelle der Tasten. Der Standardwert entspricht den logischen Koordinaten der Taste (der Taste ESC – Zeile 1, Spalte 3 – entspricht beispielsweise der Wert 13).

Mit dem Befehl LookupWrite kann der einer Taste zugewiesene Wert geändert werden.

Eine Änderung der Lookup-Werte kann – im Falle des Austauschs der Tastatur zu einem späteren Zeitpunkt – zu scheinbaren Funktionsstörungen des Systems führen. Es wird daher empfohlen, alle vorgenommenen Änderungen entsprechend zu dokumentieren. Durch Änderungen an den Lookup-Werten ist es möglich:

- Mehrere Tasten zur Verfügung zu haben, die als einzige Taste interpretiert werden.
- Die Standardposition und die Zahl der Joystick-Tasten im JOYHID-Modus zu ändern.

## 9.7.1 Bedeutung der Lookup-Werte

Für die Lookup-Werte gilt der Bereich 0..65535.

Einige Werteintervalle besitzen eine besondere Bedeutung:

- 0: Taste deaktiviert;
- 1..99: Normale Taste, der Wert wird bei Betätigung und Loslassen der Taste übertragen;
- 1001..1008: Definition der Shifttasten;
- 50011..50089: Festlegung von Mehrfachtasten;
- 60001..60040: Zuweisung der Tasten im JOYHID-Modus;
- 60101..60103: Interner Gebrauch, nicht verfügbar.

Nach der Einstellung eines Wertes 01-99 wird der entsprechende Code beim Drücken/Loslassen der Taste im VCOM-Modus von der Tastatur zurückgegeben.

Gibt man einen Wert von 1001 bis 1008 vor, wird aus der Taste eine Shifttaste. Wird eine Taste betätigt, wenn eine oder mehrere Shifttasten bereits gedrückt sind, wird die Meldung [K+**xx**] geändert zu [K+**xx:liste\_shift\_gedrückt**]. Mehrere Shifttasten können gleichzeitig gedrückt werden.

Nach der Einstellung eines Wertes 500rc (rc im Bereich 11..89) wird ein Alias angelegt und das Verhalten der Taste mit einer anderen rc Taste logischer Koordinaten verknüpft. Dies ermöglicht die Verwaltung mehrerer Tasten mit dem gleichen Verhalten, die somit als einzige Taste interpretiert werden.

Nach Einstellung eines Wertes 600**nn (nn** im Bereich 01-40) wird die Taste im JOYHID-Modus der entsprechenden Joystick-Taste **nn** zugewiesen.

### 9.7.2 Änderung der Lookup-Tabelle um die Zahl der Joystick-Tasten zu verschieben und zu ändern

Die Änderung der Lookup-Tabelle ermöglicht es, die Position oder die Zahl der Joystick-Tasten im JOYHID-Modus zu ändern.

## 9.7.2.1 Erstellung von Shifttasten im Modus VCOM

Die Tastatur kann bis zu 8 Shifttasten besitzen, welche benutzt werden, um das Verhalten der normalen Tasten zu ändern.

**Beispiel**: Taste 86 wird zur Shifttaste Nummer 1, Taste 87 zur Shifttaste Nummer 7.

| VORGANG / BEFEHL                             | WIRKUNG                                                                                                    |  |
|----------------------------------------------|----------------------------------------------------------------------------------------------------|--|
| Die Programmierung öffnen                    |                                                                                                    |  |
| 4 auswählen.                                 | Der VCOM-Modus wird<br>aktiviert und setzt die<br>Lookup-Tabelle des<br>Joysticks zurück.                                              |  |
| Die Tastatur trennen und wieder anschließen. | Die Tastatur startet im<br>VCOM-Modus.                                                                                                 |  |
| Befehl [BlockModeStart].                     | Ermöglicht es, den<br>internen Speicher zu<br>ändern, ohne den<br>Speicher aufgrund<br>von mehrfachen<br>Wertänderungen<br>abzunutzen. |  |
| Befehl<br>[LookupWrite86,1001].              | Legt die Shift Taste<br>Nummer 1 in Zeile 8,<br>Spalte 6 an und bestimmt<br>das Verhalten der Taste.                                   |  |
| Befehl<br>[LookupWrite87,1007].              | Legt die Shift Taste<br>Nummer 7 in Zeile 8,<br>Spalte 7 an und bestimmt<br>das Verhalten der Taste.                                   |  |
| Befehl [BlockModeEnd].                       | Speichert die<br>vorgenommenen<br>Änderungen im internen<br>Speicher.                                                                  |  |

#### Tab. 05

Die korrekte Belegung der Shifttasten wird wie folgt geprüft:

- ESC (Taste 1,3) ohne Shifttasten drücken: Die Tastatur überträgt den Code [K+13];
- INFO (Taste in Zeile 8, Spalte 6, definiert als Shift Nummer 1) und ESC drücken: Die Tastatur überträgt den Code [K+13:1]. Die gedrückten Shifttasten sind nach dem Doppelpunkt angegeben;
- SHIFT (Symbol des nach oben gerichteten Pfeils, Taste in Zeile 8, Spalte 7, definiert als Shift Nummer 7) und ESC drücken: Die Tastatur überträgt den Code [K+13:7];
- **INFO**, **SHIFT** und **ESC** drücken: Die Tastatur überträgt den Code [K+13:17].

### 9.7.2.2 Kleinere Änderungen an der Standardkonfiguration des Joysticks

**Beispiel**: Sie möchten die meisten Tasten des zentralen Tastenblocks beibehalten, die Position von Taste 1 ändern, eine Doppeltaste Nummer 2 anlegen.

| VORGANG / BEFEHL                                                      | WIRKUNG                                                                                                    |
|-----------------------------------------------------------------------|----------------------------------------------------------------------------------------------------|
| Die Programmierung öffnen                                             |                                                                                                    |
| 5 auswählen.                                                          | Die Tabelle der JOYHID-<br>Tasten wird in den<br>standardmäßigen Zustand<br>zurückgesetzt.                                             |
| Die Tastatur trennen und wieder anschließen.                          | Die Tastatur startet im<br>JOYHID-Modus.                                                                                               |
| Die Programmierung erneut d                                           | öffnen                                                                                                    |
| 7 auswählen.                                                          | Der VCOM-Modus wird<br>aktiviert, ohne die Lookup-<br>Tabelle des Joysticks<br>zurückzusetzen.                                         |
| Die Tastatur trennen und<br>wieder anschließen.                       | Die Tastatur startet im<br>VCOM-Modus.                                                                                                 |
| Befehl [BlockModeStart].                                              | Ermöglicht es, den<br>internen Speicher zu<br>ändern, ohne den<br>Speicher aufgrund<br>von mehrfachen<br>Wertänderungen<br>abzunutzen. |
| Befehl<br>[LookupWrite34,0].                                          | Löscht die Taste 1 aus der<br>Standardposition (Zeile 3,<br>Spalte 4).                                                                 |
| Befehl<br>[LookupWrite31,60001].                                      | Weist die Taste 1 (60001)<br>der Taste in Zeile 3, Spalte<br>1 zu.                                                                     |
| Befehl<br>[LookupWrite32,60002].                                      | Legt eine zweite Taste 2 in<br>Zeile 3, Spalte 2 an.                                                                                   |
| Befehl [BlockModeEnd].                                                | Speichert die<br>vorgenommenen<br>Änderungen im internen<br>Speicher.                                                                  |
| Die Programmierung öffnen                                             |                                                                                                    |
| 8 auswählen.                                                          | Geht auf den JOYHID-<br>Modus über, ohne die<br>gerade geänderte Lookup-<br>Tabelle zurückzusetzen.                                    |
| Die Tastatur trennen und wieder anschließen.                          | Die Tastatur startet im<br>JOYHID-Modus.                                                                                               |
| Prüfen, ob beim Drücken der<br>Tasten die zugehörige LED<br>leuchtet. |                                                                                                    |

#### Tab. 06

### 9.7.2.3 Grundlegende Änderungen an der Standardkonfiguration des Joysticks

**Beispiel**: Sie möchten nur 8 Joystick-Tasten auf der linken Seite der Tastatur verwalten.

| VORGANG / BEFEHL                                                      | WIRKUNG                                                                                                    |  |
|-----------------------------------------------------------------------|----------------------------------------------------------------------------------------------------|--|
| Die Programmierung öffnen                                             |                                                                                                    |  |
| 5 auswählen.                                                          | Die Tabelle der JOYHID-Tasten<br>wird in den standardmäßigen<br>Zustand zurückgesetzt.                                           |  |
| Die Tastatur trennen und<br>wieder anschließen.                       | Die Tastatur startet im<br>JOYHID-Modus.                                                                                         |  |
| Die Programmierung erneut à                                           | öffnen                                                                                                    |  |
| 4 auswählen.                                                          | Der VCOM-Modus wird<br>aktiviert und die Lookup-<br>Tabelle wird zurückgesetzt<br>(keine gültige Taste für<br>den Joystick).     |  |
| Die Tastatur trennen und wieder anschließen.                          | Die Tastatur startet im<br>VCOM-Modus.                                                                                           |  |
| Befehl [BlockModeStart].                                              | Ermöglicht es, den internen<br>Speicher zu ändern, ohne<br>den Speicher aufgrund von<br>mehrfachen Wertänderungen<br>abzunutzen. |  |
| Befehl                                                                | Legt die Taste 1 in Zeile 3,<br>Spalte 1 an                                                                                      |  |
| Befehl                                                                | Leat die Taste 2 in Zeile 3                                                                                                    |  |
| LookupWrite32,600021.                                                 | Spalte 2 an.                                                                                                    |  |
| Befehl                                                                | Leat die Taste 3 in Zeile 4.                                                                                                    |  |
| [LookupWrite41,60003].                                                | Spalte 1 an.                                                                                                    |  |
| Befehl                                                                | Legt die Taste 4 in Zeile 4,                                                                                                    |  |
| [LookupWrite42,60004].                                                | Spalte 2 an.                                                                                                    |  |
| Befehl                                                                | Legt die Taste 5 in Zeile 5,                                                                                                    |  |
| [LookupWrite51,60005].                                                | Spalte 1 an.                                                                                                    |  |
| Befehl                                                                | Legt die Taste 6 in Zeile 5,                                                                                                    |  |
| [LookupWrite52,60006].                                                | Spalte 2 an.                                                                                                    |  |
| Befehl                                                                | Legt die laste 7 in Zeile 6,<br>Spalte 1 an                                                                                      |  |
| Refebl                                                                | Leat die Taste 8 in Zeile 6                                                                                                    |  |
| [LookupWrite62,60008].                                                | Spalte 2 an.                                                                                                    |  |
| Befehl [BlockModeEnd].                                                | Speichert die<br>vorgenommenen<br>Änderungen im internen<br>Speicher.                                                            |  |
| Die Programmierung öffnen                                             |                                                                                                    |  |
| 8 auswählen.                                                          | Geht auf den JOYHID-<br>Modus über, ohne die<br>gerade geänderte Lookup-<br>Tabelle zurückzusetzen.                              |  |
| Die Tastatur trennen und wieder anschließen.                          | Die Tastatur startet im<br>JOYHID-Modus.                                                                                         |  |
| Prüfen, ob beim Drücken der<br>Tasten die zugehörige LED<br>leuchtet. |                                                                                                    |  |

### 9.7.3 Ändern der Lookup-Tabelle zur Bestimmung von Alias-Tasten

Es ist möglich, mehrere Tasten anzulegen, die den gleichen Vorgang ausführen (beispielsweise mehrere Umschalttasten). Wenn eine Reihe Alias-Tasten gleichzeitig gedrückt werden, wird das Ereignis "Gedrückte Taste" ([K+**xx**]) nur beim ersten Drücken übertragen; das Ereignis "Losgelassene Taste" ([K**xx**]) wird nur übertragen, wenn alle Tasten mit dem gleichen Alias losgelassen wurden.

**Beispiel**: Die 5 unteren Tasten der Tastatur verhalten sich wie eine einzige Taste.

| VORGANG / BEFEHL                                                                                | WIRKUNG                                                                                                    |
|-------------------------------------------------------------------------------------------------|----------------------------------------------------------------------------------------------------|
| Die Programmierung öffnen                                                                       |                                                                                                    |
| 4 auswählen.                                                                                    | Der VCOM-Modus<br>wird aktiviert und die<br>Lookup-Tabelle wird<br>zurückgesetzt.                                                      |
| Die Tastatur trennen und wieder anschließen.                                                    | Die Tastatur startet im<br>VCOM-Modus.                                                                                                 |
| Befehl<br>[BlockModeStart].                                                                     | Ermöglicht es, den<br>internen Speicher zu<br>ändern, ohne den<br>Speicher aufgrund<br>von mehrfachen<br>Wertänderungen<br>abzunutzen. |
| Befehl<br>[LookupWrite84,50083].                                                                | Die Taste in Zeile 8, Spalte<br>4, ist ein Alias der Taste in<br>Zeile 8, Spalte 3.                                                    |
| Befehl<br>[LookupWrite85,50083].                                                                | Die Taste in Zeile 8, Spalte<br>5, ist ein Alias der Taste in<br>Zeile 8, Spalte 3.                                                    |
| Befehl<br>[LookupWrite86,50083].                                                                | Die Taste in Zeile 8, Spalte<br>6, ist ein Alias der Taste in<br>Zeile 8, Spalte 3.                                                    |
| Befehl<br>[LookupWrite87,50083].                                                                | Die Taste in Zeile 8, Spalte<br>7, ist ein Alias der Taste in<br>Zeile 8, Spalte 3.                                                    |
| Befehl<br>[BlockModeEnd].                                                                       | Speichert die<br>vorgenommenen<br>Änderungen im internen<br>Speicher.                                                                  |
| Die Programmierung öffnen                                                                       |                                                                                                    |
| Prüfen, ob bei Drücken der<br>5 unteren Tasten die gleiche<br>Meldung [K+83] übertragen<br>wird |                                                                                                    |

#### Tab. 08

#### Tab. 07

## 10 Wartung und Reinigung

## 10.1 Reinigung der Kunststoffteile (PC)

Es werden empfohlen verwässerte neutrale Seifen oder spezifische Produkte zur Reinigung der Brillenlinsen zusammen mit einem weichen Tuch.

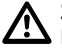

Zu vermeiden sind Äthylalkohol, Lösungsmittel, hydrierte Kohlenwasserstoffe, starke Säuren und Alkali. Diese Produkte können die behandelte Oberfläche beschädigen.

## 11 Müllentsorgungsstellen

Dieses Symbol und das entsprechende Recycling-System gelten nur für EULänder und finden in den anderen Ländern der Welt keine Anwendung.

Ihr Produkt wurde entworfen und hergestellt aus qualitativ hochwertigen Materialien und Komponenten, die recycelt und wiederverwendet werden können.

Dieses Symbol bedeutet, daß elektrische und elektronische Geräte am Ende ihrer Nutzungsdauer von Hausmüll getrennt entsorgt werden sollen.

Bitte entsorgen Sie dieses Gerät bei Ihrer örtlichen Sammelstelle oder im Recycling Centre.

In der Europäischen Union gibt es unterschiedliche Sammelsysteme für Elektrik- und Elektronikgeräte.

## 12 Troubleshooting

|                                                                   | MÖGLICHE URSACHEN UND                       |
|-------------------------------------------------------------------|---------------------------------------------|
| PROBLEM                                                           | LÖSUNGEN                                    |
| Während der<br>Installation wird<br>die INF-Datei<br>angefordert. | Siehe Kapitel "7 Installation",<br>Seite 7. |
| Die Tastatur ist                                                  | Schließen Sie die Tastatur direkt an        |
| über einen Hub                                                    | den PC an oder verwenden Sie nur            |
| angeschlossen und                                                 | einen Hub mit separater Versorgung,         |
| schaltet sich nicht                                               | der jeden Anschluss mit 500mA               |
| ein.                                                              | speisen kann.                               |
| Beim Anschluss                                                    | Die USB-Versorgung des PCs                  |
| der Tastatur                                                      | entspricht nicht der Spezifikation.         |
| schalten sich                                                     | Schließen Sie die Tastatur an einen         |
| andere periphere                                                  | anderen, freien USB-Anschluss an            |
| USB-Geräte aus                                                    | oder verwenden Sie einen USB-Hub,           |
| oder werden                                                       | der jeden Anschluss mit 500mA               |
| zurückgesetzt.                                                    | speist.                                     |

| PROBLEM                                                                  | MÖGLICHE URSACHEN UND<br>LÖSUNGEN                                                                                                    |
|--------------------------------------------------------------------------|----------------------------------------------------------------------------------------------------|
| Die Installation<br>wurde nicht korrekt                                  | Option 01:<br>• Schließen Sie die Tastatur an und                                                                                                    |
| und Windows<br>ermöglicht es nicht,                                      | lassen Sie die Fehlermeldung<br>unberücksichtigt;                                                                                                    |
| den Vorgang zu<br>beenden.                                               | Systemsteuerung/System/<br>Hardware/Gerätemanager die<br>Option Anschlüsse (LPT und<br>COM);                                                                                                 |
|                                                                          | Wählen Sie die Tastatur aus;                                                                                                    |
|                                                                          | <ul> <li>Klicken Sie mit der rechten<br/>Maustaste auf die Beschreibung<br/>der Tastatur und wählen Sie aus<br/>dem angezeigten Popup-Menü<br/>die Option Deinstallieren;</li> </ul>         |
|                                                                          | <ul> <li>Nehmen Sie die Installation<br/>erneut vor.</li> </ul>                                                                                                    |
|                                                                          | Option 02:                                                                                                    |
|                                                                          | <ul> <li>Zeigen Sie mit USBDView die<br/>installierten USB-Geräte an<br/>(http://www.nirsoft.net/utils/<br/>usb_devices_view.html);</li> </ul>                                               |
|                                                                          | <ul> <li>Aktivieren Sie Option/Display<br/>Disconnected Devices;</li> </ul>                                                                                                    |
|                                                                          | <ul> <li>Deinstallieren Sie die Tastatur<br/>komplett mit File/Uninstall<br/>Selected Devices;</li> </ul>                                                                                    |
|                                                                          | <ul> <li>Nehmen Sie die Installation<br/>erneut vor.</li> </ul>                                                                                                    |
| Die Koordinaten der                                                      | Option 01:                                                                                                    |
| LEDs und der Tasten<br>entsprechen nicht<br>dem gewünschten<br>Ergebnis. | <ul> <li>Die Tastatur wurde<br/>möglicherweise umgeschaltet<br/>und muss um 180° gedreht<br/>werden;</li> </ul>                                                                              |
|                                                                          | <ul> <li>Geben Sie im VCOM-Modus<br/>den Befehl [Orientation+]<br/>oder [Orientation-] an<br/>oder starten Sie das Setup und<br/>drücken Sie ], um die Tastatur<br/>umzuschalten;</li> </ul> |
|                                                                          | <ul> <li>Drehen Sie die obere Fläche und<br/>positionieren Sie die Stellfüße<br/>und das Kabel des unteren<br/>Gehäuses entsprechend.</li> </ul>                                             |
|                                                                          | Option 02:                                                                                                    |
|                                                                          | <ul> <li>Die Lookup-Tabelle wurde<br/>geändert;</li> </ul>                                                                                                    |
|                                                                          | Den Setup-Vorgang starten.     drücken, um den Modus VCOM     zu aktivieren und die Tastatur     auf die Werkseinstellungen     zurückzusetzen                                               |

Tab. 09

DE - Deutsch - Bedienungslanleitung

## 13 Technische Daten

## 13.1 Allgemeines

Gummitasten mit Hintergrundbeleuchtung

Alarm-Summer

### 13.2 Mechanik

Abmessungen: 379x89x224mm

Einheitsgewicht: 1.4kg

### 13.3 Elektrik

Versorgung über USB

Verbrauch: 350mA max

### 13.4 Kommunikation

USB 2.0

### 13.5 Protokolle

Spezialprotokoll Virtual Com Port

Emulation Joystick HID 4 Achsen mit 40 Tasten

## 13.6 Betriebssystem

Windows® kompatibel: Windows® 2000, Windows® XP, Windows® Server, Windows® Vista, Windows® 7, Windows® 8

#### Linux<sup>®</sup> kompatibel

Treiber verfügbar auf www.boschsecurity.com. Region und Land auswählen. Produktkatalog auswählen. Gewünschtes Produkt suchen. Das vorhandene Produkt auswählen, um es unter den Suchergebnissen anzuzeigen. Auf das Drop-down-Menü der Downloads klicken.

## 13.7 Umgebung

Innenbereich

Betriebstemperatur: 0°C/+45°C

## 13.8 Zertifizierungen

CE: EN55022 Klasse B, EN50130-4, EN61000-6-3, EN60950-1

FCC Part 15, Klasse B

cULus Listed

## 14 Technische Zeichnungen

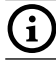

Maßangabe in Millimeter.

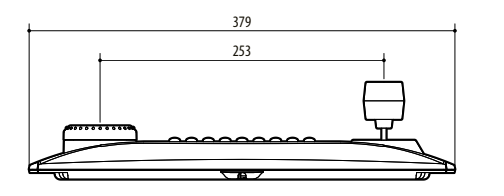

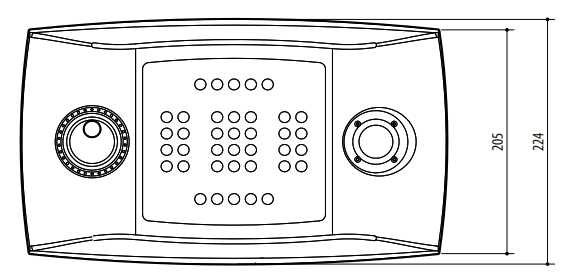

Fig. 08 KBD-Universal XF

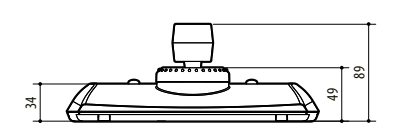

20

## Contents

| 1.1 Typographical conventions         2 Notes on copyright and information on trademarks         3 Safety rules         4 Identification         4.1 Product description and type designation         4.2 Product markings         5 Explanation of terminology.         5.2.1 Driver and configuration files         5.2.2 MSD Device (Mass Storage Device)         5.2.3 HID Device (Human Interface Device)         5.2.4 CDC Device (Communication Device Class)         5.2.5 Virtual com port (VCOM)         5.2.6 Joystick HID (JOYHID)         6 Preparing the product for use         6.1 Contents and unpacking         6.2 Safely disposing of packaging material         7.1 Installing the upper panel         7.2 Quick keyboard configuration at switching on         7.3 LED status at switching on         7.4 Installation in Virtual Com Port mode         7.5.1 Installation on PC with Windows environment         7.5.1.2 Retrieval of the unsigned configuration file         7.5.1.3 Keyboard connection and recognition         7.5.1.4 Modifying the serial port number in Windows         7.5.1.4 Instellation on PC with Port mode         7.5.1.4 Modifying the serial port number in Windows         7.5.1.4 Incomplete removal | 23<br>23<br>23<br>23<br>24<br>24<br>24<br>24<br>24<br>24<br>24<br>24<br>24<br>24                                                             |
|----------------------------------------------------------------------------------------------------|----------------------------------------------------------------------------------------------------|
| <ul> <li>2 Notes on copyright and information on trademarks</li></ul>                                                                                                    | 23<br>23<br>24<br>24<br>24<br>24<br>24<br>24<br>24<br>24<br>24<br>24<br>24<br>24<br>24                                                       |
| <ul> <li>3 Safety rules</li> <li>4 Identification</li> <li>4.1 Product description and type designation</li> <li>4.2 Product markings.</li> <li>5 Explanation of terminology.</li> <li>5.2.1 Driver and configuration files</li> <li>5.2.2 MSD Device (Mass Storage Device)</li> <li>5.2.3 HID Device (Human Interface Device)</li> <li>5.2.4 CDC Device (Communication Device Class)</li> <li>5.2.5 Virtual com port (VCOM)</li> <li>5.2.6 Joystick HID (JOYHID)</li> <li>6 Preparing the product for use</li> <li>6.1 Contents and unpacking</li> <li>6.2 Safely disposing of packaging material</li> <li>7.1 Installation</li> <li>7.1 Installing the upper panel</li> <li>7.2 Quick keyboard configuration at switching on</li> <li>7.3 LED status at switching on</li> <li>7.4 Installation in Virtual Com Port mode</li> <li>7.5.1.1 Online retrieval of the configuration file</li> <li>7.5.1.2 Retrieval of the unsigned configuration file</li> <li>7.5.1.3 Keyboard connection and recognition</li> <li>7.5.2 Removal</li> <li>7.5.2 Incomplete removal.</li> </ul>                                                                                                    | <b>23 24</b> 24 24 24 24 24 24 24 24 24 24 24 24 24                                                                                          |
| <ul> <li>4 Identification</li></ul>                                                                                                    | 24<br>24<br>24<br>24<br>24<br>24<br>24<br>24<br>24<br>24<br>24<br>24<br>24<br>2                                                              |
| <ul> <li>4.1 Product description and type designation</li></ul>                                                                                                    | 24<br>24<br>24<br>24<br>24<br>24<br>24<br>24<br>24<br>24<br>24<br>25<br>25<br>25<br>25<br>25<br>25<br>25<br>25<br>25<br>25<br>25<br>25<br>25 |
| <ul> <li>4.1 Product description and type designation</li> <li>4.2 Product markings</li> <li>5 Explanation of terminology.</li> <li>5.2.1 Driver and configuration files</li> <li>5.2.2 MSD Device (Mass Storage Device)</li> <li>5.2.3 HID Device (Human Interface Device)</li> <li>5.2.4 CDC Device (Communication Device Class)</li> <li>5.2.5 Virtual com port (VCOM)</li> <li>5.2.6 Joystick HID (JOYHID)</li> <li>6 Preparing the product for use</li> <li>6.1 Contents and unpacking</li> <li>6.2 Safely disposing of packaging material</li> <li>7 Installation</li> <li>7.1 Installing the upper panel</li> <li>7.2 Quick keyboard configuration at switching on</li> <li>7.4 Installation in HID Joystick mode</li> <li>7.5 Installation on PC with Windows environment</li> <li>7.5.1 Retrieval of the unsigned configuration file</li> <li>7.5.1.3 Keyboard connection and recognition</li> <li>7.5.1.4 Modifying the serial port number in Windows</li> <li>7.5.2 Removal</li> </ul>                                                                                                    | 24<br>24<br>24<br>24<br>24<br>24<br>24<br>24<br>24<br>24<br>25<br>25<br>25<br>25<br>25<br>25<br>25<br>25<br>25<br>25<br>25<br>25<br>25       |
| <ul> <li>5 Explanation of terminology</li></ul>                                                                                                    | 24<br>24<br>24<br>24<br>24<br>24<br>24<br>24<br>24<br>25<br>25<br>25<br>25<br>25<br>25<br>25<br>25<br>25<br>25<br>25<br>25<br>25             |
| <ul> <li>5 Explanation of terminology.</li> <li>5.2.1 Driver and configuration files.</li> <li>5.2.2 MSD Device (Mass Storage Device)</li></ul>                                                                                                    | 24<br>24<br>24<br>24<br>24<br>24<br>24<br>24<br>25<br>25<br>25<br>25<br>25<br>25<br>25<br>25<br>25<br>25<br>25<br>25<br>25                   |
| <ul> <li>5.2.1 Driver and configuration files</li></ul>                                                                                                    | 24<br>24<br>24<br>24<br>24<br>24<br>24<br>24<br>25<br>25<br>25<br>25<br>25<br>25<br>25<br>25<br>25<br>25<br>25<br>25<br>25                   |
| <ul> <li>5.2.2 MSD Device (Mass Storage Device)</li></ul>                                                                                                    | 24<br>24<br>24<br>24<br>24<br>25<br>25<br>25<br>25<br>25<br>25<br>25<br>25<br>25<br>25<br>26<br>26<br>26<br>26<br>26                         |
| <ul> <li>5.2.3 HID Device (Human Interface Device)</li></ul>                                                                                                    | 24<br>24<br>24<br>24<br>25<br>25<br>25<br>25<br>25<br>25<br>25<br>25<br>25<br>25<br>26<br>26<br>26<br>26<br>26                               |
| <ul> <li>5.2.4 CDC Device (Communication Device Class)</li></ul>                                                                                                    | 24<br>24<br>24<br>25<br>25<br>25<br>25<br>25<br>25<br>25<br>25<br>26<br>26<br>26<br>26<br>26                                                 |
| <ul> <li>5.2.5 virtual comport (vCoW)</li> <li>5.2.6 Joystick HID (JOYHID)</li> <li>6 Preparing the product for use</li> <li>6.1 Contents and unpacking</li> <li>6.2 Safely disposing of packaging material</li> <li>7 Installation</li> <li>7.1 Installing the upper panel</li> <li>7.2 Quick keyboard configuration at switching on</li> <li>7.3 LED status at switching on</li> <li>7.4 Installation in HID Joystick mode</li> <li>7.5 Installation in Virtual Com Port mode</li> <li>7.5.1 Installation on PC with Windows environment</li> <li>7.5.1.2 Retrieval of the configuration file</li> <li>7.5.1.3 Keyboard connection and recognition</li> <li>7.5.2 Removal</li> <li>7.5.2 Removal</li> </ul>                                                                                                    | 24<br>24<br>25<br>25<br>25<br>25<br>25<br>25<br>25<br>26<br>26<br>26<br>26<br>26                                                             |
| <ul> <li>6 Preparing the product for use</li></ul>                                                                                                    | 25<br>25<br>25<br>25<br>25<br>25<br>25<br>26<br>26<br>26<br>26<br>26                                                                         |
| <ul> <li>6.1 Contents and unpacking</li></ul>                                                                                                    | 25<br>                                                                                                    |
| <ul> <li>6.1 Contents and unpacking</li></ul>                                                                                                    | 25<br>                                                                                                    |
| <ul> <li>6.2 Safely disposing of packaging material</li></ul>                                                                                                    | 25<br>25<br>25<br>26<br>26<br>26<br>26<br>26<br>26<br>26<br>26<br>26<br>26                                                                   |
| <ul> <li>7 Installation</li> <li>7.1 Installing the upper panel</li></ul>                                                                                                    |                                                                                                    |
| <ul> <li>7.1 Installing the upper panel</li></ul>                                                                                                    | 25<br>26<br>26<br>                                                                                                    |
| <ul> <li>7.2 Quick keyboard configuration at switching on</li></ul>                                                                                                    | 26<br>                                                                                                    |
| <ul> <li>7.3 LED status at switching on</li></ul>                                                                                                    | 26<br>                                                                                                    |
| <ul> <li>7.4 Installation in HID Joystick mode</li></ul>                                                                                                    | 26                                                                                                    |
| <ul> <li>7.5 Installation in Virtual Com Port mode</li> <li>7.5.1 Installation on PC with Windows environment</li></ul>                                                                                                    |                                                                                                    |
| <ul> <li>7.5.1 Installation on PC with Windows environment</li></ul>                                                                                                    | 27                                                                                                    |
| 7.5.1.1 Online retrieval of the configuration file                                                                                                    | 27                                                                                                    |
| 7.5.1.2 Retrieval of the unsigned configuration file from keyboard         7.5.1.3 Keyboard connection and recognition         7.5.1.4 Modifying the serial port number in Windows         7.5.2 Removal         7.5.1 Incomplete removal                                                                                                    | 27                                                                                                    |
| 7.5.1.3 Keyboard connection and recognition         7.5.1.4 Modifying the serial port number in Windows         7.5.2 Removal         7.5.2.1 Incomplete removal                                                                                                    | 27                                                                                                    |
| 7.5.2 Removal                                                                                                    | 27<br>27                                                                                                    |
| 7.5.2.1 Incomplete removal                                                                                                    | 27                                                                                                    |
|                                                                                                    |                                                                                                    |
| 7.5.3 Functional testing with Windows environment                                                                                                    |                                                                                                    |
| 7.5.4 Installation with Linux environment                                                                                                    |                                                                                                    |
| 7.5.5 Functional testing with Windows environment                                                                                                    |                                                                                                    |
| 8 Configuration                                                                                                    |                                                                                                    |
| 8.1 Identification ID                                                                                                    |                                                                                                    |
| 8.2 Setup procedure                                                                                                    |                                                                                                    |
| 8.3 How to enter setup                                                                                                    | 29                                                                                                    |
| 84 Kevs                                                                                                    | ~~~~                                                                                                    |
| 8.4.1 Key 1: Inverting the keyboard                                                                                                    |                                                                                                    |
|                                                                                                    |                                                                                                    |
| 8.4.2 Key 3: Joystick calibration                                                                                                    |                                                                                                    |
| 8.4.2 Key 3: Joystick calibration<br>8.4.3 Keys 4 and 7: VCOM mode                                                                                                    |                                                                                                    |
| <ul> <li>8.4.2 Key 3: Joystick calibration</li></ul>                                                                                                    | 29<br>29<br>29<br>29<br>30<br>30<br>30                                                                                                    |

|        | 8.5 Use in HID Joystick mode                                                           |          |
|--------|----------------------------------------------------------------------------------------|----------|
|        | 9 VCOM communication protocol                                                          | 31       |
|        | 9.1 Key and LED layout                                                                 | 31       |
| anua   | 9.2 Typographic conventions                                                            |          |
| m sr   | 9.3 Syntax of messages                                                                 | 32       |
| ction  | 9.4 Messages from keyboard to PC                                                       |          |
| stru   | 9.5 Messages from PC to Keyboard                                                       | 33       |
| -      | 9.6 LED updates                                                                        | 34       |
| alist  | 9.7 Lookup chart (for experts only)                                                    | 34       |
| ц<br>Ч | 9.7.1 Lookup value index                                                               |          |
| N N    | 9.7.2 Modifications to the lookup chart to move and change the number of joystick keys |          |
|        | 9.7.2.1 Creating shift keys in VCOM mode                                               | 35       |
|        | 9.7.2.2 Reduced modifications to the joystick default settings                         | 35       |
|        | 9.7.2.3 Substantial modifications to the joystick default settings                     |          |
|        | 9.7.3 Modifications to the lookup chart to define alias keys                           | 36       |
|        | 10 Maintaining and cleaning                                                            |          |
|        | 10.1 Plastic cover cleaning (PC)                                                       |          |
|        | 11 Disposal of waste materials                                                         |          |
|        | 12 Troubleshooting                                                                     |          |
|        | 13 Technical data                                                                      |          |
|        | 13.1 Caparal                                                                           | 38       |
|        |                                                                                        | 00<br>مد |
|        | 13.2 WELTATICAL                                                                        |          |

## 1 About this manual

Before installing and using this unit, please read this manual carefully. Be sure to keep it handy for later reference.

## 1.1 Typographical conventions

#### DANGER! High level hazard.

Risk of electric shock. Disconnect the power supply before proceeding with any operation, unless indicated otherwise.

### WARNING!

Medium level hazard. This operation is very important for the system to function properly. Please read the procedure described very carefully and carry it out as instructed.

### INFO

Description of system specifications. We recommend reading this part carefully in order to understand the subsequent stages.

## 2 Notes on copyright and information on trademarks

The quoted names of products or companies are trademarks or registered trademarks.

Microsoft<sup>®</sup>, Windows<sup>®</sup> 2000, Windows<sup>®</sup> XP, Windows<sup>®</sup> Server, Windows<sup>®</sup> Vista, Windows<sup>®</sup> 7, Windows<sup>®</sup> 8 and the Windows<sup>®</sup> logo are trademarks registered by Microsoft Corporation in the US and/or other Countries.

Linux<sup>®</sup> is a trademark registered by Linus Torvalds in the US and/or other Countries.

USBDView is a free software produced by NirSoft (www.nirsoft.net).

Copyright (c) 1994 Hewlett-Packard Company. Permission to use, copy, modify, distribute and sell this software and its documentation for any purpose is hereby granted without fee, provided that the above copyright notice appear in all copies and that both that copyright notice and this permission notice appear in supporting documentation. Hewlett-Packard Company makes no representations about the suitability of this software for any purpose. It is provided "as is" without express or implied warranty.

## 3 Safety rules

The manufacturer declines all responsibility for any damage caused by an improper use of the appliances mentioned in this manual. Furthermore, the manufacturer reserves the right to modify its contents without any prior notice. The documentation contained in this manual has been collected with great care. The manufacturer, however, cannot take any liability for its use. The same thing can be said for any person or company involved in the creation and production of this manual.

- The device must be installed only and exclusively by qualified technical personnel.
- Before any technical work on the appliance, disconnect the power supply.
- Do not use power supply cables that seem worn or old.
- Never, under any circumstances, make any changes or connections that are not shown in this handbook. Improper use of the appliance can cause serious hazards, risking the safety of personnel and of the installation.
- Use only original spare parts. Not original spare parts could cause fire, electrical discharge or other hazards.
- Before proceeding with installation, check the supplied material to make sure it corresponds to the order specification by examining the identification labels ("4.2 Product markings", page 24).
- This device complies with FCC (Federal Communications Commission) Part 15 Rules. Operation is subject to the following two conditions: (1) This device may not cause harmful interference, and (2) this device must accept any interference received, including interference that may cause undesired operation. Any changes or modifications not expressly approved by the party responsible for compliance could void the user's authority to operate this equipment. FCC ID: 2AAIPDCZ.

## 4 Identification

# 4.1 Product description and type designation

KBD-Universal XF is a dedicated keyboard used to control software programs on Personal Computers.

This keyboard simplifies and rationalizes the user interface quite remarkably and adds a joystick and jog shuttle to the control system. It has been conceived so that it can be used by both righthanded and left-handed users.

Every time the operator uses the keyboard, it will generate an event:

- Pressing of a touch key;
- Release of a touch key;
- Movement of the joystick;
- Movement of the jog dial;
- · Movement of the shuttle ring.

All keys are totally independent. The pressing and release of keys is recognised, whatever the combination used. The software application will interpret the command.

The keyboard also has an internal buzzer and back-lighting for the keys. The software application manages the buzzer and back-lighting of keys.

It can be connected to a PC together with other standard peripherals (standard keyboard, mouse, videogame joystick etc.).

Patent Pending.

## 4.2 Product markings

See the label attached to the outside of the package.

# 5 Explanation of terminology

### 5.2.1 Driver and configuration files

Software and configuration files requested by the Operating System during installation to recognize peripherals.

## 5.2.2 MSD Device (Mass Storage Device)

USB peripheral device used to store and back-up data. The most common MSD device is the USB PenDrive. It does not require the installation of drivers as it is recognized directly by the Operating System.

## 5.2.3 HID Device (Human Interface Device)

USB peripheral device used to exchange information with human beings. The definition also includes PC keyboards, mouse, video game joystick and controls.

The HID peripheral device does not require the installation of drivers as it is recognized directly by the Operating System.

## 5.2.4 CDC Device (Communication Device Class)

USB peripheral device used to exchange information via serial channels.

When connected, the CDC peripheral device is recognized by the OS which installs it without the need for a driver (when using Linux) or after reading a configuration file supplied by the peripheral manufacturer (Windows).

### 5.2.5 Virtual com port (VCOM)

CDC device that emulates a standard serial port. This is managed via a series of simple and consolidated standard programming techniques which are available for most programming languages. The Windows OS will request a configuration file in order to recognize the device during installation.

### 5.2.6 Joystick HID (JOYHID)

USB joystick that is recognized as a standard video games joystick.

# 6 Preparing the product for use

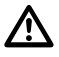

Any change that is not expressly approved by the manufacturer will invalidate the guarantee.

## 6.1 Contents and unpacking

When the product is delivered, make sure that the package is intact and that there are no signs that it has been dropped or scratched.

If there are obvious signs of damage, contact the supplier immediately.

Keep the packaging in case you need to send the product for repairs.

Check the contents to make sure they correspond with the list of materials as below:

- KBD-Universal XF keyboard
- · Die cut sheets with transparent protective panel
- Quick Start
- Instructions manual

# 6.2 Safely disposing of packaging material

The packaging material can all be recycled. The installer technician will be responsible for separating the material for disposal, and in any case for compliance with the legislation in force where the device is to be used.

Bear in mind that if the material has to be returned due to a fault, using the original packaging for its transport is strongly recommended.

## 7 Installation

## 7.1 Installing the upper panel

In the standard keyboard the joystick is located on the right and the jog shuttle on the left.

This layout can be changed to suit the needs of a lefthanded operator.

Remove the upper panel secured with adhesive tape.

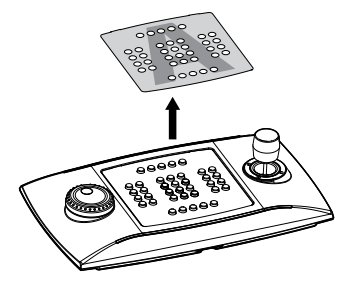

#### Fig. 01

Remove the lower film.

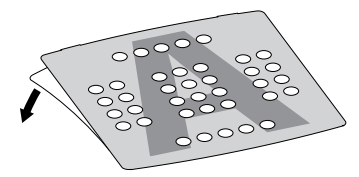

#### Fig. 02

Choose the layout for the keyboard and affix the adhesive panel, making sure that it does not touch the keys.

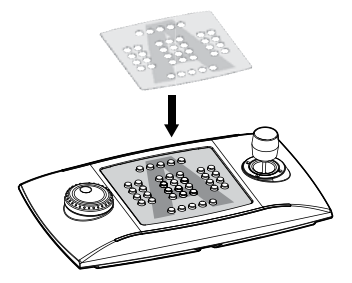

#### Fig. 03

To confirm the layout and the operating mode, follow the selection procedure described in the following paragraph.

# 7.2 Quick keyboard configuration at switching on

The KBD-Universal XF keyboard can operate in two different modes:

| MODE                                         | EMULATION                      |
|----------------------------------------------|--------------------------------|
| Virtual com port (VCOM).                     | Virtual serial port (default). |
| Joystick Human Interface<br>Device (JOYHID). | Video-game joystick.           |

### Tab. 01

When switching on the keyboard, press the following keys simultaneously:

- **SET** + **4**: Virtual Com Port mode
- **SET** + **5**: HID Joystick mode.

Any previous change to the configuration will be lost.

## 7.3 LED status at switching on

When the keyboard is switched on, the backlit keys briefly show the current configuration of the keyboard:

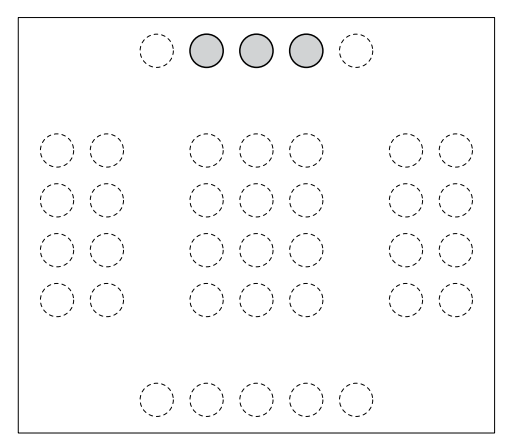

Fig. 04 HID Joystick mode.

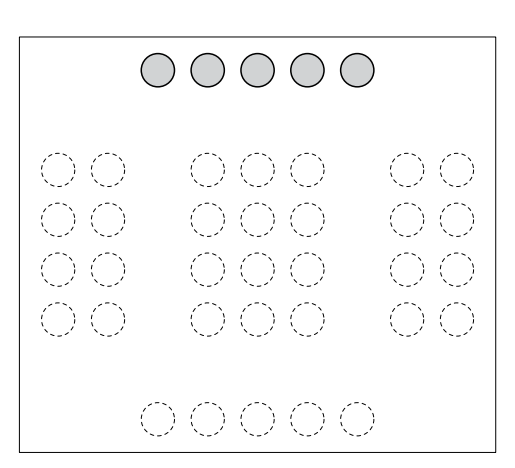

Fig. 05 Virtual Com Port mode.

The keyboard is correctly oriented when the LED bar is on the upper part.

When the keyboard is switched on, the central backlit numeric keys show the firmware version and could be needed in case of technical assistance.

# 7.4 Installation in HID Joystick mode

The keyboard does not require installation. It is automatically recognised by the operating system.

## 7.5 Installation in Virtual Com Port mode

## 7.5.1 Installation on PC with Windows environment

Installation consists of three phases:

- Retrieval of the configuration file
- Keyboard connection and recognition
- Change of the serial port number.

## 7.5.1.1 Online retrieval of the configuration file

Download the driver at:

www.boschsecurity.com > select your region and country > select the product catalog > start a search for your product > select the product in the search results to show the existing product > then click the Downloads tab.

## 7.5.1.2 Retrieval of the unsigned configuration file from keyboard

Some Windows® versions do not request a signed driver (Windows® XP, Windows® Vista, Windows® 2000). You can download the driver from the keyboard.

Press and hold the **ESC** key and connect the keyboard to the PC.

This will allow the keyboard to be recognised as a MSD device on start-up. The OS recognizes it using system drivers.

## In **Computer resources** search for the relative device (defined as **Removable disk**).

The device contains two files:

- xp\_vista.inf for Windows Xp and Vista Operating Systems;
- win2000.inf for Windows 2000 OS.

Copy the file required by the installed OS to the PC.

Disconnect the keyboard.

## 7.5.1.3 Keyboard connection and recognition

Connect the keyboard without pressing any keys. The OS wizard procedure will ask for the driver. Enter the path to where the configuration file has been saved.

Follow the wizard instructions to complete the operation.

## 7.5.1.4 Modifying the serial port number in Windows

The Windows OS allows for mapping of the serial ports. Regardless of the hardware configuration, each serial port can be assigned a COM number from 1 to 256.

When installing on Windows environment, the OS will automatically assign a port number which may not necessarily meet the needs of the user.

To change the serial port number:

- Connect and install the KBD-Universal XF keyboard.
- Go to the settings in **Control Panel/System/** Hardware/ Device Manager.
- Scroll the list of peripherals and select Ports (COM and LPT). The USB CDC serial port emulation (COMx) port corresponds to the KBD-Universal XF keyboard.
- Click on **Property** for the required port.
- Go to Port settings/Advanced and change the port number in COM port number. Some ports may indicate they are in use by other devices, though this is not usually the case. If you select a port in use, check whether other devices (for instance an analog modem) are already using it.
- Press Confirm and exit.

After changing the port number, the **Device Manager** tab may still indicate the old COM number.

Close the **Device Manager** tab and then re-open it again to see if the number has been changed.

### 7.5.2 Removal

If there is an error during installation or it has not been completed correctly, the keyboard can be removed from the device list.

- Connect the KBD-Universal XF keyboard. A message may pop up to warn the user that the device was not installed because an error occurred.
- Go to the settings in Control Panel/System/ Hardware/Peripheral Devices.
- EN English Instructions manual
  - Scroll the list of peripherals and select Ports (COM and LPT):
  - Select the USB CDC serial port emulation (COMx)
     port .
  - Select Uninstall in the Action menu and confirm.
  - Disconnect the keyboard.

The next time the keyboard is connected, the installation wizard will appear again, as indicated in the sections above (**Installation wizard for new hardware**).

### 7.5.2.1 Incomplete removal

If it is not possible to remove the port, or the operation has not been completed, we recommend using USBDView (http://www.nirsoft.net/utils/usb\_devices\_view.html) to uninstall the device.

Go to **Options** and select **Display Disconnected Devices**, then identify the device with the VendorlD **204f**. Select or remove it using **File/Uninstall Selected Devices**.

## 7.5.3 Functional testing with Windows environment

Download the file Test software for virtual com port mode at:

www.boschsecurity.com > select your region and country > select the product catalog > start a search for your product > select the product in the search results to show the existing product > then click the Downloads tab.

## 7.5.4 Installation with Linux environment

Linux does not require any driver to recognize the keyboard.

Launch **Isusb** from the terminal to obtain the list of connected USB devices: the keyboard is recognized as a **204F:0101** device.

The keyboard is managed by the system file as a / **dev/ttyACM0** device.

## 7.5.5 Functional testing with Windows environment

Minicom is used for these tests.

Launch the application on the terminal and request the **/dev/ttyACM0** device.

Type in [Buzzer+] to activate the buzzer. Type [Buzzer-] to deactivate it. If the buzzer enables and disables the keyboard, it has been recognized and is operating correctly.

## 8 Configuration

## 8.1 Identification ID

The keyboard has no ID as the serial ports are identified universally by the OS. Even when more than one keyboard is connected via a USB HUB to the same USB port on the PC, they will be recognized as separate serial ports (for instance COM3 and COM4).

## 8.2 Setup procedure

A specific key sequence allows users to access the setup phase to:

- Set the keyboard orientation;
- · Calibrate the joystick;
- Select the operating mode;
- Reset configuration to default values.

### 8.3 How to enter setup

- Press the START key;
- Press the LEARN key;
- Press the ESC key;
- Release the ESC key;
- Release the LEARN key;
- Release the **START** key.

The key LEDs will light up when setup has been accessed successfully:

- ESC: Exit without changes;
- 1: Invert the keyboard;
- 3: Calibrate the joystick;
- 4 and 7: VCOM mode (with or without reset of the lookup chart);
- 5 and 8: JOYHID mode (with or without reset of the lookup chart);
- 9: Reset configuration (VCOM mode).

Functions which have flashing keys are to be used very carefully as they could lead to apparent malfunctions of the keyboard.

After any option has been selected, the setup procedure terminates automatically.

## 8.4 Keys

### 8.4.1 Key 1: Inverting the keyboard

The keyboard can be used:

- By right-handed users (joystick on the right, jog shuttle on the left);
- By left-handed users (joystick on the left, jog shuttle on the right).

To invert the keyboard compared to the current settings:

- Enter setup and press 1. The keyboard will save the setting and return to its normal operating mode.
- Remove the caption panel, paying attention to the fastening tabs. Rotate it by 180° and then replace it.
- Adjust the feet on the bottom of the keyboard to obtain the inclination required for each different surface.
- Carefully remove the USB cable from the bottom of the keyboard and insert it in the serpentine, making sure it is not a nuisance to the operator.

The inversion of the keyboard has nothing to do with the PC application which must not be changed.

The orientation of the keyboard can be set using VCOM commands [Orientation+] and [Orientation-].

### 8.4.2 Key 3: Joystick calibration

The joystick can be calibrated if it malfunctions.

To calibrate the joystick:

Enter setup and press **3**. The LEDs in the centre of the keyboard will flicker during the calibration phase.

Move the joystick for a few seconds as far as it will go, in both a horizontal and vertical direction. Rotate the knob clockwise and counter clockwise several times, as far as it will go.

Release the joystick to assess its position when idle.

After 5 seconds of inactivity, the keyboard will save the values and confirm the calibration.

### 8.4.3 Keys 4 and 7: VCOM mode

Selecting VCOM mode:

Key 4: Select VCOM mode with reset of the lookup

Key 7: (for experts only) select VCOM mode without reset of the lookup chart.

Key **4**: Sec chart. Key **7**: (fr reset of th When key the key lo configura number v address). When key **4** is pressed, all the changes made to the key lookup chart are cancelled and the default configuration is reinstated (each key is assigned a number which corresponds to its default logical

G (For experts only) Select key 7 to save any changes made to the lookup chart. Some keys may not necessarily be recognized as they were previously assigned to the emulation of the joystick keys.

When setup has been completed, disconnect and then reconnect the keyboard to enforce the changes.

### 8.4.4 Keys 5 and 8: JOYHID Mode

Selecting JOYHID mode:

Key 5: select JOYHID mode with reset of the lookup chart.

Key 8: (for experts only) select JOYHID mode without reset of the lookup chart.

When key 5 is pressed, all the changes made to the key lookup chart are cancelled and the default configuration is reinstated.

(For experts only) Select key 8 to save any changes made to the lookup chart.

When setup has been completed, disconnect and then reconnect the keyboard to enforce the changes.

### 8.4.5 Key 9: Configuration reset

The keyboard configuration is reset to default values (VCOM mode). All changes made to the configuration (e.g. the key lookup chart) will be lost.

## 8.5 Use in HID Joystick mode

When the keyboard in in JOYHID mode, it is recognized as a standard 4-axis 40 key joystick (38 real keys and 2 emulated (Jog dial)).

According to the USB specifications (ref. USB HID Usage Tables, ver1.12, paragraph 4.2 Axis Usages) the axes are assigned by default as follows:

Pan: X axis

Tilt: Y axis

Zoom (rotation): Z axis

Shuttle ring (rotation): Rx axis

Jog dial (rotation): At every step, a pressing of key 33 (anti-clockwise rotation) or key 34 (clockwise rotation) is emulated.

On pressing a key, the relative LED will light up.

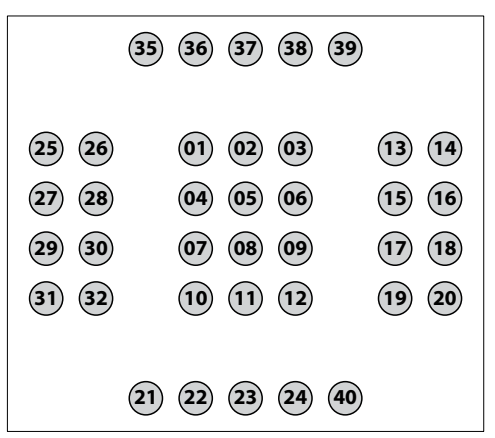

#### Fig. 06

The functions of the joystick's keys are established by the application. Refer to the relevant installer's manual.

## 9 VCOM communication protocol

When the keyboard is in VCOM mode it communicates with the PC via a simplified ASCII protocol. Printable characters are transmitted and any numbers are transmitted as strings (not as decimal or hexadecimal bytes).

No flow of hardware or software communication is managed.

The PC application will open the serial port which corresponds to the connected keyboard (the baudrate and serial port configuration are irrelevant) and it transmits/receives on this channel. The keyboard responds to every command given by the PC with an acknowledge message. Messages transmitted by the keyboard do not require acknowledgement by the PC application.

## 9.1 Key and LED layout

The KBD-Universal XF keyboard manages a 72 key layout and the corresponding LEDs (8 rows, each with 9 columns).

Regardless of the actual number of keys available and used by the operator, each key/ LED coordinate is always identified by the same 2 numbers: row (1..8) and column (1..9).

When a key is pressed and released it transmits a lookup chart value.

The lookup chart default values correspond to the logical coordinates for each key:

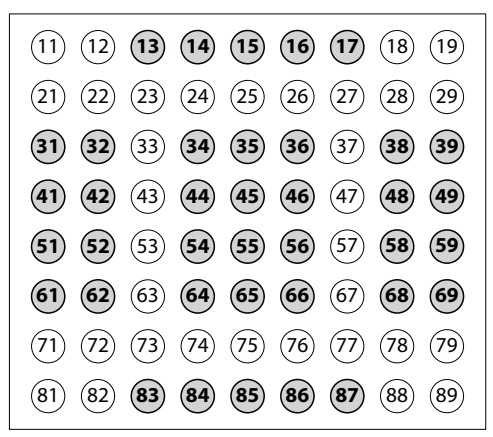

#### Fig. 07

**Example**: On a default KBD-Universal XF keyboard, the **ESC** key is represented by code 13, the **MONITOR** key by 14, etc.

If the keyboard is rotated by 180°, the configuration remains unaltered and there is no change from a PC application point of view.

By changing the value associated to each key on the lookup chart, it is possible to redefine its function and to allow the user to use keys with the same value.

## 9.2 Typographic conventions

The following typographic conventions are used in the protocol described below:

- [messages]: Transmitted message
- variable\_parameter: Variable parameter inside a message
- ±: Plus or minus sign.

## 9.3 Syntax of messages

The messages sent to and from the PC consist in printable characters (from ASCII 32 to ASCII 127 codes, excluding ASCII 91 and 93) which are delimited by brackets [ and ]:

- [(ASCII 91) Open square bracket, STX start of transmission
- Message text of variable length
- [(ASCII 93) Closed square bracket, STX start of transmission

Given the type of messages transmitted and the quality of the USB communication, no checksum system is foreseen.

**Example**: When the **Esc** key is pressed (row 1, column 3) the default keyboard will transmit [K+13]:

- [: Identifies the start of the message
- K+: Pressed key
- 13: Key lookup value (row 1, column 3)
- ]: Identifies the end of the message.

## 9.4 Messages from keyboard to PC

The KBD-Universal XF keyboard transmits every event to the PC and does not expect an acknowledge message.

The events are:

| EVENT                                 | MESSAGE                | PARAMETERS                                                                   |
|---------------------------------------|------------------------|------------------------------------------------------------------------------|
| Pressing of a touch key               | [K+ <b>val</b> ]       | val: Value of the key in the lookup chart                                    |
| Pressing of a<br>touch key +<br>shift | [K+ <b>val:shift</b> ] | val: Value of the key in the lookup chart                                    |
|                                       |                        | <pre>shift: Pressed "shift" keys ('1'.'8')</pre>                             |
| Release of a touch key                | [K- <b>val</b> ]       | <b>val</b> : Value of the key in the lookup chart                            |
| Pressing a<br>"shift" key             | [H+ <b>shift</b> ]     | <pre>shift: Number of "shift" key ('1'.'8')</pre>                            |
| Releasing a<br>"shift" key            | [H-shift]              | <pre>shift: Number of "shift" key ('1''8')</pre>                             |
| Movement of the joystick              | [J <b>±pp±tt±zz</b> ]  | <b>±pp</b> , <b>±tt</b> , <b>±zz</b> :<br>Pan, tilt, zoom<br>position -07+07 |
| Movement of the shuttle               | [S <b>±aa</b> ]        | <b>±aa</b> : Rotation<br>angle -70°+70°                                      |
| Movement of the jog dial              | [D+1]                  | Clockwise rotation<br>by one click (10<br>clicks per turn<br>angle)          |
| Movement of the jog dial              | [D-1]                  | Counter clockwise<br>rotation by one<br>click (10 clicks per<br>turn angle)  |

Tab. 02

## 9.5 Messages from PC to Keyboard

All the messages transmitted from the PC to the keyboard are confirmed by the KBD-Universal XF keyboard by an acknowledge message. The messages from PC to Keyboard are:

| COMMAND                      | ACKNOWLEDGMENT<br>BY KBD-UNIVERSAL XF | MEANING                                                                                                    |
|------------------------------|---------------------------------------|----------------------------------------------------------------------------------------------------|
| [Status?]                    | [Ready]                               | Keyboard online presence test.                                                                                                    |
| [Model?]                     | [Model=]                              | Keyboard model and firmware version.                                                                                               |
| [Firmware?]                  | [Firmware=]                           |                                                                                                    |
| [Date?]                      | [Date=]                               |                                                                                                    |
| [Led+rc]                     | [Led <b>rc</b> Set]                   | Led on.                                                                                                    |
|                              |                                       | rc: Row 18 column 19*.                                                                                                    |
| [Led-rc]                     | [Led <b>rc</b> Set]                   | Led off.                                                                                                    |
|                              |                                       | <b>rc</b> : Row 18 column 19*.                                                                                                    |
| [Led-Al]                     | [Led <b>Al</b> Set]                   | Switching off all LED's.                                                                                                    |
| [Led/rc]                     | [Led <b>rc</b> Set]                   | Led blinking.                                                                                                    |
|                              |                                       | <b>rc</b> : Row 18 column 19*.                                                                                                    |
| [LedRow <b>rssssssss</b> ]   | [LedRowSet]                           | Led row setting.                                                                                                    |
|                              |                                       | <b>r</b> : Row 18.                                                                                                    |
|                              |                                       | ssssssss: LED row status (+ on. – off, / blinking).                                                                                |
| [LedImmediate]               | [LedImmediateSet]                     | Immediate LED<br>("9.6 LED updates", page 34).                                                                                     |
| [LedDelayed]                 | [LedDelayedSet]                       | Delayed LED update<br>("9.6 LED updates", page 34).                                                                                |
| [LedUpdate]                  | [LedUpdateDone]                       | LED update<br>("9.6 LED updates", page 34).                                                                                        |
| [LedCopy]                    | [LedCopyDone]                         | LED status copy<br>("9.6 LED updates", page 34).                                                                                   |
| [Buzzer+]                    | [BuzzerSet]                           | Start buzzer.                                                                                                    |
| [Buzzer-]                    | [BuzzerSet]                           | Stop buzzer.                                                                                                    |
| [Buzzer/]                    | [BuzzerSet]                           | Alternated start buzzer.                                                                                                    |
| [Orientation±]               | [OrientationOk]                       | Keyboard orientation:                                                                                                    |
|                              |                                       | + Joystick on the right, jog shuttle on the left,                                                                                  |
|                              |                                       | - Joystick on the left, jog shuttle on the right.                                                                                  |
| [JoyDirX±]                   | [JoyDirOk]                            | Positive direction of the joystick axis: allows you to invert the direction of the individual joystick axis.                       |
| [JoyDir <b>f</b> ]           |                                       | $\mathbf{x}$ +: To the right (default), $\mathbf{x}$ -: To the left,                                                               |
| [JOADIT <b>TT</b> ]          |                                       | <b>Y</b> +: Upwards (default), <b>Y</b> -: Downwards,                                                                              |
|                              |                                       | <b>z</b> +: Clockwise (default), <b>z</b> -: Counter clockwise                                                                     |
| [LookupWrite <b>rc,val</b> ] | [Lookup( <b>rc</b> ) <-val]           | Definition of the <b>val</b> value for the <b>rc</b> key* in the lookup chart (" $9.7$ Lookup chart (for experts only)", page 34). |
| [LookupRead <b>rc</b> ]      | [Lookup( <b>rc</b> )=val]             | Lookup value read set for a logical coordinate key ±c*<br>("9.7 Lookup chart (for experts only)", page 34).                        |
| [BlockModeStart]             | [BlockModeStart]                      | This allows you to modify the configuration without using the memory following multiple changes in values.                         |
| [BlockModeEnd]               | [BlockModeEnd]                        | This saves the last modified values [BlockModeStart].                                                                              |

Tab. 03 \* The coordinates refer to the logical address of the LEDs, and not the value set in the lookup chart.

## 9.6 LED updates

The effect of the [Led+xx], [Led-xx] abe [Led/xx] commands is usually immediate.

If it is necessary to set a number of LEDs at the same time, there may be an update delay mainly due to the asynchronous communication between the keyboard and the PC.

A temporary buffer is used to avoid a delay of this
 kind. After setting the temporary buffer values,
 an update operation is performed so that the
 contemporary change of all the modified LEDs is
 visible.

The following commands are used to this purpose:

| COMMAND        | MEANING                                                                                                    |
|----------------|----------------------------------------------------------------------------------------------------|
| [LedImmediate] | The update of the LED is immediate.                                                                                                    |
| [LedDelayed]   | The update of the LEDs is delayed<br>until the first command is received<br>[LedUpdate].<br>In the meantime, all the [Led+ <b>xx</b> ],<br>[Led- <b>xx</b> ] and [Led/ <b>xx</b> ]<br>commands are memorized in a<br>temporary buffer. |
| [LedUpdate]    | The temporary buffer is copied<br>to the active buffer and all the<br>modification made in the meantime<br>are now visible.                                                                                                    |
| [LedCopy]      | The active buffer copies back to the temporary buffer.                                                                                                    |

Tab. 04

# 9.7 Lookup chart (for experts only)

Each key is assigned a value found on the key lookup. The default value corresponds to the logical coordinates of the key (for instance, the **ESC** key row 1, column 3, corresponds to a value of 13).

The LookupWrite command allows you to modify the value assigned to a key.

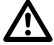

The changing of lookup values can cause apparent system malfunctions in the event that it is necessary to replace the keyboard at a later date. It is highly recommended to document any modifications made. Changing lookup values enables you to:

- Have more keys which are acknowledged as the same key;
- Change the default position and the number of joystick keys in JOYHID mode.

### 9.7.1 Lookup value index

The lookup values range from 0.to 65535.

Certain value intervals have a special meaning:

- 0: Disabled key;
- **1..99**: Normal key, the value is sent when the key is pressed and released;
- 1001..1008: Shift Key descriptions;
- 50011..50089: Definition of multiple keys;
- 60001..60040: Assigning of keys in JOYHID mode;
- 60101..60103: For internal use, not available.

If a value of 01-99 is set, the corresponding code will be sent by the keyboard when the key is pressed/ released in VCOM mode.

By setting a value between 1001-1008, the key becomes a shift key. If any key is pressed while one or more shift keys are pressed the message [K+xx] changes to  $[K+xx:pressed_shift_list]$ . More than one shift key can be contemporaneously pressed at any time.

If a value of  $500\mathbf{rc}$  ( $\mathbf{rc}$  within the range of 11..89) is set, this creates an alias and links the behaviour of the key to another  $\mathbf{rc}$ . logical coordinate key. This allows you to manage a number of keys with the same behaviour as if they were one single key.

If a value of 600nn (nn in the range of 01-40) is set, the key will be assigned to the corresponding joystick key nn in JOYHID mode.

# 9.7.2 Modifications to the lookup chart to move and change the number of joystick keys.

Modification to the lookup chart allows you to change the position or the number of joystick keys when in JOYHID mode.

### 9.7.2.1 Creating shift keys in VCOM mode

The keyboard can have up to 8 shift keys, used to change the behaviour of ordinary keys.

**Example**: Transform key 86 into shift key number 1, and key 87 into shift key number 7.

| <b>OPERATION / COMMAND</b>             | EFFECT                                                                                                    |
|----------------------------------------|----------------------------------------------------------------------------------------------------|
| Enter the programming settin           | gs                                                                                                    |
| Select 4.                              | It switches to VCOM mode<br>resetting the joystick<br>lookup chart.                                       |
| Disconnect and reconnect the keyboard. | It restarts in VCOM mode.                                                                                 |
| [BlockModeStart]<br>Command.           | This allows you to<br>modify the internal<br>memory without using<br>it for multiple writing<br>commands. |
| [LookupWrite86,1001]<br>Command.       | Creates the shift key 1<br>changing the behaviour of<br>key on row 8, column 6.                           |
| [LookupWrite87,1007]<br>Command.       | Creates the shift key 7<br>changing the behaviour of<br>key on row 8, column 7.                           |
| [BlockModeEnd]<br>Command.             | Saves the modifications to the internal memory.                                                           |

#### Tab. 05

To check the correct definition of the shift keys:

- Press ESC (key 1,3) without any shift key: The keyboard sends the code [K+13];
- Press INFO (key in line 8, column 6, defined as shift number 1) and ESC: The key sends the code [K+13:1]. The shift keys that have been pressed are identified by the colon;
- Press SHIFT (arrow-up symbol, key in line 8, column 7, defined as shift number 7) and ESC: The keyboard sends the code [K+13:7];
- Press INFO, SHIFT and ESC: The keyboard sends the code [K+13:17].

## 9.7.2.2 Reduced modifications to the joystick default settings

**Example**: If you want to maintain most of the central group of keys, move key 1, create a double key for number 2.

| <b>OPERATION / COMMAND</b>                                                 | EFFECT                                                                                                    |  |
|----------------------------------------------------------------------------|----------------------------------------------------------------------------------------------------|--|
| Enter the programming settings                                             |                                                                                                    |  |
| Select 5.                                                                  | Resets the JOYHID key chart to default settings.                                                          |  |
| Disconnect and reconnect the keyboard                                      | It restarts in JOYHID mode.                                                                               |  |
| Enter the programming settir                                               | ngs again                                                                                                 |  |
| Select 7.                                                                  | It switches to VCOM mode<br>without resetting the<br>joystick lookup chart.                               |  |
| Disconnect and reconnect the keyboard.                                     | It restarts in VCOM mode.                                                                                 |  |
| [BlockModeStart]<br>Command.                                               | This allows you to<br>modify the internal<br>memory without using<br>it for multiple writing<br>commands. |  |
| [LookupWrite34,0]<br>Command.                                              | Cancels key 1 from the default position (row 3, column 4).                                                |  |
| [LookupWrite31,60001]<br>Command.                                          | Assigns key 1 (60001) to<br>the key on row 3, column 1.                                                   |  |
| [LookupWrite32,60002]<br>Command.                                          | Creates a second 2 key on row 3, column 2.                                                                |  |
| [BlockModeEnd]<br>Command.                                                 | Saves the modifications to the internal memory.                                                           |  |
| Enter the programming settings                                             |                                                                                                    |  |
| Select 8.                                                                  | Switches to JOYHID mode<br>without resetting the<br>lookup chart that has just<br>been modified.          |  |
| Disconnect and reconnect the keyboard.                                     | It restarts in JOYHID mode.                                                                               |  |
| Check that the corresponding<br>LEDs come on when the keys<br>are pressed. |                                                                                                    |  |

Tab. 06

## 9.7.2.3 Substantial modifications to the joystick default settings

**Example**: If you want to use just 8 joystick keys on the left side of the keyboard.

| <b>OPERATION / COMMAND</b>                                                 | EFFECT                                                                                                    |  |
|----------------------------------------------------------------------------|----------------------------------------------------------------------------------------------------|--|
| Enter the programming settings                                             |                                                                                                    |  |
| Select 5.                                                                  | Resets the JOYHID key                                                                                     |  |
|                                                                            | chart to default settings.                                                                                |  |
| Disconnect and reconnect the keyboard.                                     | It restarts in JOYHID mode.                                                                               |  |
| Enter the programming settin                                               | igs again                                                                                                 |  |
| Select 4.                                                                  | It switches to VCOM mode<br>resetting the lookup chart<br>(no keys valid for the<br>joystick).            |  |
| Disconnect and reconnect the keyboard.                                     | It restarts in VCOM mode.                                                                                 |  |
| [BlockModeStart]<br>Command.                                               | This allows you to<br>modify the internal<br>memory without using<br>it for multiple writing<br>commands. |  |
| [LookupWrite31,60001]<br>Command.                                          | Creates key 1 on row 3, column 1.                                                                         |  |
| [LookupWrite32,60002]<br>Command.                                          | Creates key 2 on row 3, column 2.                                                                         |  |
| [LookupWrite41,60003]<br>Command.                                          | Creates key 3 on row 4, column 1.                                                                         |  |
| [LookupWrite42,60004]<br>Command.                                          | Creates key 4 on row 4, column 2.                                                                         |  |
| [LookupWrite51,60005]<br>Command.                                          | Creates key 5 on row 5, column 1.                                                                         |  |
| [LookupWrite52,60006]<br>Command.                                          | Creates key 5 on row 5, column 2.                                                                         |  |
| [LookupWrite61,60007]<br>Command.                                          | Creates key 7 on row 6, column 1.                                                                         |  |
| [LookupWrite62,60008]<br>Command.                                          | Creates key 8 on row 6, column 2.                                                                         |  |
| [BlockModeEnd]<br>Command.                                                 | Saves the modifications to the internal memory.                                                           |  |
| Enter the programming settings                                             |                                                                                                    |  |
| Select 8.                                                                  | Switches to JOYHID mode<br>without resetting the<br>lookup chart that has just<br>been modified.          |  |
| Disconnect and reconnect the keyboard.                                     | It restarts in JOYHID mode.                                                                               |  |
| Check that the corresponding<br>LEDs come on when the keys<br>are pressed. |                                                                                                    |  |

Tab. 07

## 9.7.3 Modifications to the lookup chart to define alias keys

It is possible to have several keys that all perform the same commands (e.g. the shift keys). If a series of alias keys are pressed together at the same time, the pressed key event ([K+xx]) is only transmitted the first time it is pressed; the released key event ([K-xx]) is only transmitted when all the keys with the same alias have also been released.

**Example**: The 5 bottom keys on the keyboard act as if they are the same key.

| <b>OPERATION / COMMAND</b>                                                                        | EFFECT                                                                                                    |  |
|---------------------------------------------------------------------------------------------------|----------------------------------------------------------------------------------------------------|--|
| Enter the programming settings                                                                    |                                                                                                    |  |
| Select 4.                                                                                         | Switches to VCOM mode resetting the lookup chart.                                                         |  |
| Disconnect and reconnect the keyboard.                                                            | It restarts in VCOM mode.                                                                                 |  |
| [BlockModeStart]<br>Command.                                                                      | This allows you to<br>modify the internal<br>memory without using<br>it for multiple writing<br>commands. |  |
| [LookupWrite84,50083]<br>Command.                                                                 | The key on row 8, column<br>4, is an alias of the key on<br>row 8, column 3.                              |  |
| [LookupWrite85,50083]<br>Command.                                                                 | The key on row 8, column<br>5, is an alias of the key on<br>row 8, column 3.                              |  |
| [LookupWrite86,50083]<br>Command.                                                                 | The key on row 8, column<br>6, is an alias of the key on<br>row 8, column 3.                              |  |
| [LookupWrite87,50083]<br>Command.                                                                 | The key on row 8, column<br>7, is an alias of the key on<br>row 8, column 3.                              |  |
| [BlockModeEnd]<br>Command.                                                                        | Saves the modifications to the internal memory.                                                           |  |
| Enter the programming settings                                                                    |                                                                                                    |  |
| Check that when the 5 lower<br>keys are pressed, they all<br>transmit the same message<br>[K+83]. |                                                                                                    |  |

#### Tab. 08
# EN - English - Instructions manua

# 10 Maintaining and cleaning

## 10.1 Plastic cover cleaning (PC)

We suggest using neutral soap diluted with water or specific products for lens cleaning applied with a soft cloth.

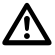

Avoid ethyl alcohol, solvents, hydrogenated hydrocarbide, strong acid and alkali. Such products may irreparably damage the surface.

# 11 Disposal of waste materials

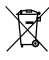

This symbol mark and recycle system are applied only to EU countries and not applied to the countries in the other area of the world.

Your product is designed and manufactured with high quality materials and components which can be recycled and reused.

This symbol means that electrical and electronic equipment, at their end-of-life, should be disposed of separately from your household waste.

Please dispose of this equipment at your local Community waste collection or Recycling centre.

In the European Union there are separate collection systems for used electrical and electronic products.

# 12 Troubleshooting

| PROBLEM                                                                         | POSSIBLE CAUSES AND<br>SOLUTIONS                                                                                                  |
|---------------------------------------------------------------------------------|----------------------------------------------------------------------------------------------------|
| The INF file is<br>requested during<br>installation                             | See chapter "7 Installation", page 25.                                                                                            |
| The keyboard is<br>connected via a<br>hub and will not<br>switch on             | Connect the keyboard directly to<br>the PC or only use a hub which is<br>powered separately and can supply<br>500mA to each port. |
| When the keyboard<br>is connected, the<br>other connected<br>USB devises switch | The USB power supplied by<br>the PC does not meet required<br>specifications.                                                     |
| off or reset                                                                    | Connect the keyboard to another<br>USB port or use a hub that supplies<br>500mA per port.                                         |

|  | PROBLEM                                                                                                    | POSSIBLE CAUSES AND<br>SOLUTIONS                                                                                                    |
|--|----------------------------------------------------------------------------------------------------|----------------------------------------------------------------------------------------------------|
|  | The installation<br>procedure was<br>not successful and<br>Windows does<br>not allow you<br>to complete the<br>operation | Option 01:                                                                                                    |
|  |                                                                                                    | <ul> <li>Connect the keyboard anyway<br/>and ignore the error message;</li> </ul>                                                                                                    |
|  |                                                                                                    | <ul> <li>Go to Control Panel/System/<br/>Hardware/Device manager and<br/>identify Ports (LPT and COM);</li> </ul>                                                                                                    |
|  |                                                                                                    | <ul> <li>Select the keyboard;</li> </ul>                                                                                                    |
|  |                                                                                                    | <ul> <li>Right click on the description of<br/>the keyboard and select Uninstall<br/>from the popup menu;</li> </ul>                                                                                                    |
|  |                                                                                                    | Now reinstall it again.                                                                                                    |
|  |                                                                                                    | Option 02:                                                                                                    |
|  |                                                                                                    | <ul> <li>Use USBDView to view the USB<br/>devices installed<br/>(http://www.nirsoft.net/utils/<br/>usb_devices_view.html);</li> </ul>                                                                                                    |
|  |                                                                                                    | <ul> <li>Enable Option/Display</li> <li>Disconnected Devices;</li> </ul>                                                                                                    |
|  |                                                                                                    | <ul> <li>Uninstall it using File/Uninstall<br/>Selected Devices;</li> </ul>                                                                                                    |
|  |                                                                                                    | <ul> <li>Now roinstall it again</li> </ul>                                                                                                    |
|  |                                                                                                    | • Now remstall it again.                                                                                                    |
|  | The LED and key                                                                                                    | Option 01:                                                                                                    |
|  | The LED and key<br>coordinates do not<br>correspond to your<br>requirements                                              | <ul> <li>Now refirstant again.</li> <li>Option 01:</li> <li>The keyboard has probably been inverted and must be rotated by 180°;</li> </ul>                                                                                                    |
|  | The LED and key<br>coordinates do not<br>correspond to your<br>requirements                                              | <ul> <li>Now Tenistan it again.</li> <li>Option 01:</li> <li>The keyboard has probably been inverted and must be rotated by 180°;</li> <li>In VCOM mode transmit the [Orientation+] or [Orientation-] command or launch the setup procedure and press 1 to invert it;</li> </ul>                                                                                                    |
|  | The LED and key<br>coordinates do not<br>correspond to your<br>requirements                                              | <ul> <li>Now refinition a gain.</li> <li>Option 01: <ul> <li>The keyboard has probably been inverted and must be rotated by 180°;</li> <li>In VCOM mode transmit the [Orientation+] or [Orientation-] command or launch the setup procedure and press to invert it;</li> <li>Now rotate the upper panel and move the support feet and the cable on the bottom shell.</li> </ul> </li> </ul>                                                                               |
|  | The LED and key<br>coordinates do not<br>correspond to your<br>requirements                                              | <ul> <li>Now refinistant again.</li> <li>Option 01: <ul> <li>The keyboard has probably been inverted and must be rotated by 180°;</li> <li>In VCOM mode transmit the [Orientation+] or [Orientation-] command or launch the setup procedure and press 1 to invert it;</li> <li>Now rotate the upper panel and move the support feet and the cable on the bottom shell.</li> </ul> </li> <li>Option 02:</li> </ul>                                                         |
|  | The LED and key<br>coordinates do not<br>correspond to your<br>requirements                                              | <ul> <li>Now refinstant again.</li> <li>Option 01: <ul> <li>The keyboard has probably been inverted and must be rotated by 180°;</li> <li>In VCOM mode transmit the [Orientation+] or [Orientation-] command or launch the setup procedure and press 1 to invert it;</li> <li>Now rotate the upper panel and move the support feet and the cable on the bottom shell.</li> </ul> </li> <li>Option 02: <ul> <li>The lookup chart has been modified;</li> </ul> </li> </ul> |

and to reset the keyboard to factory settings.

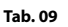

# 13 Technical data

# 13.1 General

Backlit rubber keys

Alarm buzzer

## 13.2 Mechanical

Dimensions: 379x89x224mm (15x3.5x8.8in)

Unit weight: 1.4kg (3lb)

## 13.3 Electrical

USB powered

Consumption: 350mA max

#### 13.4 Communications

USB 2.0

#### 13.5 Protocols

Dedicated Virtual Com Port protocol Joystick HID 4-axis 40 keys emulation

## 13.6 Operating system

Windows® compatible: Windows® 2000, Windows® XP, Windows® Server, Windows® Vista, Windows® 7, Windows® 8

#### Linux<sup>®</sup> compatible

Drivers available on www.boschsecurity.com. Select your region and country. Select the product catalog. Start a search for your product. Select the product in the search results to show the existing product. Click the Downloads tab.

## 13.7 Environment

Indoor

Operating temperature: 0°C (32°F)/+45°C (+113°F)

## 13.8 Certifications

CE: EN55022 Class B, EN50130-4, EN61000-6-3, EN60950-1

FCC Part 15, Class B

cULus Listed

# 14 Technical drawings

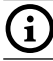

The values are in millimeters.

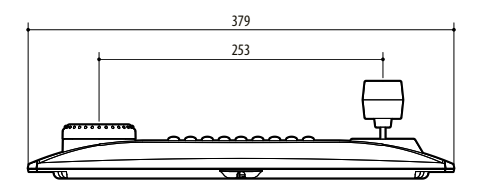

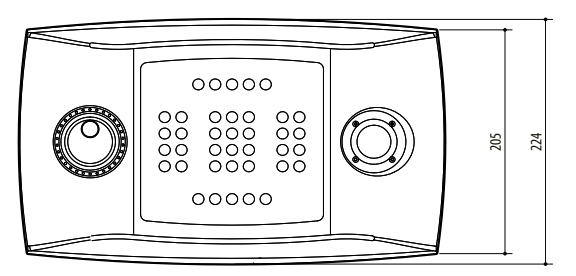

Fig. 08 KBD-Universal XF

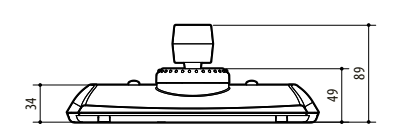

# Sommaire

| 1 | À propos de ce mode d'emploi                                             | 41  |        |
|---|--------------------------------------------------------------------------|-----|--------|
|   | 1.1 Conventions typographiques                                           | .41 |        |
| 2 | Notes sur le copyright et informations sur les marques de commerce       | 41  |        |
| 3 | Normes de securité                                                       | 41  |        |
| 4 | Identification                                                           | 42  | FR     |
| - | 41 Description et désignation du produit                                 | 42  | - Fra  |
|   | 4.2 Marguage du produit                                                  | 42  | ncais  |
| 5 | Explication des termes                                                   | 42  | - M    |
| 5 | 5.2.1 Pilote et fichier de configuration                                 | 42  | anue   |
|   | 5.2.7 Priote et licher de configuration                                  | .42 | el d'i |
|   | 5.2.3 Dispositif HID (Human Interface Device)                            | 42  | nstr   |
|   | 5.2.4 Dispositif CDC (Communication Device Class)                        | .42 | uctic  |
|   | 5.2.5 Virtual com port (VCOM)                                            | .42 | suc    |
|   | 5.2.6 Joystick HID (JOYHID)                                              | .42 |        |
| 6 | Préparation du produit en vue de l'utilisation                           | 43  |        |
|   | 6.1 Contenu et déballage                                                 | .43 |        |
|   | 6.2 Élimination sans danger des matériaux d'emballage                    | .43 |        |
| 7 | Installation                                                             | 43  |        |
|   | 7.1 Application du panneau supérieur                                     | .43 |        |
|   | 7.2 Configuration rapide du pupitre a l'allumage                         | 44  |        |
|   | 7.3 État des LED a l'allumage                                            | .44 |        |
|   | 7.4 Installation en mode Joystick HID                                    | .44 |        |
|   | 7.5 Installation en mode Virtual Com Port                                | .45 |        |
|   | 7.5.1 Installation en environnement Windows                              | .45 |        |
|   | 7.5.1.1 Prélèvement du fichier de configuration en ligne                 | 45  |        |
|   | 7.5.1.2 Prélèvement du fichier de configuration pas signé par le pupitre | 45  |        |
|   | 7.5.1.3 Connexion et reconnaissance du pupitre                           | 45  |        |
|   | 7.5.1.4 Modification du numero de port serie avec windows                | .45 |        |
|   | 7.5.2.1 Retrait incomplet                                                | 46  |        |
|   | 7.5.3 Contrôle de fonctionnement en environnement Windows                | .46 |        |
|   | 7.5.4 Installation en environnement Linux                                | .46 |        |
|   | 7.5.5 Contrôle de fonctionnement en environnement Linux                  | .46 |        |
| 8 | Configuration                                                            | 47  |        |
|   | 8.1 ID d'identification                                                  | .47 |        |
|   | 8.2 Procédure de configuration                                           | .47 |        |
|   | 8.3 Entrée dans la configuration                                         | .47 |        |
|   | 8.4 Touches                                                              | .47 |        |
|   | 8.4.1 Touche 1: Inversion du pupitre                                     | .47 |        |
|   | 8.4.2 Touche 3: Calibrage du joystick                                    | .47 |        |
|   | 8.4.3 Touches 4 et 7: Mode VCOM                                          | .48 |        |
|   | 8.4.4 Touches 5 et 8: Mode JOYHID                                        | .48 |        |
|   | 8.4.5 IOUCNE 9: KEINITIAIISATION de la configuration                     | .48 |        |

| 9 Protocole de communication VCOM                                                                                                 | . 49                                                           |
|----------------------------------------------------------------------------------------------------|----------------------------------------------------------------|
| 9.1 Mappe des touches et des LED                                                                                                  | 49                                                             |
| 9.2 Conventions typographiques                                                                                                    | 50                                                             |
| 9.3 Syntaxe des messages                                                                                                    | 50                                                             |
| 9.4 Messages entre pupitre et PC                                                                                                  | 50                                                             |
| 9.5 Messages entre PC et pupitre                                                                                                  | 51                                                             |
| 9.6 Actualisation des LED                                                                                                    | 52                                                             |
| 9.7 Tableau de lookup (experts uniquement)                                                                                        | 52                                                             |
| 9.7.1 Signification des valeurs de lookup                                                                                         | 52                                                             |
| 9.7.2 Modification du tableau de lookup pour déplacer et changer le numéro des touches joystick                                   | 52                                                             |
| 9.7.2.1 Création de touches shift en mode VCOM                                                                                    | 53                                                             |
| 9.7.2.2 Modifications reduites de la configuration par défaut du joystick                                                         | 53                                                             |
| 9.7.2.5 Modification du tableau de lockup pour définir les touches alies                                                          | 44<br>۲۸                                                       |
| 9.7.5 Modification du tableau de lookup pour demini les touches anas                                                              | 55                                                             |
| TO Entretien et nettoyage                                                                                                    |                                                                |
|                                                                                                    |                                                                |
| 10.1 Entretiens des parties en plastique (PC)                                                                                     | 55                                                             |
| 10.1 Entretiens des parties en plastique (PC)         11 Élimination des déchets                                                  | 55<br>. <b>. 55</b>                                            |
| <ul> <li>10.1 Entretiens des parties en plastique (PC)</li> <li>11 Élimination des déchets</li> <li>12 Troubleshooting</li> </ul> | 55<br>. <b>.55</b><br>. <b>.55</b>                             |
| <ul> <li>10.1 Entretiens des parties en plastique (PC)</li> <li>11 Élimination des déchets</li></ul>                              | 55<br>55<br>55<br>56                                           |
| <ul> <li>10.1 Entretiens des parties en plastique (PC)</li> <li>11 Élimination des déchets</li></ul>                              | 55<br>55<br>55<br>56<br>56                                     |
| <ul> <li>10.1 Entretiens des parties en plastique (PC)</li> <li>11 Élimination des déchets</li></ul>                              | 55<br>55<br>55<br>56<br>56<br>56                               |
| <ul> <li>10.1 Entretiens des parties en plastique (PC)</li></ul>                                                                  | 55<br>55<br>55<br>56<br>56<br>56<br>56                         |
| <ul> <li>10.1 Entretiens des parties en plastique (PC)</li></ul>                                                                  | 55<br>55<br>56<br>56<br>56<br>56<br>56                         |
| <ul> <li>10.1 Entretiens des parties en plastique (PC)</li></ul>                                                                  | 55<br>55<br>56<br>56<br>56<br>56<br>56<br>56                   |
| <ul> <li>10.1 Entretiens des parties en plastique (PC)</li></ul>                                                                  | 55<br>55<br>56<br>56<br>56<br>56<br>56<br>56<br>56             |
| <ul> <li>10.1 Entretiens des parties en plastique (PC)</li></ul>                                                                  | 55<br>55<br>56<br>56<br>56<br>56<br>56<br>56<br>56<br>56       |
| 10.1 Entretiens des parties en plastique (PC)                                                                                     | 55<br>55<br>55<br>56<br>56<br>56<br>56<br>56<br>56<br>56<br>56 |

# 1 À propos de ce mode d'emploi

Avant d'installer et d'utiliser cet appareil, veuillez lire attentivement ce mode d'emploi. Conservez-le à portée de main pour pouvoir vous y reporter en cas de besoin.

#### 1.1 Conventions typographiques

#### DANGER! Risque élevé.

Risque de choc électrique. Sauf indication contraire, sectionner l'alimentation avant de procéder à toute opération.

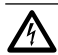

#### ATTENTION! Risque moyen.

Opération extrêmement importante en vue d'un fonctionnement correct du système; lire avec attention les opérations indiquées et s'y conformer rigoureusement.

#### REMARQUE

Description des caractéristiques du système. Il est conseillé de procéder à une lecture attentive pour une meilleure compréhension des phases suivantes.

## 2 Notes sur le copyright et informations sur les marques de commerce

Les noms de produit ou de sociétés cités sont des marques de commerce ou des marques de commerce enregistrées.

Microsoft<sup>®</sup>, Windows<sup>®</sup> 2000, Windows<sup>®</sup> XP, Windows<sup>®</sup> Server, Windows<sup>®</sup> Vista, Windows<sup>®</sup> 7, Windows<sup>®</sup> 8 et le logo Windows<sup>®</sup> sont des marques Microsoft Corporation aux États-Unis ou dans d'autres pays.

Linux<sup>®</sup> est une marque enregistrée de Linus Torvalds aux États-Unis ou dans d'autres pays.

USBDView est un software gratuit produit par NirSoft (www.nirsoft.net).

Copyright (c) 1994 Hewlett-Packard Company. L'autorisation d'utiliser, de copier, de modifier, de distribuer et de vendre ce logiciel et la documentation dans n'importe quel but est accordée gratuitement par la présente, à condition que l'avis de copyright susmentionné figure dans toutes les copies et que l'avis de copyright et ladite autorisation apparaissent dans la documentation annexe. Hewlett-Packard Company ne fait aucune déclaration quant à l'adéquation de ce logiciel à quelque usage que ce soit. Il est fourni "en l'état", sans garantie expresse ou implicite.

# 3 Normes de securité

Le producteur décline toute responsabilité pour les dommages éventuels dus à une utilisation non appropriée des appareils mentionnés dans ce manuel. Le fabricant on réserve en outre le droit d'en modifier le contenu sans préavis. La documentation contenue dans ce manuel a été rassemblée et vérifiée avec le plus grand soin, cependant, le fabricant ne peut assumer aucune responsabilité dérivant de l'emploi de celle là. La même chose vaut pour chaque personne ou société impliquées dans la création et la production de ce manuel.

- L'installation et l'entretien du dispositif doivent être exclusivement être effectués par un personnel technique qualifié.
- Sectionner l'alimentation électrique avant toute intervention technique sur l'appareil.
- Ne pas utiliser de câbles d'alimentation usés ou endommagés.
- Ne procéder sous aucun prétexte à des modifications ou des connexions non prévues dans ce manuel: l'utilisation d'appareils non adéquats peut comporter des dangers graves pour la sécurité du personnel et de l'installation.
- Utiliser uniquement des pièces de rechange d'origine. Les pièces non d'origine peuvent être source d'incendies, de choc électrique ou autres.
- Avant de procéder à l'installation, contrôler que le matériel fourni correspond à la commande et examiner les étiquettes de marquage ("4.2 Marquage du produit", page 42).
- Cet appareil est conforme à la Partie 15 de la réglementation de la FCC (Commission Fédérale des Communications) Le fonctionnement de l'appareil est sujet aux deux conditions suivantes: (1) Cet appareil ne doit pas provoquer d'interférences nuisibles, et (2) cet appareil doit accepter toute interférence reçue, y compris des interférences susceptibles de provoquer un fonctionnement non désiré. Tout changement ou modification non expressément approuvé par la partie responsable des mesures de conformité peut amener l'utilisateur à se voir interdire l'usage de l'appareil. FCC ID: 2AAIPDCZ.

# 4 Identification

#### 4.1 Description et désignation du produit

KBD-Universal XF est un pupitre prévu pour le contrôle des applications sur PC.

Ce pupitre permet de simplifier et rationaliser considérablement l'interface utilisateur grâce à l'ajout d'un joystick et d'un jog shuttle au système de commandes. Sa conception particulière lui permet d'être utilisé par droitiers et gauchers.

Toute interaction de l'opération avec le pupitre génère un événement:

- Pression d'une touche;
- · Relâchement d'une touche;
- · Mouvement du joystick;
- 任 Mouvement du jog dial (rotor interne);
  - Mouvement du shuttle ring (bague externe).

Les touches sont complètement indépendantes: la pression et le relâchement des touches sont reconnus dans n'importe quelle combinaison. Leur interprétation est entièrement gérée par l'application.

Le pupitre est équipé d'un avertisseur sonore interne et d'une rétro-illumination des touches. Les activations de l'avertisseur sonore et de la rétro-illumination des touches sont définies par l'application.

Il peut être relié à un PC simultanément aux périphériques courants (clavier standard, souris, joystick de jeux vidéos, etc.)

Brevet en cours.

#### 4.2 Marquage du produit

Voir l'étiquette sur l'extérieur de l'emballage.

# 5 Explication des termes

#### 5.2.1 Pilote et fichier de configuration

Le logiciel et le fichier de configuration requis lors de l'installation pour la reconnaissance d'un périphérique par le système d'exploitation.

# 5.2.2 Dispositif MSD (Mass Storage Device)

Périphérique USB permettant la mémorisation des données. Le dispositif MSD le plus connu est le PenDrive USB. Aucun pilote d'installation n'est nécessaire, le dispositif est directement reconnu par le système d'exploitation.

# 5.2.3 Dispositif HID (Human Interface Device)

Périphérique USB dédié à l'échange d'informations avec des personnes. La définition comprend entre autres un clavier PC, une souris, un joystick et les commandes de jeux vidéo.

Aucun pilote d'installation n'est nécessaire, le périphérique HID est directement reconnu par le système d'exploitation.

# 5.2.4 Dispositif CDC (Communication Device Class)

Périphérique USB dédié à l'échange d'informations via voie sérielle.

Lors de la connexion, le périphérique CDC est reconnu par le système d'exploitation qui l'installe sans nécessité de pilote (dans le cas de Linux) ou après lecture d'un fichier de configuration fourni par le fabricant du périphérique (Windows).

#### 5.2.5 Virtual com port (VCOM)

Dispositif CDC qui émule un port série standard. Il est géré via une série de techniques standards de programmation simples et consolidées disponibles pour la majorité des langages de programmation. Durant l'installation, le système d'exploitation Windows exige un fichier de configuration pour pouvoir reconnaître le dispositif.

#### 5.2.6 Joystick HID (JOYHID)

Joystick USB reconnu comme Joystick standard pour jeux vidéo.

Francais - Manuel d'instructions

## 6 Préparation du produit en vue de l'utilisation

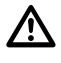

Toute modification non approuvée expressément par le fabricant entraînera l'annulation de la garantie.

#### 6.1 Contenu et déballage

Lors de la livraison du produit, vérifier que l'emballage est en bon état et l'absence de tout signe évident de chute ou d'abrasion.

En cas de dommages évidents, contacter immédiatement le fournisseur.

Conserver l'emballage en cas de nécessité d'expédition du produit pour réparation.

Contrôler que le contenu correspond à la liste matériel indiquée ci-dessous:

- Pupitre KBD-Universal XF
- Feuilles plates blanches avec panneau plastique transparent de protection
- Quick Start
- Manuel d'instructions

# 6.2 Élimination sans danger des matériaux d'emballage

Le matériel d'emballage est entièrement composé de matériaux recyclables. Le technicien chargé de l'installation est tenu de l'éliminer conformément aux dispositions en matière de collecte sélective et selon les normes en vigueur dans le pays d'utilisation.

En cas de dysfonctionnement et de retour de matériel , il est conseillé d'utiliser l'emballage original pour le transport.

## 7 Installation

# 7.1 Application du panneau supérieur

L'orientation prédéfinie du pupitre prévoit le joystick à droite et le jog shuttle à gauche.

Cette orientation peut éventuellement être modifiée en cas d'exigences particulières (opérateur gaucher). Retirer le panneau supérieur fixé avec du ruban adhésif.

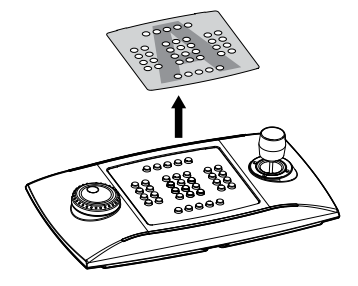

#### Fig. 01

Retirer la pellicule inférieure.

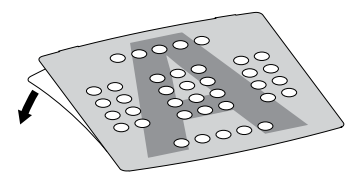

#### Fig. 02

Orienter le pupitre comme désiré et appliquer le panneau adhésif en évitant qu'il ne touche les touches.

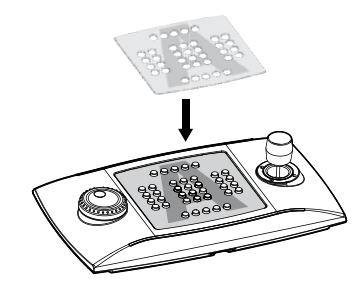

#### Fig. 03

Confirmer le choix de l'orientation et du mode de fonctionnement selon la procédure de sélection indiquée au prochain paragraphe.

# 7.2 Configuration rapide du pupitre a l'allumage

Le pupitre KBD-Universal XF offre deux modes de fonctionnement:

| MODE                                         | ÉMULATION                           |
|----------------------------------------------|-------------------------------------|
| Virtual com port (VCOM).                     | Port série virtuel (par<br>défaut). |
| Joystick Human Interface<br>Device (JOYHID). | Joystick de jeux vidéo.             |

#### Tab. 01

Lors de la mise en service, maintenir simultanément enfoncées les touches suivantes:

- **SET** + **4**: Mode Virtual Com Port
- SET + 5: Mode Joystick HID.

Toutes les modifications éventuellement apportées à la configuration précédente sont perdues.

#### 7.3 État des LED a l'allumage

Lors de la mise en service, les touches rétroilluminées indiquent rapidement la configuration actuelle du pupitre:

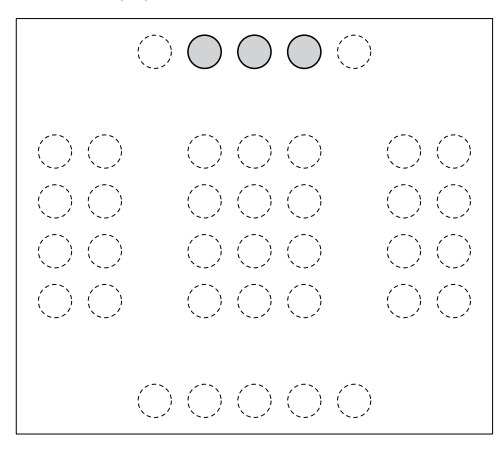

Fig. 04 Mode Joystick HID.

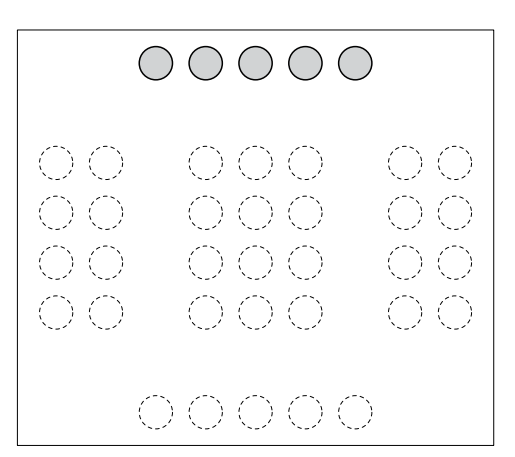

Fig. 05 Mode Virtual Com Port.

Le pupitre est correctement orienté si la barre des LED est dirigée vers le haut.

Les touches numériques centrales rétro-illuminées lors de la mise en service indiquent la version du micrologiciel et peuvent être nécessaires en cas d'assistance.

#### 7.4 Installation en mode Joystick HID

Le pupitre n'exige aucune installation. Lors de la connexion, le système d'exploitation le reconnaît automatiquement.

## 7.5 Installation en mode Virtual Com Port

#### 7.5.1 Installation en environnement Windows

L'installation comprend trois phases:

- Prélèvement du fichier de configuration
- Connexion et reconnaissance du pupitre
- Modification du n° du port série.

#### 7.5.1.1 Prélèvement du fichier de configuration en ligne

Télécharger le driver à l'adresse:

www.boschsecurity.com > sélectionnez votre région et votre état > sélectionnez le catalogue des produits > effectuez une recherche de votre produit > pour visualiser le produit existant, sélectionnez-le parmi les résultats de la recherche > cliquez sur le menu déroulant de Downloads.

#### 7.5.1.2 Prélèvement du fichier de configuration pas signé par le pupitre

Certaines versions de Windows® ne requièrent pas un driver signé (Windows® XP, Windows® Vista, Windows® 2000.) Dans ces cas, le pilote peut être téléchargé à partir du clavier.

Connecter le pupitre au PC en maintenant la touche **ESC** enfoncée.

De cette façon, le pupitre est identifié comme dispositif MSD lors du démarrage: le système d'exploitation la reconnaît en utilisant le pilote de système.

Dans **Ressources de l'ordinateur** chercher le dispositif correspondant (défini comme **Disque amovible**).

Le dispositif contient deux fichiers:

- xp\_vista.inf pour les systèmes d'exploitation Windows Xp et Vista;
- **win2000.inf** pour le système d'exploitation Windows 2000.

Copier sur le PC le fichier correspondant au système d'exploitation utilisé.

Déconnecter le pupitre.

#### 7.5.1.3 Connexion et reconnaissance du pupitre

Connecter le pupitre sans enfoncer aucune touche. La procédure guidée du système d'exploitation demande le pilote: indiquer le parcours où est enregistré le fichier de configuration.

Procéder à l'installation en suivant la procédure guidée.

#### 7.5.1.4 Modification du numéro de port série avec Windows

Le système d'exploitation Windows permet le mappage des ports série: indépendamment de la configuration matériel, il est possible d'assigner à chaque port série un numéro COM allant de 1 à 256.

En cas d'installation en environnement Windows, le système d'exploitation attribue automatiquement un n° de port qui peut ne pas correspondre aux exigences de l'utilisateur.

Pour changer le nombre de port série:

- Connecter et installer le pupitre KBD-Universal XF.
- Accéder aux configurations du Panneau de contrôle/Système/Matériel/Gestion périphériques.
- Sur la liste des périphériques, chercher Ports (COM et LPT): le port USB CDC serial port emulation (COMx) correspond au pupitre KBD-Universal XF.
- Accéder aux Propriétés du port.
- Sur Configurations du port/Avancées modifier le n° du port sous Numéro port COM. Certains ports peuvent être définis comme en cours d'utilisation par d'autres dispositifs, même si ce n'est généralement pas le cas. En cas de sélection d'un port en cours d'utilisation faire attention à ce que d'autres dispositifs (par ex. un modem analogique) ne l'occupent pas déjà.
- Confirmer et sortir.

Au changement de n° port, le panneau **Gestion périphériques** pourrait indiquer l'ancien numéro COM.

Fermer le panneau **Gestion périphériques** et le rouvrir pour vérifier que le numéro a changé.

#### 7.5.2 Retrait

En cas d'installation incorrecte ou incomplète, le pupitre peut être retiré de la liste des périphériques.

- Connecter le pupitre KBD-Universal XF. Un message peut avertir que l'installation du périphérique n'a pas été effectuée du fait d'une erreur.
- Accéder aux configurations du Panneau de contrôle/Système/Matériel/Gestion périphériques.
- FR Francais Manuel d'instructions
  - Sur la liste des périphériques, chercher Ports (COM et LPT):
  - Sélectionner le port USB CDC serial port emulation (COMx).
  - Dans le menu Action sélectionner Désinstaller et confirmer.
  - Retirer le pupitre.
- <sup>CC</sup> Lors de la connexion suivante du pupitre, toute la séquence d'installation est à nouveau proposée comme décrit précédemment (Installation guidée d'un nouveau matériel).

#### 7.5.2.1 Retrait incomplet

Si le retrait du port est impossible ou incomplet, utiliser USBDView (http://www.nirsoft.net/utils/usb\_devices\_view.html) pour la désinstallation du dispositif.

Dans **Options** activer **Display Disconnected Devices** et identifier le dispositif comme VendorlD **204f**. Le sélectionner et le retirer avec **File/Uninstall Selected Devices**.

#### 7.5.3 Contrôle de fonctionnement en environnement Windows

Télécharger le fichier Test software for virtual com port mode à l'adresse:

www.boschsecurity.com > sélectionnez votre région et votre état > sélectionnez le catalogue des produits > effectuez une recherche de votre produit > pour visualiser le produit existant, sélectionnez-le parmi les résultats de la recherche > cliquez sur le menu déroulant de Downloads.

#### 7.5.4 Installation en environnement Linux

Pupitre compatible environnement Linux sans nécessité de pilote.

Lancer **Isusb** sur le terminal pour obtenir la liste des dispositifs USB connectés: le pupitre est indiqué comme dispositif **204F:0101**.

Le pupitre est géré par le file system comme dispositif /dev/ttyACM0.

# 7.5.5 Contrôle de fonctionnement en environnement Linux

Utiliser Minicom pour le contrôle.

Ouvrir l'application sur le terminal et demander le dispositif /dev/ttyACM0.

Taper [Buzzer+] pour activer l'avertisseur sonore, [Buzzer-] pour le désactiver. Si l'avertisseur sonore est activé et désactivé, le pupitre est reconnu et fonctionne.

# 8 Configuration

# 8.1 ID d'identification

Le pupitre ne possède pas d'ID car les ports série sont identifiés de façon univoque par le système d'exploitation. Dans le cas de plusieurs pupitres connectés via HUB USB au même port USB du PC, ils seront reconnus comme des ports série différents (ex. COM3 et COM4).

# 8.2 Procédure de configuration

Une séquence de touches permet d'entrer dans une phase de configuration pour:

- Régler l'orientation du pupitre;
- Calibrer le joystick;
- Sélectionner le mode de fonctionnement;
- Revenir aux valeurs par défaut.

## 8.3 Entrée dans la configuration

- Enfoncer la touche START;
- Enfoncer la touche LEARN;
- Enfoncer la touche ESC;
- Relâcher la touche ESC;
- Relâcher la touche LEARN ;
- Relâcher la touche START.

L'entrée dans la configuration est confirmée par l'allumage des LED correspondant aux touches:

- ESC: Sortie sans modifications;
- 1: Inversion du pupitre;
- 3: Calibrage du joystick
- 4 et 7: Mode VCOM (avec et sans réinitialisation du tableau de lookup);
- 5 et 8: Mode VCOM (avec et sans réinitialisation du tableau de lookup);
- **9**: Réinitialisation de la configuration (mode VCOM).

Les fonctions caractérisées par les LED clignotantes doivent être utilisées avec attention car elles peuvent comporter des dysfonctionnements apparents du pupitre.

Après la sélection d'une option, la procédure de setup se termine automatiquement.

## 8.4 Touches

#### 8.4.1 Touche 1: Inversion du pupitre

Le pupitre peut être utilisé:

- Par des droitiers (joystick à droite, jog shuttle à gauche);
- Par des gauchers (joystick à gauche, jog shuttle à droite).

Pour l'inversion du pupitre par rapport à la position actuelle:

- Entrer en mode configuration et taper 1.
   Le pupitre enregistre la configuration et revient à son fonctionnement normal.
- Retirer le panneau des légendes en faisant attention aux languettes de fixation et le réinstaller après l'avoir fait pivoter à 180°.
- Régler les pieds d'appui sur le fond du pupitre pour maintenir une inclinaison correcte sur le plan d'appui.
- Retirer délicatement le câble USB du fond du pupitre et le réinsérer dans le serpentin pour éviter qu'il ne gêne l'opérateur.

L'inversion du pupitre est totalement transparente pour l'application PC qui ne doit pas être modifiée.

La direction du pupitre peut également être déterminée par les commandes VCOM [Orientation+] et [Orientation-].

#### 8.4.2 Touche 3: Calibrage du joystick

Le joystick peut être calibré en cas de dysfonctionnement.

Pour cela:

Entrer en mode configuration et taper **3**. Les LED centrales du pupitre montrent une séquence d'animation durant toute la phase de calibrage.

Déplacer le joystick durant quelques secondes en effectuant l'excursion maximale à l'horizontale et à la verticale. Tourner librement la poignée dans le sens des aiguilles d'une montre et dans le sens contraire à plusieurs reprises en effectuant l'excursion maximale.

Relâcher le joystick pour l'évaluation de la position de repos.

Après 5 secondes d'inactivité, le pupitre mémorise les valeurs et considère le calibrage comme valable.

#### 8.4.3 Touches 4 et 7: Mode VCOM

Sélection du mode VCOM:

Touche **4**: sélection du mode VCOM avec réinitialisation du tableau de lookup.

Touche **Z**: (**experts uniquement**) sélection du mode VCOM sans réinitialisation du tableau de lookup.

Avec 4 toutes les modifications apportées au tableau de lookup des touches sont effacées et la configuration par défaut est rétablie (à chaque touche est assigné un numéro correspondant à son adresse logique par défaut).

(experts uniquement) Avec 2 les modifications apportées au tableau de lookup sont conservées. Certaines touches précédemment assignées à l'émulation des touches du joystick risquent de ne plus être reconnues.

은 À la fin de la configuration, déconnecter et 숲 reconnecter le pupitre pour accepter la modification.

#### 8.4.4 Touches 5 et 8: Mode JOYHID

Sélection du mode JOYHID:

Touche **5**: Sélection du mode JOYHID avec réinitialisation du tableau de lookup.

Touche **3**: (**experts uniquement**) sélection du mode JOYHID sans réinitialisation du tableau de lookup

Avec **5** toutes les modifications apportées au tableau de lookup des touches sont effacées et la configuration par défaut est rétablie.

(experts uniquement) Avec 8 les modifications apportées au tableau de lookup sont conservées.

À la fin de la configuration, déconnecter et reconnecter le pupitre pour accepter les modifications.

# 8.4.5 Touche 9: Réinitialisation de la configuration

La configuration du pupitre est rétablie aux valeurs par défaut (mode VCOM). Les éventuelles modifications apportées à la configuration (ex. tableau lookup des touches) sont perdues.

#### 8.5 Utilisation en mode Joystick HID

En mode JOYHID, le pupitre est reconnu comme un joystick standard à 4 axes et 40 touches (38 touches physiques et 2 simulés (Jog dial)).

Selon les spécifications USB (réf. USB HID Usage Tables, ver1.12, paragraphe 4.2 Axis Usages) les axes sont assignés par défaut, respectivement à:

Pan: Axe X

Tilt: Axe Y

Zoom (rotation): Axe Z

Shuttle ring (rotation): Axe Rx

Jog dial (rotation): À chaque étape, est simulée une pression de la touche 33 (rotation dans le sens inverse des aiguilles d'une montre) ou de la touche 34 (rotation dans le sens des aiguilles d'une montre.)

La pression d'une touche entraîne l'allumage de la LED correspondante.

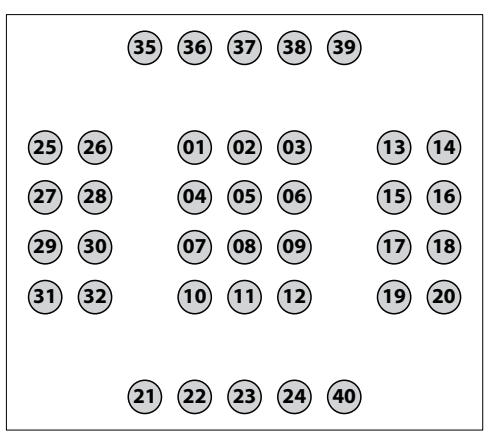

#### Fig. 06

Les fonctions des touches du joystick sont définies par l'application. Se reporter au manuel d'installation.

# 9 Protocole de communication VCOM

En mode VCOM, le pupitre communique avec le PC via protocole ASCII simplifié. Des caractères imprimables sont transmis ainsi que les chiffres numériques éventuels sous forme de chaînes (et non comme octets décimaux ou hexadécimaux).

Aucun flux de communication matériel ou logiciel n'est géré.

L'application PC doit ouvrir la sérielle correspondant au pupitre connecté (baudrate et configuration sérielle sont sans importance) et transmettre/recevoir sur ce canal.

À chaque commande du PC, le pupitre répond par un accusé de réception. Les messages transmis par le pupitre n'exigent pas l'accusé de réception de l'application PC.

#### 9.1 Mappe des touches et des LED

Le pupitre KBD-Universal XF gère une mappe de 72 touches et les LED correspondantes (8 lignes de 9 colonnes chacune).

Indépendamment du nombre de touches effectivement disponibles et utilisables par l'opérateur, chaque coordonnée touche/LED est toujours identifiée par les 2 mêmes chiffres: ligne (1..8) et colonne (1..9).

La pression et le relâchement d'une touche entraîne la transmission d'une valeur d'un tableau de lookup.

Les valeurs par défaut du tableau de lookup correspondent aux coordonnées logiques de chaque touche:

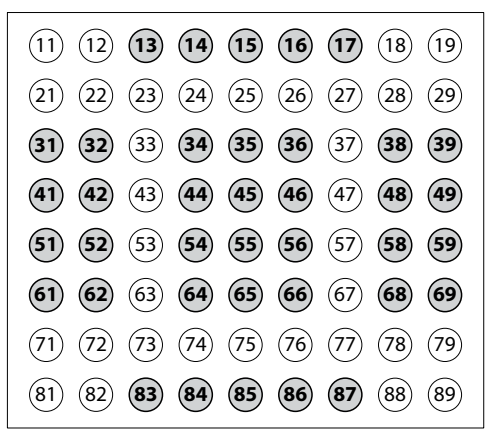

#### Fig. 07

**Exemple**: Sur le pupitre KBD-Universal XF, la touche **ESC** est par défaut représentée par le code 13, la touche **MONITOR** par le 14, etc.

Si le pupitre pivote à 180° la configuration reste la même et ne comporte aucune modification au niveau de l'application PC.

En modifiant la valeur associée à chaque touche du tableau de lookup, il est possible de redéfinir sa fonction et de permettre également la présence de touches ayant la même valeur.

## 9.2 Conventions typographiques

Dans la description du protocole ci-dessous, les conventions suivantes sont utilisées:

- [message]: Message transmis
- paramètre\_variable: Paramètre variable à l'intérieur du message
- ±: Signe plus ou signe moins.

#### 9.3 Syntaxe des messages

Les messages transmis par et vers le PC comprennent des caractères imprimables (compris entre le code ASCII 32 et ASCII 127, à l'exclusion des ASCII 91 et 93) délimités par deux terminateurs [e]:

- [(ASCII 91) Parenthèse carrée ouvrante, STX start of transmission
- Corps message de longueur variable
- ' (ASCII 93) Parenthèse carrée fermante, ETX end of transmission.

Étant donné le type des messages transmis et la qualité de la communication USB, aucun système de checksum n'est prévu.

**Exemple**: Sur pression de la touche **ESC** (ligne 1, colonne 3) le pupitre transmet par défaut [K+13]:

- [: Identification du début du message
- K+: Touche enfoncée
- 13: Valeur de lookup de la touche (ligne 1, colonne 3)
- ]: Identification de la fin du message.

## 9.4 Messages entre pupitre et PC

Le pupitre KBD-Universal XF transmet chaque événement au PC et n'attend aucun accusé de réception.

Les événements sont les suivants:

| ÉVÉNEMENT                             | MESSAGE                | PARAMÈTRES                                                                                                    |
|---------------------------------------|------------------------|----------------------------------------------------------------------------------------------------|
| Pression d'une<br>touche.             | [K+ <b>val</b> ]       | va1: Valeur de la<br>touche dans le<br>tableau de lookup.                                                        |
| Pression d'une<br>touche + shift.     | [K+ <b>val:shift</b> ] | <b>va1</b> : Valeur de la<br>touche dans le<br>tableau de lookup.                                                |
|                                       |                        | <pre>shift:Touches shift enfoncées ('1'.'8').</pre>                                                              |
| Relâchement<br>d'une touche.          | [K- <b>val</b> ]       | val: Valeur de la<br>touche dans le<br>tableau de lookup.                                                        |
| Pression d'une<br>touche shift.       | [H+ <b>shift</b> ]     | <pre>shift: Numéro de la touche shift ('1'.'8').</pre>                                                           |
| Relâchement<br>d'une touche<br>shift. | [H- <b>shift</b> ]     | <pre>shift: Numéro de la touche shift ('1'.'8').</pre>                                                           |
| Mouvement du<br>joystick.             | [J <b>±pp±tt±zz</b> ]  | $\pm pp$ , $\pm tt$ , $\pm zz$ :<br>Position pan, tilt,<br>zoom -07+07.                                          |
| Mouvement du shuttle.                 | [S <b>±aa</b> ]        | <b>±aa</b> : Angle de rotation -70°+70°.                                                                         |
| Mouvement<br>du jog.                  | [D+1]                  | Rotation dans le<br>sens des aiguilles<br>d'une montre d'un<br>cran (10 crans par<br>angle rotation).            |
| Mouvement<br>du jog.                  | [D-1]                  | Rotation dans le<br>sens inverse des<br>aiguilles d'une<br>montre d'un cran<br>(10 crans par angle<br>rotation). |

Tab. 02

Francais - Manuel d'instructions

#### 9.5 Messages entre PC et pupitre

Tous les messages transmis par le PC au pupitre sont confirmés par un accusé de réception du pupitre KBD-Universal XF. Les messages entre PC et pupitre sont les suivants:

| COMMANDE                                   | RÉPONSE<br>DU KBD-UNIVERSAL XF | SIGNIFICATION                                                                                                    |
|--------------------------------------------|--------------------------------|----------------------------------------------------------------------------------------------------|
| [Status?]                                  | [Ready]                        | Essai présence pupitre sur la ligne.                                                                                                    |
| [Model?]                                   | [Model=]                       | Modèle de pupitre et version du micrologiciel.                                                                                                    |
| [Firmware?]                                | [Firmware=]                    |                                                                                                    |
| [Date?]                                    | [Date=]                        |                                                                                                    |
| [Led+rc]                                   | [Led <b>rc</b> Set]            | Allumage LED.                                                                                                    |
|                                            |                                | <b>rc</b> : ligne 18, colonne 19*.                                                                                                    |
| [Led-rc]                                   | [Led <b>rc</b> Set]            | Extinction LED.                                                                                                    |
|                                            |                                | <b>rc</b> : Ligne 18, colonne 19*.                                                                                                    |
| [Led-Al]                                   | [Led <b>Al</b> Set]            | Extinction de toutes les DEL.                                                                                                    |
| [Led/rc]                                   | [Led <b>rc</b> Set]            | LED clignotante.                                                                                                    |
|                                            |                                | rc: Ligne 18, colonne 19*.                                                                                                    |
| [LedRowrssssssss]                          | [LedRowSet]                    | Configuration d'une ligne de LED.                                                                                                    |
|                                            |                                | <b>r</b> : Ligne 18.                                                                                                    |
|                                            |                                | sssssss: État de la ligne de LED (+ allumée, - éteinte, / clignotante).                                                                                      |
| [LedImmediate]                             | [LedImmediateSet]              | Actualisation immédiate des LED                                                                                                    |
|                                            |                                | ("9.6 Actualisation des LED", page 52).                                                                                                    |
| [LedDelayed]                               | [LedDelayedSet]                | Actualisation retardée des LED                                                                                                    |
|                                            |                                | ("9.6 Actualisation des LED", page 52).                                                                                                    |
| [LedUpdate]                                | [LedUpdateDone]                | Actualisation des LED<br>("0.6 Actualization des LED" page 52)                                                                                               |
| [LedCopy]                                  | [LedCopyDone]                  | Copie de l'état des LED, page 52).                                                                                                    |
| [20000]]                                   | [20000]                        | ("9.6 Actualisation des LED", page 52).                                                                                                    |
| [Buzzer+]                                  | [BuzzerSet]                    | Activation avertisseur sonore.                                                                                                    |
| [Buzzer-]                                  | [BuzzerSet]                    | Extinction avertisseur sonore.                                                                                                    |
| [Buzzer/]                                  | [BuzzerSet]                    | Activation alternée avertisseur sonore.                                                                                                    |
| [Orientation±]                             | [OrientationOk]                | Orientation du pupitre:                                                                                                    |
|                                            |                                | + Joystick à gauche, jog shuttle à gauche,                                                                                                    |
|                                            |                                | – Joystick à gauche, jog shuttle à droite.                                                                                                    |
| [JoyDir <b>X±</b> ]<br>[JoyDir <b>X±</b> ] | [JoyDirOk]                     | Direction positive des axes du joystick: permet d'inverser la<br>direction des axes du joystick.                                                             |
| [JoyDir <b>Z±</b> ]                        |                                | <b>x+</b> : Vers la droite (par défaut), <b>x-</b> : Vers la gauche,                                                                                         |
| [00]211=]                                  |                                | <b>Y+</b> : Vers le haut (par défaut), <b>Y-</b> : Vers le bas,                                                                                              |
|                                            |                                | <b>z</b> +: Dans le sens des aiguilles d'une montre (par défaut), <b>z</b> -:                                                                                |
| [TeelumWaitene and]]                       |                                | Dans le sens inverse des aiguilles d'une montre.                                                                                                    |
| [LOOKUPWriterc, Val]                       | [LOOKUP( <b>rc</b> )<-Val]     | Definition de la valeur <b>val</b> de la touche <b>r</b> c* dans le tableau de lookup ("9.7 Tableau de lookup (experts uniquement)", page 52)                |
| [LookupRead <b>rc</b> ]                    | [Lookup( <b>rc</b> )=val]      | Lecture de la valeur de lookup configurée pour une touche<br>de coordonnées logiques <b>rc</b> * ("9.7 Tableau de lookup (experts<br>uniquement)", page 52). |
| [BlockModeStart]                           | [BlockModeStart]               | Permet de modifier la configuration sans solliciter la mémoire<br>après variation de plusieurs valeurs.                                                      |
| [BlockModeEnd]                             | [BlockModeEnd]                 | Enregistre les valeurs modifiées par le dernier<br>[BlockModeStart].                                                                                         |

Tab. 03 \* Les coordonnées se réfèrent à l'adresse logique des LED et non à la valeur configurée dans le tableau de lookup.

FR - Francais - Manuel d'instructions

## 9.6 Actualisation des LED

Les commandes [Led+xx], [Led-xx] et [Led/xx] sont normalement à effet immédiat.

En cas de nécessité de configurer simultanément de nombreuses LED, l'actualisation peut être retardée, essentiellement du fait de la communication asynchrone entre pupitre et PC.

Pour éviter ce retard, un buffer temporaire est utilisé: après la configuration des valeurs du buffer temporaire, une opération d'actualisation permet de rendre visible le changement temporaire de toutes les LED modifiées.

Les commandes suivantes sont utilisées à cet effet:

| COMMANDE       | SIGNIFICATION                                                                                                    |
|----------------|----------------------------------------------------------------------------------------------------|
| [LedImmediate] | L'actualisation des LED est<br>immédiate.                                                                                                    |
| [LedDelayed]   | L'actualisation des LED est<br>suspendue jusqu'à l'arrivée<br>de la première commande<br>[LedUpdate].<br>Entre temps, toutes les commandes<br>[Led+ <b>xx</b> ], [Led- <b>xx</b> ] et [Led/<br><b>xx</b> ] sont mémorisées dans un buffer<br>temporaire. |
| [LedUpdate]    | Le buffer temporaire est recopié<br>sur le buffer activé et toutes les<br>modifications apportées entretemps<br>sont rendues visibles.                                                                                                    |
| [LedCopy]      | Le buffer activé est recopié sur le<br>buffer temporaire.                                                                                                    |

#### Tab. 04

# 9.7 Tableau de lookup (experts uniquement)

À chaque touche correspond une valeur à l'intérieur du tableau de lookup des touches. La valeur par défaut correspond aux coordonnées logiques de la touche (ex. à la touche **ESC**, ligne 1, colonne 3, correspond la valeur 13).

La commande LookupWrite permet de modifier la valeur associée à une touche.

Le changement des valeurs de lookup peut entraîner des dysfonctionnements apparents dans le système en cas de futur remplacement du pupitre nécessaire. Il est conseillé de documenter avec attention les modifications effectuées. Le changement des valeurs de lookup permet:

- De disposer de davantage de touches qui sont interprétées comme une touche unique;
- De changer la position par défaut et le numéro des touches du joystick en mode JOYHID.

# 9.7.1 Signification des valeurs de lookup

Les valeurs de lookup sont comprises dans une plage 0.65535.

Certains intervalles de fonctionnement possèdent une signification particulière:

- 0: Touche désactivée;
- **1..99**: Touche normale, la valeur est rétablie lors de la pression et du relâchement de la touche;
- 1001..1008: Définition des touches de shift;
- 50011..50089: Définition de touches multiples;
- 60001..60040: Assignation des touches en mode JOYHID;
- 60101..60103: Usage interne, non disponibles.

La configuration d'une valeur 01-99 entraîne la restitution du code correspondant par le pupitre lors de la pression ou du relâchement de la touche en mode VCOM.

Avec la configuration d'une valeur 1001-1008 la touche devient shift. La pression d'une touche si une ou plusieurs touches shift sont déjà enfoncées modifie le message [K+**xx**] qui devient [K+**xx**:liste\_shift\_enfoncées]. Plusieurs touches de shift peuvent être enfoncées simultanément.

La configuration d'une valeur 500**rc** (**rc** dans la plage 11..89) entraîne la création d'un alias qui associe le comportement de la touche à une autre touche de coordonnées logiques **rc**. Il est ainsi possible de gérer plusieurs touches ayant le même comportement et considérées comme une touche unique.

La configuration d'une valeur 600nn (nn dans la plage 01-40) entraîne l'assignation de la touche à la touche joystick correspondante nn en mode JOYHID.

#### 9.7.2 Modification du tableau de lookup pour déplacer et changer le numéro des touches joystick

La modification du tableau de lookup permet de varier la position ou le numéro des touches joystick en mode JOYHID.

# 9.7.2.1 Création de touches shift en mode VCOM

Le pupitre peut comporter au maximum 8 touches shift, utilisées pour modifier le comportement des touches courantes.

**Exemple** : Faire de la touche 86 la touche shift numéro 1, et de la touche 87 la touche shift numéro 7.

| <b>OPÉRATION / COMMANDE</b>               | EFFET                                                                                                    |  |
|-------------------------------------------|----------------------------------------------------------------------------------------------------|--|
| Entrer en mode programmation              |                                                                                                    |  |
| Sélectionner <b>4</b> .                   | Passage en mode VCOM<br>en réinitialisant le tableau<br>de lookup du joystick.                                |  |
| Déconnecter et reconnecter<br>le pupitre. | Redémarrage en mode<br>VCOM.                                                                                  |  |
| Commande<br>[BlockModeStart].             | Permet de modifier la<br>mémoire interne en<br>évitant de la solliciter avec<br>des écritures multiples.      |  |
| Commande<br>[LookupWrite86,1001].         | Créer la touche shift<br>numéro 1 en redefinisant<br>le comportement du<br>touche à la ligne 8,<br>colonne 6. |  |
| Commande<br>[LookupWrite87,1007].         | Créer la touche shift<br>numéro 7 en redefinisant<br>le comportement du<br>touche à la ligne 8,<br>colonne 7. |  |
| Commande<br>[BlockModeEnd].               | Enregistre les<br>modifications apportées<br>dans la mémoire interne.                                         |  |

#### Tab. 05

Pour vérifier la définition des touches de shift:

- Presser ESC (touche 1,3) sans touche shift : Le pupitre transmet le code> [K+13];
- Presser INFO (touche ligne 8, colonne 6, définie shift numéro 1) et ESC: Le pupitre transmet le code [K+13:1].Les touches shift enfoncées sont indiquées par le symbole deux points;
- Presser SHIFT (symbole flèche vers le haut, touche ligne 8, colonne 7, définie shift numéro 7) et ESC: Le pupitre transmet le code [K+13:7];
- Presser INFO, SHIFT et ESC: le pupitre transmet le code [K+13:7].

# 9.7.2.2 Modifications réduites de la configuration par défaut du joystick

**Exemple**: Pour conserver une grande partie du groupe central de touches, déplacer la touche 1, créer une double touche numéro 2.

| <b>OPÉRATION / COMMANDE</b>                                                                        | EFFET                                                                                                    |  |
|----------------------------------------------------------------------------------------------------|----------------------------------------------------------------------------------------------------|--|
| Entrer en mode programmati                                                                         | on                                                                                                    |  |
| Sélectionner <mark>5</mark> .                                                                      | Réinitialisation du tableau<br>des touches JOYHID aux<br>conditions par défaut.                          |  |
| Déconnecter et reconnecter<br>le pupitre.                                                          | Redémarrage en mode<br>JOYHID.                                                                           |  |
| Entrer à nouveau en mode pro                                                                       | ogrammation                                                                                              |  |
| Sélectionner 7.                                                                                    | Passage en mode VCOM<br>sans réinitialiser le tableau<br>de lookup du joystick.                          |  |
| Déconnecter et reconnecter<br>le pupitre.                                                          | Redémarrage en mode<br>VCOM.                                                                             |  |
| Commande<br>[BlockModeStart].                                                                      | Permet de modifier la<br>mémoire interne en<br>évitant de la solliciter avec<br>des écritures multiples. |  |
| Commande<br>[LookupWrite34,0].                                                                     | Annule la touche 1 de la<br>position par défaut (ligne<br>3, colonne 4).                                 |  |
| Commande<br>[LookupWrite31,60001].                                                                 | Assigne la touche 1<br>(60001) à la touche ligne 3,<br>colonne 1.                                        |  |
| Commande<br>[LookupWrite32,60002].                                                                 | Créer une deuxieme<br>touche 2 à la ligne 3,<br>colonne 2.                                               |  |
| Commande<br>[BlockModeEnd].                                                                        | Enregistre les<br>modifications apportées<br>dans la mémoire interne.                                    |  |
| Entrer en mode programmation                                                                       |                                                                                                    |  |
| Sélectionner 8.                                                                                    | Passe en mode JOYHID<br>sans réinitialiser le tableau<br>de lookup qui vient d'être<br>modifié.          |  |
| Déconnecter et reconnecter<br>le pupitre.                                                          | Redémarrage en mode<br>JOYHID.                                                                           |  |
| Vérifier que la pression des<br>touches s'accompagne<br>de l'allumage de la LED<br>correspondante. |                                                                                                    |  |

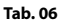

# 9.7.2.3 Modifications importantes de la configuration par défaut du joystick

**Exemple**: Pour gérer 8 touches joystick seulement dans la partie gauche du pupitre.

| OPÉRATION / COMMANDE EFFET                                                                         |                                                                                                    |  |  |
|----------------------------------------------------------------------------------------------------|----------------------------------------------------------------------------------------------------|--|--|
| Entrer en mode programmati                                                                         | on                                                                                                    |  |  |
| Sélectionner <mark>5</mark> .                                                                      | Réinitialisation du tableau<br>des touches JOYHID aux<br>conditions par défaut.                               |  |  |
| Déconnecter et reconnecter                                                                         | Redémarrage en mode                                                                                           |  |  |
| le pupitre.                                                                                        | JOYHID.                                                                                                    |  |  |
| Entrer à nouveau en mode programmation                                                             |                                                                                                    |  |  |
| Sélectionner 4.                                                                                    | Passage en mode VCOM<br>et réinitialisant le tableau<br>de lookup (aucune touche<br>valide pour le joystick). |  |  |
| Déconnecter et reconnecter                                                                         | Redémarrage en mode                                                                                           |  |  |
| le pupitre.                                                                                        | VCOM.                                                                                                    |  |  |
| Commande<br>[BlockModeStart].                                                                      | Permet de modifier la<br>mémoire interne en<br>évitant de la solliciter avec<br>des écritures multiples.      |  |  |
| Commande                                                                                           | Créer la touche 1 à la ligne                                                                                  |  |  |
| [LookupWrite31,60001].                                                                             | 3, colonne 1.                                                                                                 |  |  |
| Commande                                                                                           | Créer la touche 2 à la ligne                                                                                  |  |  |
| [LookupWrite32,60002].                                                                             | 3, colonne 2.                                                                                                 |  |  |
| Commande                                                                                           | Créer la touche 3 à la ligne                                                                                  |  |  |
| [LookupWrite41,60003].                                                                             | 4, colonne 1.                                                                                                 |  |  |
| Commande                                                                                           | Créer la touche 4 à la ligne                                                                                  |  |  |
| [LookupWrite42,60004].                                                                             | 4, colonne 2.                                                                                                 |  |  |
| Commande                                                                                           | Créer la touche 5 à la ligne                                                                                  |  |  |
| [LookupWrite51,60005].                                                                             | 5, colonne 1.                                                                                                 |  |  |
| Commande                                                                                           | Créer la touche 6 à la ligne                                                                                  |  |  |
| [LookupWrite52,60006].                                                                             | 5, colonne 2.                                                                                                 |  |  |
| Commande                                                                                           | Créer la touche 7 à la ligne                                                                                  |  |  |
| [LookupWrite61,60007].                                                                             | 6, colonne 1.                                                                                                 |  |  |
| Commande                                                                                           | Créer la touche 8 à la ligne                                                                                  |  |  |
| [LookupWrite62,60008].                                                                             | 6, colonne 2.                                                                                                 |  |  |
| Commande<br>[BlockModeEnd].                                                                        | Enregistre les<br>modifications apportées<br>dans la mémoire interne.                                         |  |  |
| Entrer en mode programmation                                                                       |                                                                                                    |  |  |
| Sélectionner 8.                                                                                    | Passe en mode JOYHID<br>sans réinitialiser le tableau<br>de lookup qui vient d'être<br>modifié.               |  |  |
| Déconnecter et reconnecter                                                                         | Redémarrage en mode                                                                                           |  |  |
| le pupitre.                                                                                        | JOYHID.                                                                                                    |  |  |
| Vérifier que la pression des<br>touches s'accompagne<br>de l'allumage de la LED<br>correspondante. |                                                                                                    |  |  |

#### 9.7.3 Modification du tableau de lookup pour définir les touches alias

Plusieurs touches peuvent effectuer la même action (par ex. en cas de plusieurs touches de shift). En cas de pression simultanée d'une série de touches alias, l'événement touche enfoncé ([K+**xx**]) est uniquement transmis lors de la première pression; l'événement touche relâchée ([K-**xx**]) n'est transmis que quand toutes les touches avec le même alias sont relâchées.

**Exemple**: Les 5 touches inférieures du pupitre se comportent comme si elles étaient une touche unique.

| <b>OPÉRATION / COMMANDE</b>                                                                                  | EFFET                                                                                                    |  |
|----------------------------------------------------------------------------------------------------|----------------------------------------------------------------------------------------------------|--|
| Entrer en mode programmation                                                                                 |                                                                                                    |  |
| Sélectionner 4.                                                                                              | Passe en mode VCOM et<br>réinitialisant le tableau de<br>lookup.                                         |  |
| Déconnecter et reconnecter<br>le pupitre.                                                                    | Redémarrage en mode<br>VCOM.                                                                             |  |
| Commande<br>[BlockModeStart].                                                                                | Permet de modifier la<br>mémoire interne en<br>évitant de la solliciter avec<br>des écritures multiples. |  |
| Commande<br>[LookupWrite84,50083].                                                                           | La touche ligne 8 colonne<br>4, est un alias de la touche<br>ligne 8, colonne 3.                         |  |
| Commande<br>[LookupWrite85,50083].                                                                           | La touche ligne 8, colonne<br>5 est un alias de la touche<br>ligne 8, colonne 3.                         |  |
| Commande<br>[LookupWrite86,50083].                                                                           | La touche ligne 8, colonne<br>6 est un alias de la touche<br>ligne 8, colonne 3.                         |  |
| Commande<br>[LookupWrite87,50083].                                                                           | La touche ligne 8, colonne<br>7 est un alias de la touche<br>ligne 8, colonne 3.                         |  |
| Commande<br>[BlockModeEnd].                                                                                  | Enregistre les<br>modifications apportées<br>dans la mémoire interne.                                    |  |
| Entrer en mode programmation                                                                                 |                                                                                                    |  |
| Vérifier que la pression des 5<br>touches inférieures entraîne<br>la transmission du même<br>message [K+83]. |                                                                                                    |  |

#### Tab. 08

-R - Francais - Manuel d'instructions

#### Tab. 07

# 10 Entretien et nettoyage

# 10.1 Entretiens des parties en plastique (PC)

Nous conseillons l'emploi, avec un chiffon souple, de savons neutres dilués avec de l'eau ou bien de produits spécifiques pour le nettoyage des vitres de lunettes.

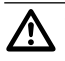

On doit éviter alcool éthylique, solvants, hydrocarbures hydro-génés, acides forts et alcali. L'emploi de ce type de produits abîme d'une façon irréparable la surface traitée.

# 11 Élimination des déchets

X

Ce symbole et le système de recyclage ne sont appliqués que dans les pays UE et non dans les autres pays du monde.

Votre produit est conçu et fabriqué avec des matèriels et des composants de qualité supérieure qui peuvent être recyclés et réutilisés.

Ce symbole signifie que les équipements électriques et électroniques en fin de vie doivent être éliminés séparément des ordures ménagères.

Nous vous prions donc de confier cet équipement à votre Centre local de collecte ou Recyclage.

Dans l'Union Européenne, il existe des systèmes sélectifs de collecte pour les produits électriques et électroniques usagés.

# 12 Troubleshooting

F.01U.281.421

| PROBLÈME                                                                                 | CAUSES POSSIBLES ET<br>SOLUTIONS                                                                                                    |
|------------------------------------------------------------------------------------------|----------------------------------------------------------------------------------------------------|
| Le fichier INF est<br>requis durant<br>l'installation                                    | Voir le chapitre "7 Installation", page 43.                                                                                                    |
| Le pupitre est<br>connecté via un hub<br>et ne s'allume pas                              | Connecter directement le pupitre<br>au PC ou utiliser uniquement un<br>hub équipé d'une alimentation<br>indépendante et pouvant fournir<br>500mA sur chaque port. |
| Lors de la connexion<br>du pupitre, d'autres<br>périphériques USB<br>s'éteignent ou sont | L'alimentation USB fournie par<br>le PC n'est pas conforme aux<br>spécifications.<br>Connecter le pupitre à un autre port                                         |
| réinitialisées                                                                           | USB libre ou utiliser un hub USB qui<br>fournisse 500mA par port.                                                                                                 |

| PROBLÈME                                  | CAUSES POSSIBLES ET<br>SOLUTIONS                                                                                                    |  |
|-------------------------------------------|----------------------------------------------------------------------------------------------------|--|
| L'installation n'a                        | Option 01:                                                                                                    |  |
| pas été effectuée et<br>Windows ne permet | <ul> <li>Connecter le pupitre et ignorer le<br/>message d'erreur;</li> </ul>                                                                                                    |  |
| l'opération                               | <ul> <li>Sur Panneau de contrôle/<br/>Système/Matériel/Gestion<br/>périphériques identifier Ports<br/>(LPT et COM);</li> </ul>                                                             |  |
|                                           | Sélectionner le pupitre;                                                                                                    |  |
|                                           | <ul> <li>Cliquer avec le bouton droit<br/>de la souris sur la description<br/>du pupitre et sélectionner<br/>Désinstaller du menu déroulant;</li> </ul>                                    |  |
|                                           | <ul> <li>Procéder à la réinstallation.</li> </ul>                                                                                                    |  |
|                                           | Option 02:                                                                                                    |  |
|                                           | <ul> <li>Utiliser USBDView pour afficher<br/>les dispositifs USB installés<br/>(http://www.nirsoft.net/utils/<br/>usb_devices_view.html);</li> </ul>                                       |  |
|                                           | <ul> <li>Valider Option/Display</li> <li>Disconnected Devices;</li> </ul>                                                                                                    |  |
|                                           | <ul> <li>La désinstaller complètement<br/>avec File/Uninstall Selected<br/>Devices;</li> </ul>                                                                                             |  |
|                                           | Procéder à la réinstallation.                                                                                                    |  |
| Les coordonnées                           | Option 01:                                                                                                    |  |
| des LED et des<br>touches ne              | <ul> <li>Le pupitre est probablement<br/>inversé et doit être pivoté à 180°;</li> </ul>                                                                                                    |  |
| ce qui était requis                       | <ul> <li>En mode VCOM, transmettre la<br/>commande [Orientation+]<br/>ou [Orientation-] ou<br/>bien lancer la procédure de<br/>configuration et enfoncer 1 pour<br/>l'inverser;</li> </ul> |  |
|                                           | <ul> <li>Procéder à la rotation du panneau<br/>supérieur et déplacer les pieds<br/>de support et le câble dans le<br/>logement inférieur.</li> </ul>                                       |  |
|                                           | Option 02:                                                                                                    |  |
|                                           | <ul> <li>Le tableau de lookup a été<br/>modifié;</li> </ul>                                                                                                    |  |
|                                           | <ul> <li>Lancer la procédure de<br/>setup. Taper de pour activer<br/>le mode VCOM et rétablir les<br/>configurations d'usine du pupitre.</li> </ul>                                        |  |

Tab. 09

FR - Francais - Manuel d'instructions

# 13 Données techniques

#### 13.1 Généralités

Touches en caoutchouc rétro-éclairées

Sonnerie d'alarme

#### 13.2 Mécanique

Dimensions: 379x89x224mm

Poids net: 1.4kg

#### 13.3 Électrique

Alimentation par USB

Consommation: 350mA max

#### **13.4 Communications**

USB 2.0

#### 13.5 Protocoles

Protocole dédié Virtual Com Port

Emulation Joystick HID 4 axes à 40 touches

## 13.6 Système d'exploitation

Windows® compatible: Windows® 2000, Windows® XP, Windows® Server, Windows® Vista, Windows® 7, Windows® 8

#### Linux<sup>®</sup> compatible

Drivers disponibles sur www.boschsecurity.com. Sélectionnez votre région et votre état. Sélectionnez le catalogue des produits. Effectuez une recherche de votre produit. Pour visualiser le produit existant, sélectionnez-le parmi les résultats de la recherche. Cliquez sur le menu déroulant de Downloads.

#### 13.7 Environnement

Intérieur

Température d'exploitation: 0°C/+45°C

#### 13.8 Certifications

CE: EN55022 Classe B, EN50130-4, EN61000-6-3, EN60950-1

FCC Part 15, Classe B

cULus Listed

# 14 Dessins techniques

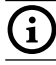

Les valeurs sont entendues en millimètres.

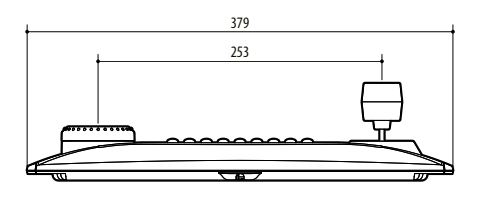

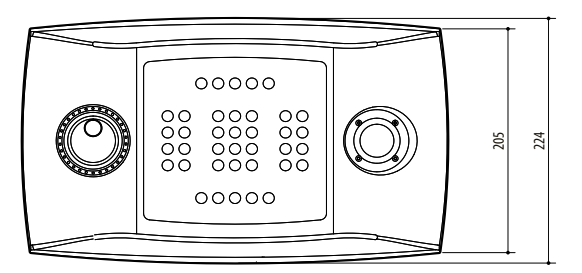

Fig. 08 KBD-Universal XF

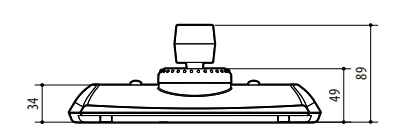

-R - Francais - Manuel d'instructions

# Sommario

| 1 | Informazioni sul presente manuale                                      |    |
|---|------------------------------------------------------------------------|----|
|   | 1.1 Convenzioni tipografiche                                           |    |
| 2 | Note sul copyright e informazioni sui marchi commerciali               |    |
| 3 | Norme di sicurezza                                                     |    |
| 4 | Identificazione                                                        | 60 |
|   | 4.1 Descrizione e designazione del prodotto                            |    |
|   | 4.2 Marcatura del prodotto                                             |    |
| 5 | Spiegazione dei termini                                                |    |
| - | 5 2 1 Driver e File di configurazione                                  | 60 |
|   | 5.2.2 Dispositivo MSD (Mass Storage Device)                            |    |
|   | 5.2.3 Dispositivo HID (Human Interface Device)                         |    |
|   | 5.2.4 Dispositivo CDC (Communication Device Class)                     | 60 |
|   | 5.2.5 Virtual Com Port (VCOM)                                          | 60 |
|   | 5.2.6 Joystick HID (JOYHID)                                            | 60 |
| 6 | Preparazione del prodotto per l'utilizzo                               | 61 |
|   | 61 Contenuto e disimballaggio                                          | 61 |
|   | 6.2 Smaltimento in sicurezza dei materiali di imballaggio              | 61 |
| 7 | Installazione                                                          | 61 |
| ' | 71 Applicazione del pappelle superiore                                 | 61 |
|   | 7.1 Applicazione dei pannello superiore                                | 01 |
|   | 7.2 Configurazione rapida della tastiera all'accensione                |    |
|   |                                                                        |    |
|   | 7.4 Installazione in modalita Joystick HID                             |    |
|   | 7.5 Installazione in modalita Virtual Com Port                         |    |
|   | 7.5.1 Installazione in ambiente Windows                                |    |
|   | 7.5.1.1 Prelievo del file di configurazione non firmato dalla tastiera | 63 |
|   | 7.5.1.3 Collegamento e riconoscimento della tastiera                   | 63 |
|   | 7.5.1.4 Modifica del numero di porta seriale in Windows                | 63 |
|   | 7.5.2 Rimozione                                                        | 64 |
|   | 7.5.2.1 Rimozione incompleta                                           | 64 |
|   | 7.5.3 Verifica di funzionamento in ambiente Windows                    |    |
|   | 7.5.4 Installazione in ambiente Linux                                  |    |
| 0 |                                                                        |    |
| 0 |                                                                        |    |
|   | 8.1 ID di identificazione                                              |    |
|   | 8.2 Procedura di setup                                                 | 65 |
|   | 8.3 Entrata in setup                                                   | 65 |
|   | 8.4 Tasti                                                              | 65 |
|   | 8.4.1 Tasto 1: Inversione della tastiera                               | 65 |
|   | 8.4.2 Tasto 3: Calibrazione del joystick                               | 65 |
|   | 8.4.3 Tasti 4 e /: Modalita VCOM                                       |    |
|   | 8.4.4 Iasti 5 e 8: Modalita JUYHIU                                     |    |
|   | 0.4.3 Tasto 9: Resel della configurazione                              |    |

| 8.5 Uso in modalità Joystick HID                                                            | 66                |
|---------------------------------------------------------------------------------------------|-------------------|
| 9 Protocollo di comunicazione VCOM                                                          | 67                |
| 9.1 Mappa dei tasti e dei LED                                                               | 67                |
| 9.2 Convenzioni tipografiche                                                                | 68                |
| 9.3 Sintassi dei messaggi                                                                   | 68                |
| 9.4 Messaggi da Tastiera a PC                                                               | 68                |
| 9.5 Messaggi da PC a Tastiera                                                               | 69                |
| 9.6 Aggiornamento dei LED                                                                   | 70                |
| 9.7 Tabella di lookup (solo per esperti)                                                    | 70                |
| 9.7.1 Significato dei valori di lookup                                                      | 70                |
| 9.7.2 Modifica della tabella di lookup per spostare e cambiare il numero dei tasti joystick | 70                |
| 9.7.2.1 Creazione di tasti di shift in modalità VCOM                                        | 71                |
| 9.7.2.2 Modifiche ridotte della configurazione di default del joystick                      | 71                |
| 9.7.2.3 Modifica della taballa di lockup per definire tacti alias                           | 2/<br>دح          |
| 9.7.3 Modifica della cabella di lookup per dell'inire casti allas                           | 2 /<br>ح <b>ح</b> |
| TO Manutenzione e pulizia                                                                   |                   |
| 10.1 Pulizia delle parti in plastica (PC)                                                   | 73                |
| 11 Smaltimento dei rifiuti                                                                  | 73                |
| 12 Troubleshooting                                                                          | 73                |
| 13 Dati tecnici                                                                             | 74                |
| 13.1 Generale                                                                               | 74                |
| 13.2 Meccanica                                                                              | 74                |
| 13.3 Elettrico                                                                              | 74                |
| 13.4 Comunicazioni                                                                          | 74                |
| 13.5 Protocolli                                                                             | 74                |
| 13.6 Sistema operativo                                                                      | 74                |
| 13.7 Ambiente                                                                               | 74                |
| 13.8 Certificazioni                                                                         | 74                |
| 14 Disegni tecnici                                                                          | 74                |

F.01U.281.421

# 1 Informazioni sul presente manuale

Prima di installare e utilizzare questa unità, leggere attentamente questo manuale. Conservare questo manuale a portata di mano come riferimento futuro.

#### 1.1 Convenzioni tipografiche

# ۸¦

#### PERICOLO! Pericolosità elevata.

Rischio di scosse elettriche. Togliere l'alimentazione prima di procedere con le operazioni, salvo diversa indicazione.

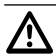

#### ATTENZIONE! Pericolosità media.

L'operazione è molto importante per il corretto funzionamento del sistema. Si prega di leggere attentamente la procedura indicata e di eseguirla secondo le modalità previste.

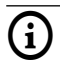

INFO

Descrizione delle caratteristiche del sistema. Si consiglia di leggere attentamente per comprendere le fasi successive.

# 2 Note sul copyright e informazioni sui marchi commerciali

l nomi di prodotto o di aziende citati sono marchi commerciali o marchi commerciali registrati appartenenti alle rispettive società.

Microsoft<sup>®</sup>, Windows<sup>®</sup> 2000, Windows<sup>®</sup> XP, Windows<sup>®</sup> Server, Windows<sup>®</sup> Vista, Windows<sup>®</sup> 7, Windows<sup>®</sup> 8 e il logo Windows<sup>®</sup> sono marchi di Microsoft Corporation negli Stati Uniti e/o in altri Paesi.

Linux<sup>®</sup> è un marchio registrato di Linus Torvalds negli Stati Uniti e/o in altri Paesi.

USBDView è un software gratuito prodotto da NirSoft (www.nirsoft.net).

Copyright (c) 1994 Hewlett-Packard Company. Si concede a titolo gratuito l'autorizzazione a utilizzare, copiare, modificare, distribuire e vendere questo software e la documentazione relativa, a condizione che l'informativa sul copyright di cui sopra venga inclusa in tutte le copie e che l'informativa sul copyright e il presente avviso di autorizzazione siano presenti nella documentazione di supporto. Hewlett-Packard Company non fornisce alcuna garanzia sull'idoneità del presente software a qualsiasi scopo. Il prodotto viene fornito "così com'è", senza garanzia espressa o implicita.

# 3 Norme di sicurezza

Il produttore declina ogni responsabilità per eventuali danni derivanti da un uso improprio delle apparecchiature menzionate in questo manuale. Si riserva inoltre il diritto di modificarne il contenuto senza preavviso. Ogni cura è stata posta nella raccolta e nella verifica della documentazione contenuta in questo manuale. Il produttore tuttavia non può assumersi alcuna responsabilità derivante dall'utilizzo della stessa. Lo stesso dicasi per ogni persona o società coinvolta nella creazione e nella produzione di questo manuale.

- L'installazione e la manutenzione del dispositivo deve essere eseguita solo da personale tecnico qualificato.
- Prima di effettuare interventi tecnici sull'apparecchio togliere l'alimentazione elettrica.
- Non utilizzare cavi di alimentazione con segni di usura o invecchiamento.
- Non effettuare per nessun motivo alterazioni o collegamenti non previsti in questo manuale. L'uso di apparecchi non idonei può portare a gravi pericoli per la sicurezza del personale e dell'impianto.
- Utilizzare solo parti di ricambio originali. Pezzi di ricambio non originali potrebbero causare incendi, scariche elettriche o altri pericoli.
- Prima di procedere con l'installazione controllare che il materiale fornito corrisponda alle specifiche richieste esaminando le etichette di marcatura ("4.2 Marcatura del prodotto", pagina 60).
- Questo dispositivo è conforme alla sezione 15 della normativa FCC (Federal Communications Commission). Il funzionamento è soggetto alle seguenti condizioni: (1) il dispositivo non può provocare interferenze e (2) deve accettare qualsiasi tipo di interferenza, incluse quelle che potrebbero causare effetti indesiderati. Qualsiasi modifica o alterazione non espressamente approvata dalla parte competente in materia di conformità potrebbe annullare l'autorizzazione dell'utente all'uso del dispositivo. FCC ID : 2AAIPDCZ.

# 4 Identificazione

# 4.1 Descrizione e designazione del prodotto

KBD-Universal XF è una tastiera dedicata al controllo di applicazioni su Personal Computer.

Questa tastiera consente una notevole

semplificazione e razionalizzazione dell'interfaccia utente aggiungendo un joystick e un jog shuttle al sistema di controllo. La sua particolare concezione ne permette l'uso sia da parte di destrimani che di mancini.

Ogni interazione dell'operatore con la tastiera genera un evento:

- Pressione di un tasto;
- Rilascio di un tasto;
- Movimento del joystick;
- Movimento del jog dial (rotore interno);
- Movimento dello shuttle ring (ghiera esterna).

I tasti sono completamente indipendenti: la pressione ed il rilascio dei tasti sono riconosciute in qualsiasi combinazione. La loro interpretazione è interamente a carico dell'applicazione.

La tastiera è dotata di buzzer interno e di retroilluminazione dei tasti. Le attivazioni di buzzer e della retroilluminazione dei tasti sono stabilite dall'applicazione.

Può essere collegata ad un PC contemporaneamente alle normali periferiche (tastiere standard, mouse, joystick da videogiochi, ecc.).

Patent Pending.

## 4.2 Marcatura del prodotto

Vedere l'etichetta posta sull'esterno dell'imballo.

# 5 Spiegazione dei termini

## 5.2.1 Driver e File di configurazione

Software e File di configurazione richiesti al momento dell'installazione per il riconoscimento di una periferica da parte del Sistema Operativo.

# 5.2.2 Dispositivo MSD (Mass Storage Device)

Periferica USB che permette la memorizzazione di dati. Il dispositivo MSD più conosciuto è la PenDrive USB. Non necessita di driver di installazione perché direttamente riconosciuta dal Sistema Operativo.

# 5.2.3 Dispositivo HID (Human Interface Device)

Periferica USB dedicata allo scambio di informazioni con esseri umani. La definizione comprende tra l'altro tastiere PC, mouse, joystick e controlli da videogioco.

La periferica HID non necessita di driver di installazione perché direttamente riconosciuta dal Sistema Operativo.

# 5.2.4 Dispositivo CDC (Communication Device Class)

Periferica USB dedicata allo scambio di informazioni attraverso un canale seriale.

Al momento della connessione la periferica CDC viene riconosciuta dal Sistema Operativo che la installa senza la necessità di un driver (nel caso di Linux) o previa lettura di un file di configurazione fornito dal produttore della periferica (Windows).

#### 5.2.5 Virtual Com Port (VCOM)

Dispositivo CDC che emula una porta seriale standard. Viene gestito tramite una serie di tecniche standard di programmazione semplici e consolidate disponibili per la maggior parte dei linguaggi di programmazione. Durante l'installazione il Sistema Operativo Windows richiede un File di configurazione per poter riconoscere il dispositivo.

#### 5.2.6 Joystick HID (JOYHID)

Joystick USB che viene riconosciuto come Joystick standard per videogiochi.

## 6 Preparazione del prodotto per l'utilizzo

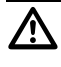

Qualsiasi cambiamento non espressamente approvato dal costruttore fa decadere la garanzia.

## 6.1 Contenuto e disimballaggio

Alla consegna del prodotto verificare che l'imballo sia integro e non abbia segni evidenti di cadute o abrasioni.

In caso di evidenti segni di danno all'imballo contattare immediatamente il fornitore.

Conservare l'imballo nel caso sia necessario inviare il prodotto in riparazione.

Controllare che il contenuto sia rispondente alla lista del materiale sotto indicata:

- Tastiera KBD-Universal XF
- Fogli fustellati bianchi con pannello plastico trasparente di protezione
- Quick Start
- Manuale di istruzioni

# 6.2 Smaltimento in sicurezza dei materiali di imballaggio

I materiali d'imballo sono costituiti interamente da materiale riciclabile. Sarà cura del tecnico installatore smaltirli secondo le modalità di raccolta differenziata o comunque secondo le norme vigenti nel Paese di utilizzo.

Si ricorda comunque che in caso di ritorno di materiale con malfunzionamenti è consigliato l'imballaggio originale per il trasporto.

# 7 Installazione

# 7.1 Applicazione del pannello superiore

L'orientamento predefinito della tastiera prevede il joystick a destra ed il jog shuttle a sinistra.

Questo orientamento può essere eventualmente cambiato per far fronte alle esigenze particolari dell'operatore mancino.

Rimuovere il pannello superiore fissato con il nastro adesivo

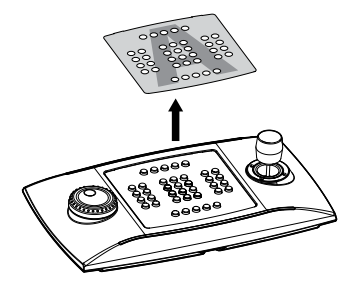

Fig. 01

Togliere la pellicola inferiore

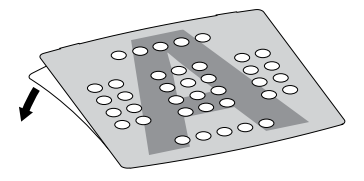

#### Fig. 02

Scegliere l'orientamento della tastiera ed applicare il pannello adesivo facendo attenzione che questo non tocchi i tasti.

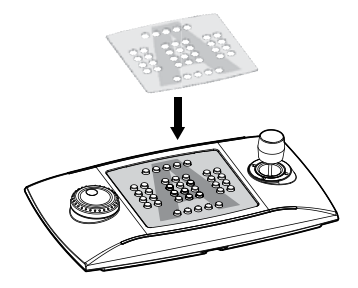

#### Fig. 03

Confermare la scelta dell'orientamento e della modalità di funzionamento seguendo la procedura di selezione indicata al prossimo paragrafo.

# 7.2 Configurazione rapida della tastiera all'accensione

La tastiera KBD-Universal XF può funzionare in 2 diverse modalità:

| MODALITÀ                                     | EMULAZIONE                           |
|----------------------------------------------|--------------------------------------|
| Virtual com port (VCOM).                     | Porta seriale virtuale<br>(default). |
| Joystick Human Interface<br>Device (JOYHID). | Joystick da videogiochi.             |

#### Tab. 01

All'accensione tenere premuti contemporaneamente i tasti:

- SET + 4: Modalità Virtual Com Port
- **SET** + **5**: Modalità Joystick HID.

Eventuali modifiche alla configurazione precedentemente effettuate sono perse.

## 7.3 Stato dei LED all'accensione

All'accensione i tasti retroillluminati indicano brevemente la configurazione attuale della tastiera:

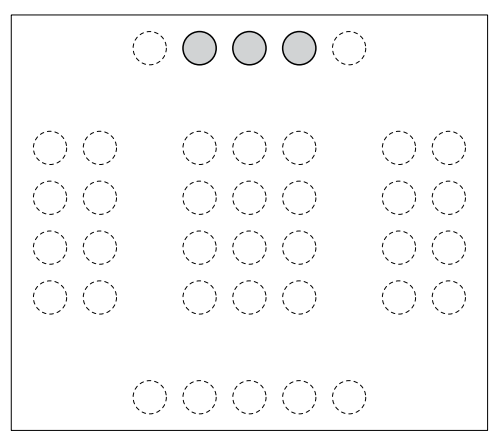

Fig. 04 Modo Joystick HID.

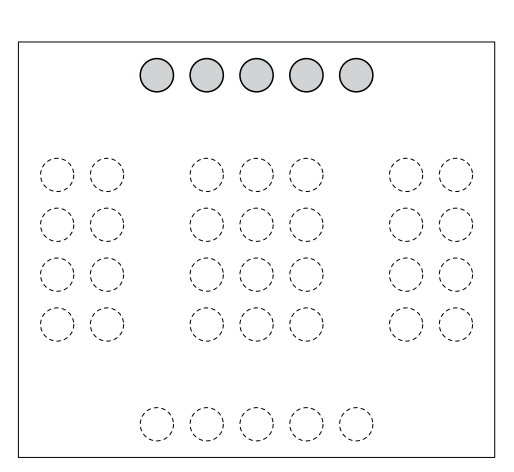

Fig. 05 Modo Virtual Com Port.

La posizione dei led accesi indica l'orientamento della tastiera e devono essere rivolti in alto per il funzionamento corretto della stessa.

l tasti numerici centrali retroilluminati all'accensione indicano la versione del firmware e potrebbero essere richiesti in caso di assistenza.

#### 7.4 Installazione in modalità Joystick HID

La tastiera non necessita di installazione. Al collegamento il sistema operativo la riconosce automaticamente.

## 7.5 Installazione in modalità Virtual Com Port

#### 7.5.1 Installazione in ambiente Windows

L'installazione consiste in tre fasi:

- Prelievo del file di configurazione;
- Collegamento e riconoscimento della tastiera;
- Modifica del numero di porta seriale della porta seriale.

#### 7.5.1.1 Prelievo online del file di configurazione

Scaricare il driver all'indirizzo:

www.boschsecurity.com > selezionate la vostra regione e il vostro stato > selezionate il catalogo prodotti > effettuate una ricerca del vostro prodotto > per visualizzare il prodotto esistente selezionatelo tra i risultati della ricerca > cliccate sulla tendina di Downloads.

# 7.5.1.2 Prelievo del file di configurazione non firmato dalla tastiera

Alcune versioni di Windows<sup>®</sup> non richiedono un driver firmato (Windows<sup>®</sup> XP, Windows<sup>®</sup> Vista, Windows<sup>®</sup> 2000). In questi casi il driver può essere scaricato dalla tastiera.

Collegare la tastiera al PC tenendo premuto il tasto **ESC**.

In questo modo all'avvio la tastiera viene identificata come dispositivo MSD: il Sistema Operativo la riconosce usando driver di sistema.

In **Risorse del computer** cercare il dispositivo corrispondente (definito come **Disco removibile**).

Il dispositivo contiene due file:

- **xp\_vista.inf** per i sistemi operativi Windows Xp e Vista;
- **win2000.inf** per il sistema operativo Windows 2000.

Copiare sul PC il file corrispondente al sistema operativo in uso.

Scollegare la tastiera.

#### 7.5.1.3 Collegamento e riconoscimento della tastiera

Collegare la tastiera senza premere alcun tasto. La procedura guidata del Sistema Operativo chiede il driver: indicare il percorso dov'è stato salvato il file di configurazione.

Procedere con l'installazione seguendo la procedura guidata.

#### 7.5.1.4 Modifica del numero di porta seriale in Windows

Il Sistema Operativo Windows consente la mappatura delle porte seriali: indipendentemente dalla configurazione hardware a ciascuna porta seriale può essere assegnato un numero COM da 1 a 256.

All'installazione in ambiente Windows il Sistema Operativo assegna automaticamente un numero di porta che può non corrispondere alle esigenze dell'utilizzatore.

Per cambiare il numero di porta seriale:

- Collegare e installare la tastiera KBD-Universal XF.
- Accedere alle impostazioni del Pannello di Controllo/Sistema/Hardware/Gestione periferiche.
- Nell'elenco delle periferiche individuare Porte (COM e LPT): la porta USB CDC serial port emulation (COMx) corrisponde alla tastiera KBD-Universal XF.
- Accedere alle Proprietà della porta.
- In Impostazioni della porta/Avanzate modificare il numero della porta in Numero porta COM. Alcune porte potrebbero essere definite come in uso da parte di altri dispositivi anche se solitamente non lo sono. Nel caso si selezioni una porta in uso fare attenzione che altri dispositivi (ad esempio un modem analogico) non l'abbiano già impegnata.
- Confermare ed uscire.

Al cambio del numero porta il pannello **Gestione Periferiche** potrebbe mostrare il vecchio numero COM.

Chiudere il pannello **Gestione Periferiche** e riaprirlo per verificare che il numero sia stato cambiato.

#### 7.5.2 Rimozione

In caso di installazione errata o incompleta è possibile rimuovere la tastiera dalla lista delle periferiche.

- Collegare la tastiera KBD-Universal XF. Un messaggio può avvisare che l'installazione della periferica non è riuscita a causa di un errore.
- Accedere alle impostazioni del Pannello di Controllo/Sistema/Hardware/Gestione periferiche.
- Nell'elenco delle periferiche individuare **Porte** (COM e LPT).
- Selezionare la porta USB CDC serial port emulation (COMx).
- Nel menù Azione scegliere Disinstalla e confermare.
- Rimuovere la tastiera.

Alla successiva connessione della tastiera è riproposta nuovamente tutta la sequenza di installazione secondo quanto descritto in precedenza (Installazione guidata di nuovo hardware).

#### 7.5.2.1 Rimozione incompleta

Se la rimozione della porta non fosse possibile o incompleta si consiglia di usare USBDView (http://www.nirsoft.net/utils/usb\_devices\_view.html) per la disinstallazione del dispositivo.

In **Options** attivare **Display Disconnected Devices** e identificare il dispositivo con VendorlD **204f**. Selezionarlo e rimuoverlo con **File/Uninstall Selected Devices**.

#### 7.5.3 Verifica di funzionamento in ambiente Windows

Scaricare il file Test software for virtual com port mode all'indirizzo:

www.boschsecurity.com > selezionate la vostra regione e il vostro stato > selezionate il catalogo prodotti > effettuate una ricerca del vostro prodotto > per visualizzare il prodotto esistente selezionatelo tra i risultati della ricerca > cliccate sulla tendina di Downloads.

#### 7.5.4 Installazione in ambiente Linux

La tastiera è riconosciuta in ambiente Linux senza necessità di driver.

Lanciare **Isusb** da terminale per ottenere la lista dei dispositivi USB collegati: la tastiera viene elencata come dispositivo **204F:0101**.

La tastiera viene gestita dal file system come dispositivo /**dev/ttyACM0**.

# 7.5.5 Verifica di funzionamento in ambiente Linux

Per la verifica si usa Minicom.

Aprire l'applicazione da terminale e richiedere il dispositivo /**dev/ttyACM0**.

Digitare [Buzzer+] per attivare il cicalino, [Buzzer-] per disattivarlo. Se il cicalino si attiva e disattiva la tastiera è stata riconosciuta ed è funzionante.

# 8 Configurazione

# 8.1 ID di identificazione

La tastiera non possiede un ID in quanto le porte seriali sono identificate univocamente dal Sistema Operativo. Anche nel caso più tastiere siano collegate attraverso un HUB USB alla stessa porta USB del PC saranno riconosciute come porte seriali diverse (ad esempio COM3 e COM4).

# 8.2 Procedura di setup

Una sequenza particolare di tasti permette di entrare in una fase di setup per:

- Settare l'orientamento della tastiera;
- Calibrare il joystick;
- Scegliere la modalità operativa;
- Resettare la configurazione ai valori di default.

## 8.3 Entrata in setup

- Premere il tasto START ;
- Premere il tasto LEARN ;
- Premere il tasto ESC;
- Rilasciare il tasto ESC;
- Rilasciare il tasto LEARN
- Rilasciare il tasto START.

L'entrata in setup è confermata dall'accensione dei LED corrispondenti ai tasti:

- ESC: Uscita senza modifiche;
- 1: Inversione della tastiera;
- 3: Calibrazione del joystick;
- 4 e 7: Modalità VCOM (con e senza reset della tabella di lookup);
- 5 e 8: Modalità JOYHID (con e senza reset della tabella di lookup);
- 9: Reset della configurazione (modalità VCOM).

Le funzioni caratterizzate da tasti lampeggianti sono da usare con attenzione perché potrebbero comportare apparenti malfunzionamenti della tastiera.

Dopo la scelta di qualsiasi opzione la procedura di setup termina automaticamente.

## 8.4 Tasti

#### 8.4.1 Tasto 1: Inversione della tastiera

La tastiera può essere usata:

- Da destrimani (joystick a destra, jog shuttle a sinistra);
- Da mancini (joystick a sinistra, jog shuttle a destra).

Per l'inversione della tastiera rispetto alla posizione attuale:

- Entrare in setup e premere **1**. La tastiera registra l'impostazione e torna al funzionamento normale.
- Rimuovere il pannello delle didascalie facendo attenzione alle linguette di fissaggio e reinserirlo dopo averlo ruotato di 180°.
- Aggiustare i piedini di appoggio sul fondo della tastiera per mantenere la corretta inclinazione sul piano di appoggio.
- Estrarre con delicatezza il cavo USB dal fondo della tastiera e reinserirlo nella serpentina perché non sia di intralcio all'operatore.

L'inversione della tastiera è del tutto trasparente all'applicazione PC che non deve essere modificata.

La direzione della tastiera può essere determinata anche dai comandi VCOM [Orientation+] e [Orientation-].

#### 8.4.2 Tasto 3: Calibrazione del joystick

Il joystick può essere calibrato in caso di malfunzionamento.

Per la calibrazione del joystick:

Entrare in setup e premere **3**. I LED centrali della tastiera mostrano una sequenza animata durante tutta la fase di calibrazione.

Muovere il joystick per qualche secondo compiendo l'escursione massima sia in orizzontale che in verticale. Ruotare liberamente la manopola in senso orario e antiorario più volte compiendo la massima escursione.

Rilasciare il joystick per la valutazione della posizione a riposo.

Dopo 5 secondi di inattività la tastiera memorizza i valori e considera valida la calibrazione.

#### 8.4.3 Tasti 4 e 7: Modalità VCOM

Scelta della modalità VCOM:

Tasto 4: Scelta della modalità VCOM con reset della tabella di lookup

Tasto **7**: (**solo per esperti**) scelta della modalità VCOM senza reset della tabella di lookup.

Con de tutte le modifiche che sono state apportate alla tabella di lookup dei tasti vengono cancellate e viene ripristinata la configurazione di default (ad ogni tasto è assegnato un numero corrispondente al suo indirizzo logico di default).

(**solo per esperti**) Con **Z** le eventuali modifiche apportate alla tabella di lookup sono conservate. Alcuni tasti potrebbero non essere più riconosciuti

 perché precedentemente assegnati all'emulazione dei tasti del joystick.

Dopo il termine del setup disconnettere e riconnettere la tastiera per accettare la modifica.

#### 8.4.4 Tasti 5 e 8: Modalità JOYHID

Scelta della modalità JOYHID.

Tasto **5**: Scelta della modalità JOYHID con reset della tabella di lookup.

Tasto **3**: (**solo per esperti**) Scelta della modalità JOYHID senza reset della tabella di lookup.

Con il tasto **5** tutte le modifiche che sono state apportate alla tabella di lookup dei tasti vengono cancellate e viene ripristinata la configurazione di default.

(solo per esperti) Con il tasto **B** le eventuali modifiche apportate alla tabella di lookup sono conservate.

Dopo il termine del setup disconnettere e riconnettere la tastiera per accettare la modifica.

# 8.4.5 Tasto 9: Reset della configurazione

La configurazione della tastiera viene riportata ai valori di default (modalità VCOM). Le eventuali modifiche di configurazione apportate (ad es. la lookup table dei tasti) vengono perse.

## 8.5 Uso in modalità Joystick HID

La tastiera in modalità JOYHID viene riconosciuta come un joystick standard a 4 assi e 40 tasti (38 tasti fisici e 2 simulati (Jog dial)).

Secondo le specifiche USB (rif. USB HID Usage Tables, ver1.12, paragrafo 4.2 Axis Usages) gli assi sono assegnati di default rispettivamente a:

Pan: Asse X

Tilt: Asse Y

Zoom (rotazione): Asse Z

Shuttle ring (rotazione): Asse Rx

Jog dial (rotazione): Ad ogni passo viene simulata una pressione del tasto 33 (rotazione in senso antiorario) o del tasto 34 (rotazione in senso orario).

Alla pressione di un tasto viene acceso il LED rispettivo.

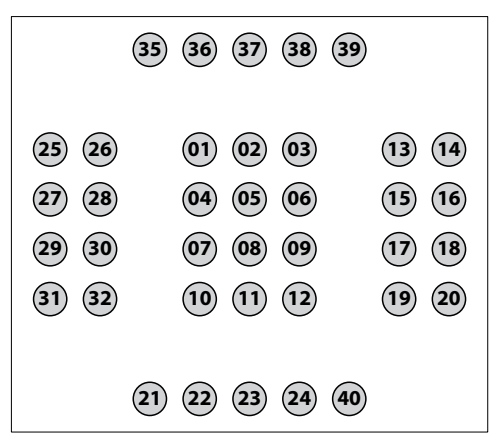

#### Fig. 06

Le funzionalità dei tasti del joystick sono stabilite dall'applicazione. Consultare il rispettivo manuale dell'installatore.

# 9 Protocollo di comunicazione VCOM

La tastiera in modalità VCOM comunica con il PC tramite un protocollo ASCII semplificato. Vengono trasmessi caratteri stampabili e le eventuali cifre numeriche sono trasmesse come stringhe (non come byte decimali o esadecimali).

Non è gestito alcun flusso di comunicazione hardware o software.

L'applicazione PC deve aprire la seriale corrispondente alla tastiera collegata (baudrate e configurazione della seriale sono indifferenti) e trasmettere/ricevere su questo canale.

Ad ogni comando da PC la tastiera risponde con un messaggio di acknowledge. I messaggi trasmessi da tastiera non richiedono acknowledge da parte dell'applicazione PC.

## 9.1 Mappa dei tasti e dei LED

La tastiera KBD-Universal XF gestisce una mappa di 72 tasti e i corrispondenti LED (8 righe di 9 colonne ciascuna).

Indipendentemente dal numero di tasti effettivamente disponibili e utilizzabili dall'operatore ciascuna coordinata tasto/LED è identificata sempre dalle medesime 2 cifre: riga (1..8) e colonna (1..9).

Alla pressione e rilascio di un tasto è trasmesso un valore ricavato da una tabella di lookup.

l valori di default della tabella di lookup corrispondono alle coordinate logiche di ciascun tasto:

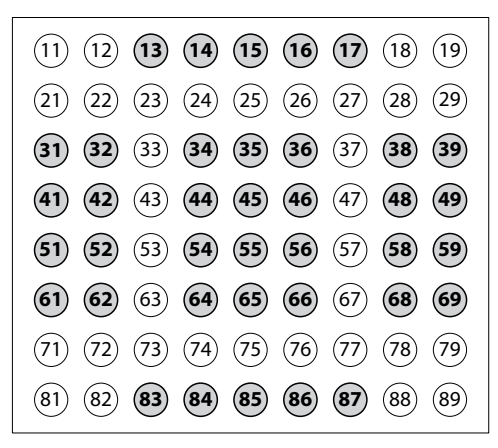

#### Fig. 07

**Esempio**: Nella tastiera KBD-Universal XF di default il tasto **ESC** è rappresentato dal codice 13, il tasto **MONITOR** da 14, ecc.

Nel caso la tastiera venga ruotata di 180° la configurazione si mantiene inalterata e non comporta alcuna modifica a livello di applicazione PC.

Variando il valore associato a ciascun tasto nella tabella di lookup è possibile ridefinire la funzione dello stesso permettendo anche la presenza di tasti con lo stesso valore.

## 9.2 Convenzioni tipografiche

Nella descrizione del protocollo proposta di seguito si utilizzano le seguenti convenzioni tipografiche:

- [messaggio]: Messaggio trasmesso
- parametro\_variabile: Parametro variabile all'interno del messaggio
- ±: Segno più o segno meno.

#### 9.3 Sintassi dei messaggi

I messaggi trasmessi da e per il PC sono composti da caratteri stampabili (compresi tra il codice ASCII 32 e ASCII 127, con l'esclusione degli ASCII 91 e 93) delimitati dai due terminatori [e]:

- [ (ASCII 91) Parentesi quadra aperta, STX start of transmission
- Corpo messaggio di lunghezza variabile
- ] (ASCII 93) Parentesi quadra chiusa, **ETX end of** transmission.

Data la tipologia dei messaggi trasmessi e la qualità della comunicazione USB non è previsto alcun sistema di checksum.

**Esempio**: Alla pressione del tasto **ESC** (riga 1, colonna 3) la tastiera di default trasmette [K+13]:

- [: Identifica l'inizio messaggio
- K+: Tasto premuto
- 13: Valore di lookup del tasto (riga 1, colonna 3)
- ]: Identifica il termine del messaggio.

## 9.4 Messaggi da Tastiera a PC

La tastiera KBD-Universal XF trasmette a PC ad ogni evento e non attende alcun messaggio di acknowledge.

Gli eventi sono:

| EVENTO                             | MESSAGGIO              | PARAMETRI                                                                         |
|------------------------------------|------------------------|-----------------------------------------------------------------------------------|
| Pressione di un<br>tasto.          | [K+ <b>val</b> ]       | <b>va1</b> : Valore del<br>tasto nella tabella<br>di lookup.                      |
| Pressione di un<br>tasto + shift.  | [K+ <b>val:shift</b> ] | <b>va1</b> : Valore del<br>tasto nella tabella<br>di lookup.                      |
|                                    |                        | <pre>shift:Tasti shift premuti ('1'.'8').</pre>                                   |
| Rilascio di un<br>tasto.           | [K- <b>val</b> ]       | <b>va1</b> : Valore del<br>tasto nella tabella<br>di lookup.                      |
| Pressione di un<br>tasto di shift. | [H+ <b>shift</b> ]     | <pre>shift: Numero del tasto di shift ('1'.'8').</pre>                            |
| Rilascio di un<br>tasto di shift.  | [H- <b>shift</b> ]     | <pre>shift: Numero del tasto di shift ('1'.'8').</pre>                            |
| Movimento del<br>joystick.         | [J <b>±pp±tt±zz</b> ]  | ±pp, ±tt, ±zz:<br>Posizione pan, tilt,<br>zoom -07+07.                            |
| Movimento<br>dello shuttle.        | [S <b>±aa</b> ]        | <b>±aa</b> : Angolo<br>di rotazione<br>-70°+70°.                                  |
| Movimento del<br>jog.              | [D+1]                  | Rotazione in senso<br>orario di uno scatto<br>(10 scatti per<br>angolo giro).     |
| Movimento del<br>jog.              | [D-1]                  | Rotazione in senso<br>antiorario di uno<br>scatto (10 scatti per<br>angolo giro). |

Tab. 02

IT - Italiano - Manuale di istruzioni

#### 9.5 Messaggi da PC a Tastiera

Tutti i messaggi trasmessi da PC a tastiera sono confermati con un messaggio di acknowledge da parte della tastiera KBD-Universal XF. I messaggi da PC a tastiera sono:

| COMANDO                      | RISPOSTA<br>DA KBD-UNIVERSAL XF | SIGNIFICATO                                                                                                    |
|------------------------------|---------------------------------|----------------------------------------------------------------------------------------------------|
| [Status?]                    | [Ready]                         | Test presenza tastiera sulla linea.                                                                                                    |
| [Model?]                     | [Model=]                        | Modello di tastiera e versione del firmware.                                                                                              |
| [Firmware?]                  | [Firmware=]                     |                                                                                                    |
| [Date?]                      | [Date=]                         |                                                                                                    |
| [Led+rc]                     | [Led <b>rc</b> Set]             | Accensione LED.                                                                                                    |
|                              |                                 | <b>rc</b> : Riga 18, colonna 19*.                                                                                                    |
| [Led-rc]                     | [Led <b>rc</b> Set]             | Spegnimento LED.                                                                                                    |
|                              |                                 | <b>rc</b> : Riga 18, colonna 19*.                                                                                                    |
| [Led-Al]                     | [Led <b>Al</b> Set]             | Spegnimento di tutti i LED.                                                                                                    |
| [Led/rc]                     | [Led <b>rc</b> Set]             | LED lampeggiante.                                                                                                    |
|                              |                                 | rc: Riga 18, colonna 19*.                                                                                                    |
| [LedRowrssssssss]            | [LedRowSet]                     | Impostazione di una riga di LED.                                                                                                    |
|                              |                                 | <b>r</b> : Riga 18.                                                                                                    |
|                              |                                 | sssssss: Stato della riga di LED (+ acceso, – spento, /<br>lampeggiante).                                                                 |
| [LedImmediate]               | [LedImmediateSet]               | Aggiornamento immediato dei LED<br>("9.6 Aggiornamento dei LED", pagina 70).                                                              |
| [LedDelayed]                 | [LedDelayedSet]                 | Aggiornamento ritardato dei LED<br>("9.6 Aggiornamento dei LED", pagina 70).                                                              |
| [LedUpdate]                  | [LedUpdateDone]                 | Aggiornamento dei LED<br>("9.6 Aggiornamento dei LED", pagina 70).                                                                        |
| [LedCopy]                    | [LedCopyDone]                   | Copia dello stato dei LED<br>("9.6 Aggiornamento dei LED", pagina 70).                                                                    |
| [Buzzer+]                    | [BuzzerSet]                     | Attivazione buzzer.                                                                                                    |
| [Buzzer-]                    | [BuzzerSet]                     | Spegnimento buzzer.                                                                                                    |
| [Buzzer/]                    | [BuzzerSet]                     | Attivazione alternata buzzer.                                                                                                    |
| [Orientation±]               | [OrientationOk]                 | Orientamento della tastiera:                                                                                                    |
|                              |                                 | + Joystick a destra, jog shuttle a sinistra,                                                                                              |
|                              |                                 | - Joystick a sinistra, jog shuttle a destra.                                                                                              |
| [JoyDir <b>X±</b> ]          | [JoyDirOk]                      | Direzione positiva degli assi del joystick: permette di invertire la                                                                      |
| [JoyDir <b>Y±</b> ]          |                                 | direzione dei singoli assi del joystick.                                                                                                  |
| [JoyDir <b>Z±</b> ]          |                                 | <b>x+</b> : Verso destra (default), <b>x</b> -: Verso sinistra,                                                                           |
|                              |                                 | <b>Υ+</b> : Verso l'alto (default), <b>Υ-</b> : Verso il basso,                                                                           |
|                              |                                 | <b>z+</b> : In senso orario (default), <b>z-</b> : In senso antiorario.                                                                   |
| [LookupWrite <b>rc,val</b> ] | [Lookup( <b>rc</b> ) <-val]     | Definizione del valore <b>val</b> del tasto <b>rc</b> * nella tabella di lookup ("9.7 Tabella di lookup (solo per esperti)", pagina 70).  |
| [LookupRead <b>rc</b> ]      | [Lookup( <b>rc</b> )=val]       | Lettura del valore di lookup impostato per un tasto di coordinate logiche $rc^*$ ("9.7 Tabella di lookup (solo per esperti)", pagina 70). |
| [BlockModeStart]             | [BlockModeStart]                | Permette la modifica della configurazione senza usurare la<br>memoria in seguito alla variazione multipla di valori.                      |
| [BlockModeEnd]               | [BlockModeEnd]                  | Salva i valori modificati dall'ultimo [BlockModeStart].                                                                                   |

Tab. 03 \* Le coordinate sono riferite all'indirizzo logico dei LED, non al valore impostato nella tabella di lookup.

## 9.6 Aggiornamento dei LED

Normalmente l'effetto dei comandi [Led+**xx**], [Led-**xx**] e [Led/**xx**] è immediato.

Nel caso si debbano impostare molti LED contemporaneamente può crearsi un ritardo nell'aggiornamento dovuto principalmente alla comunicazione asincrona tra tastiera e PC.

Per evitare questo ritardo si fa uso di un buffer temporaneo: dopo l'impostazione dei valori del buffer temporaneo si effettua un'operazione di update per rendere visibile il cambio contemporaneo di tutti i LED modificati.

Si usano a tale scopo i comandi:

| COMANDO        | SIGNIFICATO                                                                                                    |
|----------------|----------------------------------------------------------------------------------------------------|
| [LedImmediate] | L'aggiornamento dei LED è<br>immediato.                                                                                                    |
| [LedDelayed]   | L'aggiornamento dei LED è sospeso<br>fino all'arrivo del primo comando<br>[LedUpdate].<br>Nel frattempo tutti i comandi<br>[Led+xx], [Led-xx] e [Led/<br>xx] sono memorizzati in un buffer<br>temporaneo. |
| [LedUpdate]    | Il buffer temporaneo è ricopiato sul<br>buffer attivo e tutte le modifiche<br>apportate nel frattempo sono rese<br>visibili.                                                                              |
| [LedCopy]      | ll buffer attivo è ricopiato sul buffer temporaneo.                                                                                                    |

Tab. 04

# 9.7 Tabella di lookup (solo per esperti)

Ad ogni tasto corrisponde un valore all'interno della tabella di lookup dei tasti. Il valore di default corrisponde alle coordinate logiche del tasto (ad esempio al tasto **ESC**, riga 1, colonna 3, corrisponde il valore 13).

Il comando LookupWrite permette di modificare il valore associato ad un tasto.

Il cambio dei valori di lookup può portare apparenti malfunzionamenti nel sistema nel caso si rendesse necessaria la sostituzione futura della tastiera. Si raccomanda di documentare opportunamente le modifiche effettuate. Il cambio dei valori di lookup consente di:

- Avere più tasti che vengono interpretati come fossero un tasto unico;
- Cambiare la posizione di default ed il numero dei tasti del joystick in modalità JOYHID.

## 9.7.1 Significato dei valori di lookup

l valori di lookup hanno un range 0..65535.

Alcuni intervalli di valori hanno un significato speciale:

- 0: Tasto disabilitato;
- **1..99**: Tasto normale, il valore viene restituito alla pressione e al rilascio del tasto;
- 1001..1008: Definizione dei tasti di shift;
- 50011..50089: Definizione di tasti multipli;
- **60001..60040**: Assegnazione dei tasti in modalità JOYHID;
- 60101..60103: Uso interno, non disponibili.

Impostando un valore 01-99 il codice corrispondente sarà restituito dalla tastiera al momento della pressione/rilascio del tasto in modalità VCOM.

Impostando un valore 1001-1008 il tasto diventa uno shift. La pressione di un tasto quando uno o più tasti di shift sono già premuti modifica il messaggio [K+xx] che diventa [K+xx:lista\_shift\_ premuti]. Più tasti di shift possono essere premuti contemporaneamente.

Impostando un valore 500 rc (rc nel range 11..89) si crea un alias legando il comportamento del tasto ad un altro tasto di coordinate logiche rc. Ciò consente la gestione di più tasti che hanno lo stesso comportamento e che vengono visti come fossero un unico tasto.

Impostando un valore 600nn (nn nel range 01-40) il tasto verrà assegnato al corrispondente tasto joystick nn in modalità JOYHID.

#### 9.7.2 Modifica della tabella di lookup per spostare e cambiare il numero dei tasti joystick.

La modifica della tabella di lookup consente la variazione della posizione o del numero dei tasti joystick in modalità JOYHID.

# IT - Italiano - Manuale di istruzioni

#### 9.7.2.1 Creazione di tasti di shift in modalità VCOM

La tastiera può avere un massimo di 8 tasti di shift usati per modificare il comportamento dei tasti ordinari.

**Esempio**: Rendere il tasto 86 il tasto di shift numero 1 ed il tasto 87 tasto di shift numero 7.

| OPERAZIONE / COMANDO                         | EFFETTO                                                                                                   |  |
|----------------------------------------------|----------------------------------------------------------------------------------------------------|--|
| Entrare in programmazione                    |                                                                                                    |  |
| Selezionare 4.                               | Passa alla modalità VCOM<br>resettando la tabella di<br>lookup.                                           |  |
| Disconnettere e riconnettere<br>la tastiera. | Riparte in modalità VCOM.                                                                                 |  |
| <b>Comando</b><br>[BlockModeStart].          | Permette la modifica della<br>memoria interna evitando<br>di usurarla in seguito a<br>scritture multiple. |  |
| Comando<br>[LookupWrite86,1001].             | Crea il tasto di shift<br>numero 1 ridefinendo il<br>comportamento del tasto<br>in riga 8, colonna 6.     |  |
| Comando<br>[LookupWrite87,1007].             | Crea il tasto di shift<br>numero 7 ridefinendo il<br>comportamento del tasto<br>in riga 8, colonna 7.     |  |
| Comando<br>[BlockModeEnd].                   | Salva nella memoria<br>interna le modifiche<br>apportate.                                                 |  |

#### Tab. 05

Per verificare la corretta definizione dei tasti di shift:

- Premere ESC (tasto 1,3) senza tasti di shift: La tastiera restituisce il codice [K+13];
- Premere INFO (tasto in riga 8, colonna 6, definito shift numero 1) ed ESC: La tastiera restituisce il codice [K+13:1]. I tasti di shift premuti sono indicati dopo il segno due punti;
- Premere SHIFT (simbolo di freccia in alto, tasto in riga 8, colonna 7, definito shift numero 7) ed ESC: La tastiera restituisce il codice [K+13:7];
- Premere INFO, SHIFT ed ESC: La tastiera restituisce il codice [K+13:17].

#### 9.7.2.2 Modifiche ridotte della configurazione di default del joystick

**Esempio**: Si desidera mantenere gran parte del gruppo centrale di tasti, spostare il tasto 1, creare un doppio tasto numero 2.

| OPERAZIONE / COMANDO                                                            | EFFEITIO                                                                                                  |  |
|---------------------------------------------------------------------------------|----------------------------------------------------------------------------------------------------|--|
| Entrare in programmazione                                                       |                                                                                                    |  |
| Selezionare <b>5</b> .                                                          | Resetta la tabella dei tasti<br>JOYHID alle condizioni di<br>default.                                     |  |
| Disconnettere e riconnettere<br>la tastiera.                                    | Riparte in modalità<br>JOYHID.                                                                            |  |
| Entrare nuovamente in progra                                                    | ammazione                                                                                                 |  |
| Selezionare 7.                                                                  | Passa alla modalità VCOM<br>senza resettare la tabella<br>di lookup del joystick.                         |  |
| Disconnettere e riconnettere<br>la tastiera.                                    | Riparte in modalità VCOM.                                                                                 |  |
| Comando<br>[BlockModeStart].                                                    | Permette la modifica della<br>memoria interna evitando<br>di usurarla in seguito a<br>scritture multiple. |  |
| Comando<br>[LookupWrite34,0].                                                   | Cancella il tasto 1 dalla<br>posizione di default (riga<br>3, colonna 4).                                 |  |
| Comando<br>[LookupWrite31,60001].                                               | Assegna il tasto 1 (60001)<br>al tasto in riga 3, colonna 1.                                              |  |
| Comando<br>[LookupWrite32,60002].                                               | Crea un secondo tasto 2 in riga 3, colonna 2.                                                             |  |
| Comando<br>[BlockModeEnd].                                                      | Salva nella memoria<br>interna le modifiche<br>apportate.                                                 |  |
| Entrare in programmazione                                                       |                                                                                                    |  |
| Selezionare 8.                                                                  | Passa alla modalità<br>JOYHID senza resettare la<br>tabella di lookup appena<br>modificata.               |  |
| Disconnettere e riconnettere<br>la tastiera.                                    | Riparte in modalità<br>JOYHID.                                                                            |  |
| Verificare che alla pressione<br>dei tasti si accenda il LED<br>corrispondente. |                                                                                                    |  |

#### Tab. 06

# 9.7.2.3 Modifiche sostanziali della configurazione di default del joystick

**Esempio**: Si desidera gestire solo 8 tasti joystick nella parte sinistra della tastiera.

| <b>OPERAZIONE / COMANDO</b>                                                     | EFFETTO                                                                                                   |  |
|---------------------------------------------------------------------------------|----------------------------------------------------------------------------------------------------|--|
| Entrare in programmazione                                                       |                                                                                                    |  |
| Selezionare <b>5</b> .                                                          | Resetta la tabella dei tasti<br>JOYHID alle condizioni di<br>default.                                     |  |
| Disconnettere e riconnettere<br>la tastiera.                                    | Riparte in modalità<br>JOYHID.                                                                            |  |
| Entrare nuovamente in progra                                                    | ammazione                                                                                                 |  |
| Selezionare <mark>4</mark> .                                                    | Passa alla modalità VCOM<br>resettando la tabella di<br>lookup (nessun tasto<br>valido per il joystick).  |  |
| Disconnettere e riconnettere<br>la tastiera.                                    | Riparte in modalità VCOM.                                                                                 |  |
| <b>Comando</b><br>[BlockModeStart]                                              | Permette la modifica della<br>memoria interna evitando<br>di usurarla in seguito a<br>scritture multiple. |  |
| Comando<br>[LookupWrite31,60001].                                               | Crea il tasto 1 in riga 3,<br>colonna 1.                                                                  |  |
| Comando<br>[LookupWrite32,60002].                                               | Crea il tasto 2 in riga 3,<br>colonna 2.                                                                  |  |
| Comando<br>[LookupWrite41,60003].                                               | Crea il tasto 3 in riga 4,<br>colonna 1.                                                                  |  |
| Comando<br>[LookupWrite42,60004].                                               | Crea il tasto 4 in riga 4,<br>colonna 2.                                                                  |  |
| Comando<br>[LookupWrite51,60005].                                               | Crea il tasto 5 in riga 5,<br>colonna 1.                                                                  |  |
| Comando<br>[LookupWrite52,60006].                                               | Crea il tasto 6 in riga 5,<br>colonna 2.                                                                  |  |
| Comando<br>[LookupWrite61,60007].                                               | Crea il tasto 7 in riga 6,<br>colonna 1.                                                                  |  |
| Comando<br>[LookupWrite62,60008].                                               | Crea il tasto 8 in riga 6,<br>colonna 2.                                                                  |  |
| Comando<br>[BlockModeEnd].                                                      | Salva nella memoria<br>interna le modifiche<br>apportate.                                                 |  |
| Entrare in programmazione                                                       |                                                                                                    |  |
| Selezionare <mark>8</mark> .                                                    | Passa alla modalità<br>JOYHID senza resettare la<br>tabella di lookup appena<br>modificata.               |  |
| Disconnettere e riconnettere<br>la tastiera.                                    | Riparte in modalità<br>JOYHID.                                                                            |  |
| Verificare che alla pressione<br>dei tasti si accenda il LED<br>corrispondente. |                                                                                                    |  |

# 9.7.3 Modifica della tabella di lookup per definire tasti alias

E' possibile avere più tasti che eseguono la stessa azione (ad esempio nel caso di più tasti di shift). Nel caso siano premuti contemporaneamente una serie di tasti alias l'evento tasto premuto ([K+xx]) è trasmesso solo alla prima pressione; l'evento tasto rilasciato ([K-xx]) è trasmesso solo quando tutti i tasti con lo stesso alias sono stati rilasciati.

**Esempio**: I 5 tasti inferiori della tastiera si comportano come fossero un unico tasto.

| <b>OPERAZIONE / COMANDO</b>                                                                              | EFFETTO                                                                                                   |
|----------------------------------------------------------------------------------------------------|----------------------------------------------------------------------------------------------------|
| Entrare in programmazione                                                                                |                                                                                                    |
| Selezionare 4.                                                                                           | Passa alla modalità VCOM<br>resettando la tabella di<br>lookup.                                           |
| Disconnettere e riconnettere<br>la tastiera.                                                             | Riparte in modalità VCOM.                                                                                 |
| Comando<br>[BlockModeStart].                                                                             | Permette la modifica della<br>memoria interna evitando<br>di usurarla in seguito a<br>scritture multiple. |
| Comando<br>[LookupWrite84,50083].                                                                        | ll tasto in riga 8, colonna 4,<br>è un alias del tasto in riga<br>8, colonna 3.                           |
| Comando<br>[LookupWrite85,50083].                                                                        | ll tasto in riga 8, colonna 5,<br>è un alias del tasto in riga<br>8, colonna 3.                           |
| Comando<br>[LookupWrite86,50083].                                                                        | ll tasto in riga 8, colonna 6,<br>è un alias del tasto in riga<br>8, colonna 3.                           |
| Comando<br>[LookupWrite87,50083].                                                                        | ll tasto in riga 8, colonna 7,<br>è un alias del tasto in riga<br>8, colonna 3.                           |
| Comando<br>[BlockModeEnd].                                                                               | Salva nella memoria<br>interna le modifiche<br>apportate.                                                 |
| Entrare in programmazione                                                                                |                                                                                                    |
| Verificare che alla pressione<br>dei 5 tasti inferiori venga<br>trasmesso lo stesso messaggio<br>[K+83]. |                                                                                                    |

#### Tab. 08

Tab. 07
# 10 Manutenzione e pulizia

# 10.1 Pulizia delle parti in plastica (PC)

Si consigliano saponi neutri diluiti con acqua o prodotti specifici per la pulizia delle lenti degli occhiali con l'utilizzo di un panno morbido.

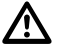

Sono da evitare alcool etilico, solventi, idrocarburi idrogenati, acidi forti e alcali. L'utilizzo di detti prodotti danneggia in modo irreparabile la superficie trattata.

# 11 Smaltimento dei rifiuti

Questo simbolo e il sistema di riciclaggio sono validi solo nei paesi dell'EU e non trovano applicazione in altri paesi del mondo.

Il vostro prodotto è stato costruito da materiali e componenti di alta qualità, che sono riutilizzabili o riciclabili.

Prodotti elettrici ed elettronici che portano questo simbolo alla fine dell'uso devono essere smaltiti separatamente dai rifiuti casalinghi.

Vi preghiamo di smaltire questo apparecchio in un Centro di raccolta o in un'Ecostazione.

Nell'Unione Europea esistono sistemi di raccolta differenziata per prodotti elettrici ed elettronici.

# **12 Troubleshooting**

| PROBLEMA                                                                | POSSIBILI CAUSE E SOLUZIONI                                                                                                    |
|-------------------------------------------------------------------------|----------------------------------------------------------------------------------------------------|
| Viene richiesto il<br>file INF durante<br>l'installazione               | Vedere il capitolo "7 Installazione", pagina 61.                                                                                                    |
| La tastiera è<br>collegata attraverso<br>un hub e non si<br>accende     | Collegare la tastiera direttamente<br>al PC o usare solo un hub dotato<br>di alimentazione indipendente e<br>che può fornire 500mA su ciascuna<br>porta. |
| Al collegamento<br>della tastiera<br>altre periferiche<br>USB collegate | L'alimentazione USB fornita dal PC<br>non rispetta le specifiche.<br>Collegare la tastiera ad un'altra porta<br>USB libera o usare un hub USB che        |
| resettano                                                               | fornisce 500mA per porta.                                                                                                    |

| PROBLEMA                                                 | <b>POSSIBILI CAUSE E SOLUZIONI</b>                                                                                                    |
|----------------------------------------------------------|----------------------------------------------------------------------------------------------------|
| L'installazione non<br>è andata a buon<br>fine e Windows | Opzione 01:<br>• Connettere la tastiera e trascurare                                                                                                    |
| non consente il<br>completamento<br>dell'operazione      | <ul> <li>il messaggio di errore;</li> <li>In Pannello di Controllo/<br/>Sistema/Hardware/Gestione<br/>periferiche identificare Porte<br/>(LPT e COM);</li> </ul>                   |
|                                                          | Selezionare la tastiera;                                                                                                    |
|                                                          | <ul> <li>Con un click destro del mouse<br/>sulla descrizione della tastiera<br/>procedere selezionare Disinstalla<br/>nel menù popup;</li> </ul>                                   |
|                                                          | Procedere alla reinstallazione.                                                                                                    |
|                                                          | Opzione 02:                                                                                                    |
|                                                          | <ul> <li>Usare USBDView per visualizzare<br/>i dispositivi USB installati (http://<br/>www.nirsoft.net/utils/usb_<br/>devices_view.html);</li> </ul>                               |
|                                                          | <ul> <li>Abilitare Option/Display<br/>Disconnected Devices;</li> </ul>                                                                                                    |
|                                                          | Disinstallarla completamente con     File/Uninstall Selected Devices;                                                                                                    |
|                                                          | Procedere alla reinstallazione.                                                                                                    |
| Le coordinate dei                                        | Opzione 01:                                                                                                    |
| corrispondono a<br>quanto desiderato                     | <ul> <li>La tastiera è probabilmente<br/>invertita e dev'essere girata di<br/>180°;</li> </ul>                                                                                     |
|                                                          | <ul> <li>In modalità VCOM trasmettere il<br/>comando [Orientation+]</li> <li>o [Orientation-] oppure<br/>lanciare la procedura di setup e<br/>premere 1 per invertirla;</li> </ul> |
|                                                          | <ul> <li>Procedere con la rotazione<br/>del pannello superiore e lo<br/>spostamento dei piedini di<br/>supporto e del cavo nel guscio<br/>inferiore.</li> </ul>                    |
|                                                          | Opzione 02:                                                                                                    |
|                                                          | <ul> <li>La tabella di lookup è stata<br/>modificata;</li> </ul>                                                                                                    |
|                                                          | <ul> <li>Lanciare la procedura di setup.</li> <li>Premere 4 per abilitare la<br/>modalità VCOM e resettare la<br/>tastiera alle impostazioni di<br/>fabbrica.</li> </ul>           |
| Tab 09                                                   |                                                                                                    |

# 13 Dati tecnici

# 13.1 Generale

Tasti in gomma retroilluminati

Buzzer di allarme

# Buzzer di aliarme 13.2 Meccanica Dimensioni: 379x89x224mm Peso unitario: 1.4kg 13.3 Elettrico Alimentazione via USB Consumo: 350mA max 13.4 Comunicazioni

**USB 2.0** 

# 13.5 Protocolli

Protocollo dedicato Virtual Com Port Emulazione Jovstick HID 4 assi a 40 tasti

# 13.6 Sistema operativo

Windows® compatibile: Windows® 2000, Windows® XP, Windows® Server, Windows® Vista, Windows® 7, Windows® 8

### Linux<sup>®</sup> compatibile

Driver disponibili su www.boschsecurity.com. Selezionate la vostra regione e il vostro stato. Selezionate il catalogo prodotti. Effettuate una ricerca del vostro prodotto. Per visualizzare il prodotto esistente selezionatelo tra i risultati della ricerca. Cliccate sulla tendina di Downloads.

# 13.7 Ambiente

Interno

Temperatura di esercizio: 0°C/+45°C

# 13.8 Certificazioni

CE: EN55022 Classe B, EN50130-4, EN61000-6-3, EN60950-1

FCC Part 15, Classe B

cULus Listed

# 14 Disegni tecnici

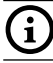

I valori espressi sono in millimetri.

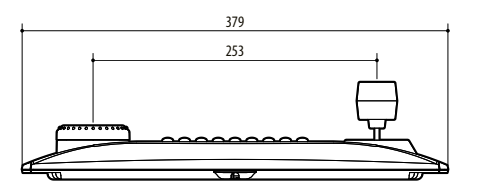

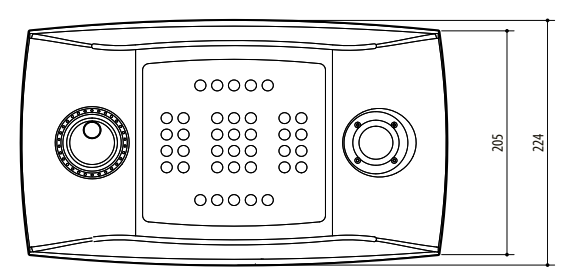

Fig. 08 KBD-Universal XF

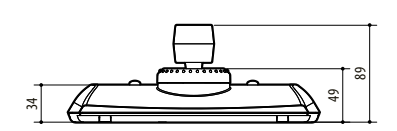

# Spis treści

| 1 | Informacje dotyczące niniejszej instrukcji                              | 77       |
|---|-------------------------------------------------------------------------|----------|
|   | 1.1 Objaśnienie symboli                                                 | 77       |
| 2 | Uwagi dotyczące praw autorskich i informacje na temat znaków towarowych | 77       |
| 3 | Zasady bezpieczeństwa                                                   | 78       |
| 4 | Identyfikacia                                                           | 78       |
| • | 41 Onis produktu i oznaczonio typu                                      | 79       |
|   | 4.1 Opis produktu i oznaczenie typu                                     | 70       |
| - | 4.2 Oznaczenia produktu                                                 | 70       |
| Э |                                                                         | /9       |
|   | 5.2.1 Sterownik i pliki konfiguracyjne                                  | /9<br>70 |
|   | 5.2.2 Urządzenie MSD (Mass Storage Device)                              | /9<br>70 |
|   | 5.2.3 Orządzenie CDC (Communication Device Class)                       |          |
|   | 5.2.5 Wirtualny port COM (VCOM)                                         | 79       |
|   | 5.2.6 Joystick HID (JOYHID)                                             |          |
| 6 | Przygotowanie produktu do użytku                                        |          |
| Ū | 61. Zawartość opakowania i roznakowywanie                               | 79       |
|   | 6.2 Utvlizowanie onakowania w beznieczny snosób                         | 70       |
| 7 |                                                                         |          |
| 1 |                                                                         | 00       |
|   | 7.1 Instalowanie górnego panelu                                         | 80       |
|   | 7.2 Szybka konfiguracja klawiatury przy włączeniu                       | 80       |
|   | 7.3 Stan diody LED przy włączeniu                                       | 80       |
|   | 7.4 Instalacja w trybie joysticka HID                                   | 81       |
|   | 7.5 Instalacja w trybie wirtualnego portu Com                           | 81       |
|   | 7.5.1 Instalacja na komputerze PC z systemem Windows                    | 81       |
|   | 7.5.1.1 Pobieranie pliku konfiguracyjnego online                        | 81       |
|   | 7.5.1.2 Pobleranie niepodpisanego piku koninguracyjnego z klawiatury    |          |
|   | 7.5.1.4 Modyfikowanie numeru portu szeregowego w systemie Windows       |          |
|   | 7.5.2 Usuwanie                                                          | 82       |
|   | 7.5.2.1 Usuwanie częściowe                                              | 82       |
|   | 7.5.3 Testowanie działania w środowisku Windows                         | 82       |
|   | 7.5.4 Instalowanie w środowisku Linux                                   | 82       |
|   | 7.5.5 Testowanie działania w środowisku Windows                         | 82       |
| 8 | Konfiguracja                                                            | 83       |
|   | 8.1 Identyfikator                                                       | 83       |
|   | 8.2 Procedura konfiguracji                                              | 83       |
|   | 8.3 Jak wprowadzić konfigurację                                         | 83       |
|   | 8.4 Klucze                                                              | 83       |
|   | 8.4.1 Klawisz 1: odwracanie klawiatury                                  | 83       |
|   | 8.4.2 Klawisz 3: kalibracja joysticka                                   | 83       |
|   | 8.4.3 Klawisze 4 i 7: tryb VCOM                                         | 84       |
|   | 8.4.4 Klawisze 5 i 8: tryb JOYHID                                       | 84       |
|   | 8.4.5 Klawisz 9: Resetowanie konfiguracji                               | 84       |

| 8.5 Używanie klawiatury w trybie Joysticka HID                                                 | 84 |
|------------------------------------------------------------------------------------------------|----|
| 9 Protokół komunikacji VCOM                                                                    | 85 |
| 9.1 Układ klawiszy i diod LED                                                                  | 85 |
| 9.2 Objaśnienie konwencji typograficznej:                                                      | 86 |
| 9.3 Składnia komunikatów                                                                       | 86 |
| 9.4 Komunikaty z klawiatury do komputera PC                                                    | 86 |
| 9.5 Komunikaty z komputera PC do klawiatury                                                    | 87 |
| 9.6 Aktualizacje diod LED                                                                      | 88 |
| 9.7 Tabela odnośników (tylko dla ekspertów)                                                    | 88 |
| 9.7.1 Indeks wartości odnośników                                                               | 88 |
| 9.7.2 Modyfikacje tabeli odnośników w celu przenoszenia i zmieniania liczby klawiszy joysticka | 88 |
| 9.7.2.1 Tworzenie klawiszy Shift w trybie VCOM                                                 |    |
| 9.7.2.2 Mniej modyfikacji domyślnych ustawień joysticka                                        |    |
| 9.7.2.5 Znaczne modylikacje domysiných ustawien Joysticka                                      |    |
| 9.7.5 Modylikacje tabeli odnoslikow w celu zdelililowalila kluczy aliasu                       |    |
|                                                                                                | 91 |
| 10.1 Czyszczenie plastikowej osłony (PC)                                                       | 91 |
| 11 Utylizacja odpadów                                                                          | 91 |
| 12 Rozwiązywanie problemów                                                                     | 91 |
| 13 Dane techniczne                                                                             | 92 |
| 13.1 Informacje ogólne                                                                         | 92 |
| 13.2 Parametry mechaniczne                                                                     | 92 |
| 13.3 Parametry elektryczne                                                                     | 92 |
| 13.4 Komunikacja                                                                               | 92 |
| 13.5 Protokoły                                                                                 | 92 |
| 13.6 System operacyjny                                                                         | 92 |
| 13.7 Środowisko                                                                                | 92 |
| 13.8 Certyfikaty                                                                               | 92 |
| 14 Rysunki techniczne                                                                          | 92 |

# PL - Polski - Instrukcja obsługi

# 1 Informacje dotyczące niniejszej instrukcji

Przed zainstalowaniem i rozpoczęciem korzystania z urządzenia należy uważnie zapoznać się z treścią tej instrukcji. Należy zachować ją na później i trzymać pod ręką.

# 1.1 Objaśnienie symboli

### NIEBEZPIECZEŃSTWO!

Niebezpieczeństwo wysokiego poziomu. Ryzyko porażenia prądem elektrycznym Przed przystąpieniem do pracy należy odłączyć urządzenie do źródła zasilania, o ile nie wskazano inaczej.

### OSTRZEŻENIE!

Niebezpieczeństwo średniego poziomu. Operacja oznaczona tym symbolem jest bardzo ważna w kontekście prawidłowego działania urządzenia. Należy uważnie zapoznać się z procedurą i wykonać ją dokładnie według instrukcji.

### 

Opis specyfikacji systemu. Zaleca się uważne przeczytanie tej części celem zrozumienia następnych etapów.

# 2 Uwagi dotyczące praw autorskich i informacje na temat znaków towarowych

Nazwy produktów i firm ujęte w cudzysłów są znakami towarowymi lub zastrzeżonymi znakami towarowymi.

Microsoft<sup>®</sup>, Windows<sup>®</sup> 2000, Windows<sup>®</sup> XP, Windows<sup>®</sup> Server, Windows<sup>®</sup> Vista, Windows<sup>®</sup> 7, Windows<sup>®</sup> 8 oraz Windows<sup>®</sup> są znakami towarowymi zastrzeżonymi przez Microsoft Corporation w Stanach Zjednoczonych i/lub innych krajach.

Linux® jest zastrzeżonym znakiem towarowym zarejestrowanym przez Linus Torvalds w Stanach Zjednoczonych i/lub innych krajach.

USBDView jest bezpłatnym oprogramowaniem produkowanym przez NirSoft (www.nirsoft.net).

Copyright (c) 1994 Hewlett-Packard Company. Zezwolenie na użytkowanie, kopiowanie, modyfikowanie, rozpowszechnianie i sprzedaż tego oprogramowania i jego dokumentacji w dowolnym celu jest niniejszym udzielane bez opłat, pod warunkiem że powyższa informacja o prawach autorskich pojawi się we wszystkich kopiach oraz że zarówno informacja o prawach autorskich, jak i niniejsza informacja o zezwoleniu pojawią się w dokumentacji towarzyszącej. Firma Hewlett-Packard nie składa żadnych oświadczeń o przydatności tego oprogramowania do jakiegokolwiek celu. Jest ono dostarczane "tak jak jest" bez wyraźnej ani dorozumianej gwarancji.

# 3 Zasady bezpieczeństwa

Producent zrzeka się wszelkiej odpowiedzialności za szkody powstałe w wyniku niewłaściwego użytkowania urządzeń wymienionych w niniejszej instrukcji. Ponadto producent zastrzega sobie prawo do zmiany treści bez uprzedniego powiadomienia. Dokumentacja zawarta w niniejszej instrukcji została zebrana z wielką starannością. Producent nie może jednak ponosić żadnej odpowiedzialności w związku z jego użytkowaniem. To samo można powiedzieć o każdej osobie lub firmie zaangażowanej w tworzenie i produkcję tego podręcznika.

- Urządzenie może być instalowane tylko i wyłącznie przez wykwalifikowany personel techniczny.
- Przed rozpoczęciem jakichkolwiek prac technicznych przy urządzeniu należy odłączyć zasilanie.
- Nie należy używać kabli zasilających, które wydają się zużyte lub stare.
- Nigdy, pod żadnym pozorem, nie należy dokonywać zmian ani połączeń, które nie są przedstawione w tym podręczniku. Niewłaściwe użytkowanie urządzenia może spowodować poważne zagrożenia, zagrażające bezpieczeństwu pracowników i instalacji.
- Należy używać tylko oryginalnych części zamiennych. Nieoryginalne części zamienne mogą wywołać pożar, wyładowania elektryczne lub inne zagrożenia.
- Przed przystąpieniem do instalacji należy sprawdzić, czy dostarczony materiał jest zgodny ze specyfikacją zamówienia poprzez sprawdzenie etykiet identyfikacyjnych ("4.2 Oznaczenia produktu", strona 78).
- To urządzenie jest zgodne z przepisami FCC (Federal Communications Commission) Część 15. Eksploatacja podlega następującym dwóm warunkom: (1) urządzenie nie może powodować szkodliwych zakłóceń oraz (2) urządzenie musi przyjmować wszelkie odbierane zakłócenia, w tym zakłócenia mogące powodować niepożądane działanie. Wszelkie zmiany lub modyfikacje bez zgody strony odpowiedzialnej za zapewnienie zgodności z przepisami mogą spowodować utratę przez użytkownika prawa do eksploatacji urządzenia. FCC ID: 2AAIPDCZ.

# 4 Identyfikacja

# 4.1 Opis produktu i oznaczenie typu

KBD-Universal XF to specjalna klawiatura służąca do sterowania programami na komputerach osobistych.

Klawiatura znacznie upraszcza i usprawnia działanie interfejsu użytkownika oraz uzupełnia system sterowania o joystick i pokrętło nawigacyjne. Klawiatura została zaprojektowana w taki sposób, aby mogła być używana zarówno przez osoby praworęczne, jak i leworęczne.

Za każdym razem, gdy operator korzysta z klawiatury, generuje ona zdarzenie:

- Naciśnięcie przycisku dotykowego;
- Zwolnienie przycisku dotykowego;
- Ruch joysticka;
- Ruch tarczy nawigacyjnej;
- Ruch pokrętła nawigacyjnego.

Wszystkie klawisze są całkowicie niezależne. Naciskanie i zwalnianie klawiszy jest rozpoznawane niezależnie od kombinacji. Oprogramowanie będzie w stanie zinterpretować polecenie.

Klawiatura posiada także wewnętrzny sygnalizator dźwiękowy i podświetlenie klawiszy. Sygnalizatorem i podświetleniem steruje oprogramowanie.

Klawiaturę można podłączyć do komputera z innymi standardowymi urządzeniami peryferyjnymi (standardową klawiaturą, myszą, joystickiem do gier wideo itp.).

Procedura patentowa w toku.

# 4.2 Oznaczenia produktu

Patrz etykieta przymocowana do zewnętrznej części opakowania.

# PL - Polski - Instrukcja obsługi

# 5 Objaśnienie terminów

# 5.2.1 Sterownik i pliki konfiguracyjne

Oprogramowanie i pliki konfiguracyjne wymagane przez system operacyjny podczas instalacji do rozpoznania urządzeń peryferyjnych.

# 5.2.2 Urządzenie MSD (Mass Storage Device)

Urządzenie peryferyjne USB służące do przechowywania danych i ich archiwizacji. Najbardziej typowym urządzeniem MSD jest PenDrive USB. Nie wymaga on instalacji sterowników, ponieważ jest rozpoznawany bezpośrednio przez system operacyjny.

### 5.2.3 Urządzenie HID (Human Interface Device)

Urządzenie peryferyjne USB służące do wymiany informacji z ludźmi. Definicja obejmuje także klawiaturę do komputera PC, mysz, joystick do gier wideo i kontrolery.

Urządzenie peryferyjne HID nie wymaga instalacji sterowników, ponieważ jest rozpoznawane bezpośrednio przez system operacyjny.

# 5.2.4 Urządzenie CDC (Communication Device Class)

Urządzenie peryferyjne USB służące do wymiany informacji za pośrednictwem kanałów szeregowych.

Po podłączeniu urządzenie peryferyjne CDC jest rozpoznawane przez system operacyjny, który instaluje je bez konieczności stosowania sterownika (w systemie Linux) lub po odczytaniu pliku konfiguracyjnego dostarczonego przez producenta urządzenia peryferyjnego (w systemie Windows).

# 5.2.5 Wirtualny port COM (VCOM)

Urządzenie CDC emulujące standardowy port szeregowy. Jest ono zarządzane za pomocą serii prostych i skonsolidowanych standardowych technik programowania, które są dostępne w większości języków programowania. System Windows będzie żądał pliku konfiguracyjnego w celu rozpoznania urządzenia w trakcie instalacji.

### 5.2.6 Joystick HID (JOYHID)

Joystick USB, który jest rozpoznawany jako standardowy joystick do gier wideo.

# 6 Przygotowanie produktu do użytku

Wszelkie zmiany, które nie zostały wyraźnie zatwierdzone przez producenta, spowodują unieważnienie gwarancji.

# 6.1 Zawartość opakowania i rozpakowywanie

Po dostarczeniu produktu należy upewnić się, że opakowanie jest nienaruszone i że nie nosi śladów upuszczenia ani zarysowań.

Jeśli są widoczne ślady uszkodzeń, należy natychmiast skontaktować się z dostawcą.

Należy zachować opakowanie na wypadek, gdyby trzeba było wysłać produkt do naprawy.

Sprawdzić zawartość, aby upewnić się, że odpowiada ona liście materiałów poniżej:

- Klawiatura KBD-Universal XF
- Wykrojone arkusze z przezroczystym panelem ochronnym
- Skrócona instrukcja obsługi
- Podręcznik instalacji

# 6.2 Utylizowanie opakowania w bezpieczny sposób

Opakowanie w całości można poddać recyklingowi. Technik instalator odpowiada za posortowanie materiałów do utylizacji zgodnie z obowiązującymi przepisami lokalnymi w miejscu, gdzie używane jest urządzenie.

Należy pamiętać, że w razie konieczności zwrócenia wadliwego produktu, zdecydowanie zaleca się użycie do jego transportu oryginalnego opakowania.

# 7 Instalacja

# 7.1 Instalowanie górnego panelu

W standardowej klawiaturze joystick znajduje się po prawej stronie, a pokrętło nawigacyjne z lewej.

Układ ten można zmienić na potrzeby osób leworęcznych.

Zdjąć górny panel przymocowany taśmą klejącą.

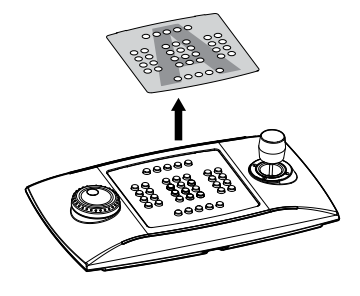

Fig. 01

Usunąć dolną folię.

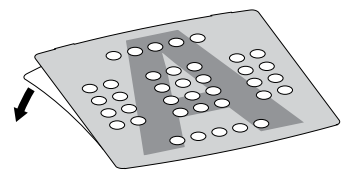

### Fig. 02

Wybrać układ klawiatury i przymocować panel samoprzylepny, upewniając się, że nie dotyka on klawiszy.

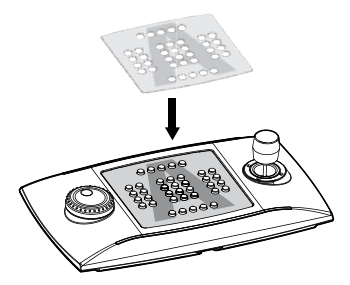

### Fig. 03

Aby potwierdzić układ i tryb pracy, postępować zgodnie z procedurami wyboru opisanymi w następnym akapicie.

# 7.2 Szybka konfiguracja klawiatury przy włączeniu

Klawiatura KBD-Universal XF może działać w dwóch różnych trybach:

| TRYB                       | EMULACJA                                 |
|----------------------------|------------------------------------------|
| Wirtualny port COM (VCOM). | Wirtualny port szeregowy<br>(domyślnie). |
| Joystick HID (JOYHID).     | Joystick do gier wideo.                  |

### Tab. 01

Przy włączaniu klawiatury nacisnąć jednocześnie następujące klawisze:

- **SET** + **4**: tryb wirtualnego portu Com
- **SET** + **5**: tryb joysticka HID.

Wszelkie wcześniejsze zmiany konfiguracji zostaną utracone.

# 7.3 Stan diody LED przy włączeniu

Po włączeniu klawiatury na podświetlonych klawiszach przez moment wyświetlana jest aktualna konfiguracja klawiatury:

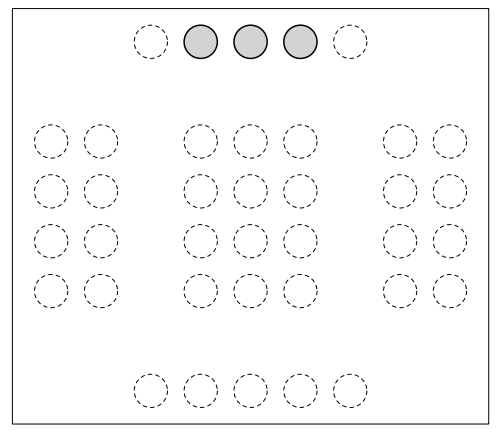

Fig. 04 Tryb joysticka HID.

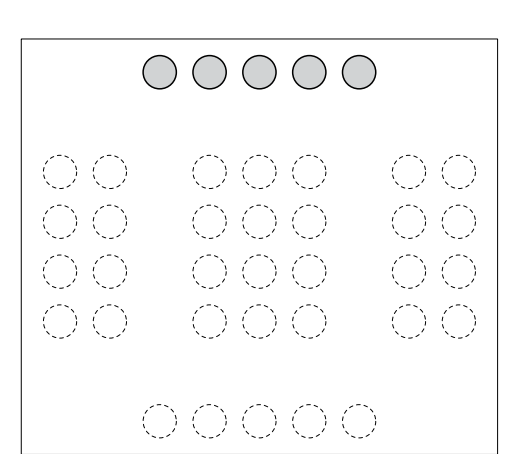

Fig. 05 Tryb wirtualnego portu Com.

Orientacja klawiatury jest prawidłowa, gdy pasek LED znajduje się u góry.

Kiedy klawiatura jest włączona, środkowe podświetlone klawisze numeryczne pokazują wersję oprogramowania układowego i mogą być potrzebne w przypadku pomocy technicznej.

### 7.4 Instalacja w trybie joysticka HID

Klawiatura nie wymaga instalacji. Jest ona rozpoznawana automatycznie przez system operacyjny.

# 7.5 Instalacja w trybie wirtualnego portu Com

# 7.5.1 Instalacja na komputerze PC z systemem Windows

Instalacja składa się z trzech faz:

- Pobranie pliku konfiguracyjnego
- Podłączenie i rozpoznanie klawiatury
- Zmiana numeru portu szeregowego

# 7.5.1.1 Pobieranie pliku konfiguracyjnego online

Pobrać sterownik z witryny:

www.boschsecurity.com > wybrać region i kraj > wybrać katalog produktów > uruchomić wyszukiwanie produktu > wybrać produkt z listy wyników wyszukiwania, aby wyświetlić istniejący produkt > następnie kliknąć kartę Pobieranie.

# 7.5.1.2 Pobieranie niepodpisanego pliku konfiguracyjnego z klawiatury

Niektóre wersje systemu Windows<sup>®</sup> nie żądają podpisanego sterownika (Windows<sup>®</sup> XP, Windows<sup>®</sup> Vista, Windows<sup>®</sup> 2000). Sterownik można pobrać z klawiatury.

Nacisnąć i przytrzymać klawisz **ESC** i podłączyć klawiaturę do komputera PC.

Dzięki temu podczas uruchamiania klawiatura zostanie rozpoznawana jako urządzenie MSD. System operacyjny rozpoznaje ją za pomocą sterowników systemowych.

W **Menedżerze urządzeń** urządzenie jest zdefiniowane jako **Dysk wymienny**).

Urządzenie zawiera dwa pliki:

- xp\_vista.inf dla systemów operacyjnych Windows XP i Vista;
- win2000.inf dla systemu Windows 2000 OS.

Skopiować plik wymagany przez zainstalowany system operacyjny do komputera PC.

Odłączyć klawiaturę.

# 7.5.1.3 Podłączenie i rozpoznanie klawiatury

Podłączyć klawiaturę bez naciskania klawiszy. Procedura kreatora w systemie operacyjnym poprosi o sterownik. Wprowadzić ścieżkę dostępu do lokalizacji, w której zapisany został plik konfiguracyjny.

Postępować zgodnie z instrukcjami wyświetlanymi w kreatorze, aby zakończyć operację.

# 7.5.1.4 Modyfikowanie numeru portu szeregowego w systemie Windows

W systemie Windows możliwe jest mapowanie portów szeregowych. Niezależnie od konfiguracji sprzętowej, każdemu portowi szeregowego można przypisać numer COM od 1 do 256.

Podczas instalacji w środowisku Windows system operacyjny automatycznie przydziela numer portu, który niekoniecznie musi spełniać wymagania użytkownika.

Aby zmienić numer portu szeregowego:

- Podłączyć i zainstalować klawiaturę KBD-Universal XF.
- Przejdź do ustawień w menu Panel sterowania/ System/Sprzęt/Menedżer urządzeń.
- Przewinąć listę urządzeń peryferyjnych i wybrać Porty (COM i LPT). Port emulacja portu szeregowego USB CDC (COMx) odpowiada klawiaturze KBD-Universal XF.
- Kliknąć opcję Właściwości żądanego portu.

- Przejść do menu Ustawienia portu/ Zaawansowane i zmienić numer portu w polu Numer portu COM. Niektóre porty mogą wskazywać, że są zajęte przez inne urządzenia, jednak zwykle jest to informacja błędna. Jeśli zostanie wybrany port zajęty, należy sprawdzić, czy inne urządzenia (na przykład modem analogowy) już go używają.
- Nacisną przycisk Potwierdź i zakończyć.

Po zmianie numeru portu na karcie Menedżer urządzeń nadal można być widoczny stary numer COM.

Należy zamknąć kartę Menedżer urządzeń, a następnie ponownie ją otworzyć, aby sprawdzić, czy numer został zmieniony.

### 7.5.2 Usuwanie

Jeśli podczas instalacji wystąpi błąd lub instalacja nie została ukończona prawidłowo, klawiaturę można usunąć z listy urządzeń.

- PL Polski Instrukcja obsługi Podłączyć klawiaturę KBD-Universal XF. Może pojawić się ostrzeżenie, że urządzenie nie zostało zainstalowane, ponieważ wystąpił błąd.
  - Należy przejść do ustawień w menu Panel sterowania/System/Sprzet/Urządzenia peryferyjne.
  - Przewinąć listę urządzeń peryferyjnych i wybrać Porty (COM i LPT).
  - Wybrać port emulacja portu szeregowego USB CDC (COMx).
  - Wybrać opcję Odinstaluj w menu Akcja i potwierdzić.
  - Odłączyć klawiaturę.

Po następnym podłączeniu klawiatury ponownie pojawi się kreator instalacji zgodnie z opisem w sekcji powyżej (Kreator instalacji nowego sprzętu).

### 7.5.2.1 Usuwanie częściowe

Jeśli nie można usunąć portu lub operacja nie została zakończona, zaleca się użycie USBDView (http://www.nirsoft.net/utils/usb\_devices view.html) w celu odinstalowania urządzenia.

Przejść do menu Opcje i wybrać opcję Wyświetl odłączone urządzenia, a następnie zidentyfikuj urządzenie z identyfikatorem VendorID 204f. Wybrać lub usnąć za pomocą menu Plik/Odinstaluj wybrane urządzenia.

### 7.5.3 Testowanie działania w środowisku Windows

Pobrać plik Test software for virtual com port mode z witrvnv:

www.boschsecurity.com > wybrać region i kraj > wybrać katalog produktów > uruchomić wyszukiwanie produktu > wybrać produkt z listy wyników wyszukiwania, aby wyświetlić istniejący produkt > nastepnie kliknać karte Pobieranie.

### 7.5.4 Instalowanie w środowisku Linux

System Linux nie wymaga sterownika do rozpoznawania klawiatury.

Uruchomić Isusb z terminalu, aby wyświetlić listę podłączonych urządzeń USB: klawiatura jest rozpoznawana jako urządzenie 204F: 0101.

Klawiatura jest zarządzana przez plik systemowy jako urządzenie /dev/ttyACM0.

### 7.5.5 Testowanie działania w środowisku Windows

Do tych testów używany jest Minicom.

Uruchomić aplikacje na terminalu i poprosić o urządzenie /dev/ttyACM0.

Wpisać [Buzzer+], aby uaktywnić sygnalizator akustyczny. Wpisać [Buzzer-], aby go wyłączyć. Jeśli sygnał akustyczny włącza i wyłącza klawiaturę, oznacza to, że został rozpoznany i działa prawidłowo.

# 8 Konfiguracja

# 8.1 Identyfikator

Klawiatura nie ma identyfikatora, ponieważ porty szeregowe są powszechnie identyfikowane przez system operacyjny. Nawet jeśli więcej niż jedna klawiatura jest podłączona przez koncentrator USB do tego samego portu USB na komputerze PC, będą one rozpoznawane jako osobne porty szeregowe (na przykład COM3 i COM4).

# 8.2 Procedura konfiguracji

Określona sekwencja klawiszy pozwala na dostęp do fazy konfiguracji, aby:

- Ustawić orientację klawiatury;
- Skalibrować joystick;
- Wybrać tryb pracy;
- Zresetować konfigurację do wartości domyślnych.

# 8.3 Jak wprowadzić konfigurację

- Naciśnij klawisz START;
- Naciśnij klawisz LEARN;
- Naciśnij klawisz ESC;
- Zwolnij klawisz ESC;
- Zwolnij klawisz LEARN;
- Zwolnij klawisz START

Diody LED klawiszy zapalą się, jeśli uda się uzyskać dostęp do konfiguracji:

- ESC: wyjście bez zapisania zmian;
- 1: odwrócenie klawiatury;
- 3: kalibracja joysticka;
- 4 i 7: tryb VCOM (z resetem tabeli odnośników lub bez);
- 5 i 8: tryb JOYHID (z resetem tabeli odnośników lub bez);
- 9: resetowanie konfiguracji (tryb VCOM).

Funkcje z migającymi klawiszami muszą być używane ostrożnie, ponieważ mogą prowadzić do nieprawidłowego działania klawiatury.

Po wybraniu dowolnej opcji procedura konfiguracji jest kończona automatycznie.

# 8.4 Klucze

### 8.4.1 Klawisz 1: odwracanie klawiatury

Klawiatura może być używana:

- Przez użytkowników praworęcznych (joystick po prawej stronie, pokrętło nawigacyjne po lewej stronie);
- Przez użytkowników leworęcznych (joystick po lewej stronie, pokrętło nawigacyjne po prawej stronie);

Aby odwrócić klawiaturę względem obecnego ustawienia:

- Wejść w tryb konfiguracji i nacisnąć 1. Klawiatura zapisze ustawienie i wróci do normalnego trybu pracy.
- Usunąć panel z napisami, uważając na zaczepy mocujące. Obrócić o 180° i założyć panel ponownie.
- Wyregulować stopkę na spodzie klawiatury, aby uzyskać wymagane nachylenie na danej powierzchni.
- Ostrożnie odłączyć kabel USB z dolnej części klawiatury i włożyć do skrętki, upewniając się, że nie jest to uciążliwe dla operatora.

Odwrócenie klawiatury nie ma nic wspólnego z aplikacją komputerowa, która nie należy zmieniać.

Orientację klawiatury można ustawić za pomocą poleceń VCOM [Orientation+] i [Orientation-].

### 8.4.2 Klawisz 3: kalibracja joysticka

Jeśli joystick działa nieprawidłowo, można go skalibrować.

Aby skalibrować joystick:

Wejść w tryb konfiguracji i nacisnąć **3**. Diody LED na środku klawiatury będą migały w tej fazie kalibracji.

Poruszać joystickiem przez kilka sekund w pionie i poziomie w maksymalnym zakresie. Obrócić pokrętło nawigacyjne w lewo i w prawo w maksymalnym zakresie.

Zwolnić joystick, aby ocenić jego pozycję w sytuacji bezczynności.

Po 5 sekundach braku aktywności klawiatura zapisze wartości i potwierdzi kalibrację.

### 8.4.3 Klawisze 4 i 7: tryb VCOM

Wybór trybu VCOM:

Klawisz 4: wybór trybu VCOM z resetowanym tabeli odnośników.

Klawisz **Z**: (**tylko dla ekspertów**) wybrać tryb VCOM bez resetowania tabeli odnośników.

Po naciśnięciu klawisza **4** wszystkie zmiany wprowadzone w tabeli odnośników klawiszy są anulowane i przywracana jest domyślna konfiguracja (każdy klawisz ma przypisany numer odpowiadający jego domyślnemu adresowi logicznemu).

(**Tylko dla ekspertów**) Wybrać klawisz **2**, aby zapisać wszelkie zmiany w tabeli odnośników. Niektóre klawisze mogą nie być rozpoznawane, ponieważ były wcześniej przypisane do emulacji przycisków joysticka.

Po zakończeniu instalacji należy odłączyć, a następnie ponownie podłączyć klawiaturę, aby wymusić zmiany.

# 8.4.4 Klawisze 5 i 8: tryb JOYHID

Wybór trybu JOYHID:

Klawisz **5**: wybór trybu JOYHID z resetowanym tabeli odnośników.

Klawisz **B**: (**tylko dla ekspertów**) wybrać tryb JOYHID bez resetowania tabeli odnośników.

Po naciśnięciu klawisza **S**, wszystkie zmiany w tabeli odnośników są anulowane i przywracana jest domyślna konfiguracja.

(**Tylko dla ekspertów**) Wybrać klawisz **3**, aby zapisać wszelkie zmiany w tabeli odnośników.

Po zakończeniu instalacji należy odłączyć, a następnie ponownie podłączyć klawiaturę, aby wymusić zmiany.

### 8.4.5 Klawisz 9: Resetowanie konfiguracji

Konfiguracja klawiatury jest resetowana do wartości domyślnych (tryb VCOM). Wszystkie zmiany dokonane w konfiguracji (np. tabela odnośników klawiszy) zostaną utracone.

# 8.5 Używanie klawiatury w trybie Joysticka HID

Klawiatura w trybie JOYHID jest rozpoznawana jako standardowy joystick 4-osiowy z 40 klawiszami (38 klawiszy realnych i 2 emulowane (tarcza)).

Zgodnie ze specyfikacjami magistrali USB (zob. tabele użycia interfejsu HID, wer. 1.12, akapit 4.2, Wykorzystanie osi) osie są przypisywane domyślnie w następujący sposób:

Obrót: oś X

Pochylenie: oś Y

Zoom (obrót): oś Z

Pokrętło wielofunkcyjne (obrót): oś Rx

Tarcza (obrót): każdy krok emuluje naciśnięcie klawisza 33 (obrót w lewo) lub klawisz 34 (obrót w lewo)

Po naciśnięciu klawisza zapala się odpowiednia dioda LED.

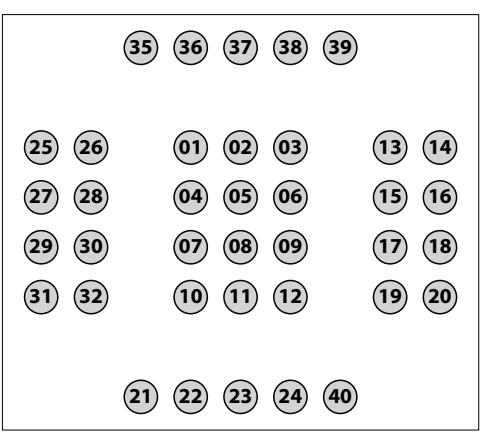

### Fig. 06

Funkcje klawiszy joysticka są określane przez aplikację. Zapoznaj się z odpowiednim podręcznikiem instalacji.

PL - Polski - Instrukcja obsługi

### **9.1 Układ klawiszy i diod LED** Klawiatura KBD-Universal XF zarządza układem 72 klawiszy i odpowiadających im diod LED

Kiedy klawiatura jest w trybie VCOM komunikuje się z komputerem PC za pomocą uproszczonego protokołu ASCII. Przekazywane są znaki drukowalne, a wszystkie numery są przekazywane jako ciągi znaków (nie są to bajty dziesiętne czy szesnastkowe).

9 Protokół komunikacji

VCOM

Nie odbywa się zarządzanie komunikacją sprzętową ani programową.

Aplikacja komputerowa spowoduje otwarcie portu szeregowego odpowiadającego podłączonej klawiaturze (konfiguracja szybkości transmisji i portu szeregowego jest nieistotna), a następnie wysyła/odbiera dane w tym kanale. Klawiatura reaguje na każde polecenie wydane z komputera PC komunikatem potwierdzającym. Komunikaty przesyłane przez klawiaturę nie wymagają potwierdzenia przez aplikację komputerową. Niezależnie od rzeczywistej liczby klawiszy dostępnych i używanych przez operatora, każda współrzędna klawisza/LED jest zawsze identyfikowana przez te same 2 cyfry: wiersz (1..8) i kolumna (1..9).

(8 rzędów, w każdym po 9 kolumn).

Po naciśnięciu i zwolnieniu klawisza przesyłana jest wartość tabeli odnośników.

Wartości domyślne tabeli odnośników odpowiadają logicznym koordynatom poszczególnych klawiszy:

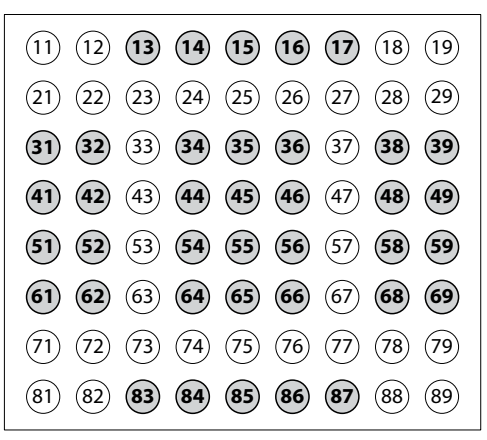

### Fig. 07

**Przykład**: na domyślnej klawiaturze KBD-Universal XF klawiszowi **ESC** dopowiada kod 13, klawiszowi **MONITOR** odpowiada kod 14 itd.

Jeśli klawiatura zostanie obrócona o 180°, konfiguracja pozostanie niezmieniona i z perspektywy aplikacji komputerowej nic się nie zmieniło.

Zmieniając wartość skojarzoną z każdym klawiszem w tabeli odnośników, możliwe jest ponowne zdefiniowanie jego funkcji, by umożliwić użytkownikowi korzystanie z klawiszy z tą samą wartością.

# 9.2 Objaśnienie konwencji typograficznej:

Następujące konwencje typograficzne są stosowane w protokole opisanym poniżej:

- · [komunikaty]: przesyłany komunikat
- parametr zmiennej: parametr zmiennej wewnątrz wiadomości
- ±: symbol plusa lub minusa.

# 9.3 Składnia komunikatów

Komunikaty wysyłane do i z komputera PC składają się ze znaków drukowalnych (z zestawów ASCII 32 do ASCII 127, z wyłączeniem ASCII 91 i 93) rozdzielonych nawiasami [ i ]:

- [(ASCII 91) otwierający nawias kwadratowy,
- STX początek transmisji
- Tekst komunikatu o zmiennej długości
- [ (ASCII 93) zamykający nawias kwadratowy,

### STX początek transmisji

PL - Polski - Instrukcja obsługi Mając na uwadze typ przesyłanych komunikatów oraz jakości komunikacji przez port USB, nie jest przewidziany system sum kontrolnych.

Przykład: po naciśnięciu klawisza ESC (wiersz 1, kolumna 3) domyślna klawiatura prześle [K+13]:

- [: określa początek komunikatu
- K+: naciśnieto klawisz
- 13: wartość odnośnika klawisza (wiersz 1, kolumna 3)
- ]: określa koniec komunikatu.

# 9.4 Komunikaty z klawiatury do komputera PC.

Klawiatura KBD-Universal XF przesyła każde zdarzenie do komputera PC i nie oczekuje potwierdzenia.

Zdarzenia są następujące:

| ZDARZENIE                              | KOMUNIKAT              | PARAMETRY                                                             |
|----------------------------------------|------------------------|-----------------------------------------------------------------------|
| Naciśnięcie<br>przycisku<br>dotykowego | [K+ <b>val</b> ]       | <b>val</b> : wartość<br>klawisza w tabeli<br>odnośników               |
| Naciśniecie<br>przycisku<br>dotykowego | [K+ <b>val:shift</b> ] | <b>val</b> : wartość<br>klawisza w tabeli<br>odnośników               |
| + shift                                |                        | <pre>shift: naciśnięcie klawiszy "shift" ("1",8")</pre>               |
| Zwolnienie<br>przycisku<br>dotykowego  | [K- <b>val</b> ]       | <b>val</b> : wartość<br>klawisza w tabeli<br>odnośników               |
| Naciśnięcie<br>klawisza "shift"        | [H+ <b>shift</b> ]     | <pre>shift: numer klawisza "shift" ("1",8")</pre>                     |
| Zwolnienie<br>klawisza "shift"         | [H- <b>shift</b> ]     | <pre>shift: numer klawisza "shift" ("1",8")</pre>                     |
| Ruch joysticka                         | [J <b>±pp±tt±zz</b> ]  | <pre>±pp, ±tt, ±zz: obrót, pochylenie, pozycja zoomu -07+07</pre>     |
| Ruch pokrętła                          | [S <b>±aa</b> ]        | <b>±aa</b> : kąt obrotu<br>-70°+70°                                   |
| Ruch tarczy<br>nawigacyjnej            | [D+1]                  | Obrót w prawo<br>o jedno kliknięcie<br>(10 kliknięć na kąt<br>obrotu) |
| Ruch tarczy<br>nawigacyjnej            | [D-1]                  | Obrót w lewo<br>o jedno kliknięcie<br>(10 kliknięć na kąt<br>obrotu)  |

Tab. 02

# 9.5 Komunikaty z komputera PC do klawiatury

Wszystkie komunikaty przesyłane z komputera PC do klawiatury są potwierdzane przez klawiaturę KBD-Universal XF za pomocą komunikatu potwierdzającego. Komunikaty z komputera PC do klawiatury są następujące:

| POLECENIE                    | POTWIERDZENIE<br>PRZEZ KLAWIATURĘ<br>KBD-UNIVERSAL XF | ZNACZENIE                                                                                                    |
|------------------------------|-------------------------------------------------------|----------------------------------------------------------------------------------------------------|
| [Status?]                    | [Ready]                                               | Test obecności klawiatury online.                                                                                                    |
| [Model?]                     | [Model=]                                              | Model klawiatury i wersja oprogramowania układowego.                                                                                              |
| [Firmware?]                  | [Firmware=]                                           |                                                                                                    |
| [Date?]                      | [Date=]                                               |                                                                                                    |
| [Led+rc]                     | [Led <b>rc</b> Set]                                   | LED wł.                                                                                                    |
|                              |                                                       | <b>rc</b> : Wiersz 18 kolumna 19*.                                                                                                    |
| [Led-rc]                     | [Led <b>rc</b> Set]                                   | LED wył.                                                                                                    |
|                              |                                                       | <b>rc</b> : Wiersz 18 kolumna 19*.                                                                                                    |
| [Led-Al]                     | [Led <b>Al</b> Set]                                   | Wyłączenie wszystkich diod LED.                                                                                                    |
| [Led/rc]                     | [Led <b>rc</b> Set]                                   | LED miga.                                                                                                    |
|                              |                                                       | <b>rc</b> : Wiersz 18 kolumna 19*.                                                                                                    |
| [LedRowrssssssss]            | [LedRowSet]                                           | Ustawienie wiersza LED                                                                                                    |
|                              |                                                       | r: Wiersz 18.                                                                                                    |
|                              |                                                       | ssssssss: Stan wiersza LED (+ wł. – wył., / miga).                                                                                                |
| [LedImmediate]               | [LedImmediateSet]                                     | Natychmiastowa dioda LED<br>("9.6 Aktualizacje diod LED", strona 88).                                                                             |
| [LedDelayed]                 | [LedDelayedSet]                                       | Usunięta aktualizacja diody LED<br>("9.6 Aktualizacje diod LED", strona 88).                                                                      |
| [LedUpdate]                  | [LedUpdateDone]                                       | Aktualizacja diody LED<br>("9.6 Aktualizacje diod LED", strona 88).                                                                               |
| [LedCopy]                    | [LedCopyDone]                                         | Kopia stanu diody LED<br>("9.6 Aktualizacje diod LED", strona 88).                                                                                |
| [Buzzer+]                    | [BuzzerSet]                                           | Uruchom sygnał akustyczny.                                                                                                    |
| [Buzzer-]                    | [BuzzerSet]                                           | Zatrzymaj sygnał akustyczny.                                                                                                    |
| [Buzzer/]                    | [BuzzerSet]                                           | Naprzemienne uruchamianie sygnału akustycznego.                                                                                                   |
| [Orientation±]               | [OrientationOk]                                       | Orientacja klawiatury:                                                                                                    |
|                              |                                                       | + Joystick z prawej strony, pokrętło nawigacyjne z lewej                                                                                          |
|                              |                                                       | + Joystick z lewej strony, pokrętło nawigacyjne z prawej                                                                                          |
| [JoyDir <b>X±</b> ]          | [JoyDirOk]                                            | Dodatni kierunek osi joysticka: umożliwia odwrócenie kierunku<br>poszczególnych osi joysticka.                                                    |
| [JoyDir <b>Z+</b> ]          |                                                       | <b>x+</b> : do prawej (domyślnie), <b>x-</b> : do lewej,                                                                                          |
| [OOYDII <b>II</b> ]          |                                                       | <b>Y+</b> : w górę (domyślnie), <b>Y</b> -: w dół,                                                                                                |
|                              |                                                       | z+: w prawo (domyślnie), z-: w lewo.                                                                                                    |
| [LookupWrite <b>rc,val</b> ] | [Lookup( <b>rc</b> )<-val]                            | Definicja wartości <b>val</b> dla klawisza <b>r</b> .c* w tabeli odnośników ("9.7 Tabela odnośników (tylko dla ekspertów)", strona 88).           |
| [LookupRead <b>rc</b> ]      | [Lookup( <b>rc</b> )=val]                             | Odczytana wartość odnośnika ustawiona dla klawisza<br>współrzędnych logicznych zcł ("9.7 Tabela odnośników<br>(tylko dla ekspertów)", strona 88). |
| [BlockModeStart]             | [BlockModeStart]                                      | Umożliwia to zmodyfikowanie konfiguracji bez użycia pamięci<br>po wprowadzeniu zmian wielu wartości.                                              |
| [BlockModeEnd]               | [BlockModeEnd]                                        | Powoduje to zapisanie ostatnio zmodyfikowanych wartości<br>[BlockModeStart].                                                                      |

Tab. 03 \* Współrzędne odnoszą się do adresu logicznego diod LED, a nie wartości ustawionej w tabeli odnośników.

# 9.6 Aktualizacje diod LED

Efekt poleceń [Led+**xx**], [Led-**xx**] i [Led/**xx**] jest zazwyczaj błyskawiczny.

Jeśli jednoczesne konieczne jest ustawienie liczby diod LED, może wystąpić opóźnienie aktualizacji głównie ze względu na komunikację asynchroniczną pomiędzy klawiaturą a komputerem PC.

Do uniknięcia opóźnienia tego rodzaju używany jest tymczasowy bufor. Po ustawieniu wartości bufora tymczasowego, wykonywana jest operacja aktualizacji, tak aby widoczna była aktualna zmiana wszystkich zmodyfikowanych diod LED.

Do tego celu służą następujące polecenia:

| POLECENIE      | ZNACZENIE                                                                                                    |
|----------------|----------------------------------------------------------------------------------------------------|
| [LedImmediate] | Aktualizacja diody LED jest<br>natychmiastowa.                                                                                                    |
| [LedDelayed]   | Aktualizacja diod LED jest opóźniona<br>do momentu otrzymania pierwszego<br>polecenia [LedUpdate].<br>W tym czasie wszystkie polecenia<br>[Led+ <b>xx</b> ], [Led- <b>xx</b> ] oraz<br>[Led/ <b>xx</b> ] są zapamiętywane<br>w buforze tymczasowym. |
| [LedUpdate]    | Bufor tymczasowy jest kopiowany<br>do bufora aktywnego i wszystkie<br>zmiany dokonane w tym czasie są<br>teraz widoczne.                                                                                                    |
| [LedCopy]      | Bufor aktywny kopiuje z powrotem<br>do bufora tymczasowego.                                                                                                    |

Tab. 04

# 9.7 Tabela odnośników (tylko dla ekspertów)

Do każdego klawisza jest przypisana wartość znajdująca się w tabeli odnośników. Wartość domyślna odpowiada logicznym współrzędnym klawisza (na przykład wiersz 1, kolumna 3 klawisza **ESC** odpowiada wartości 13).

Polecenie LookupWrite umożliwia zmianę wartości przypisanej do klawisza.

Zmiana wartości odnośnika może powodować pozorne błędy w działaniu systemu w przypadku, gdy konieczna jest wymiana klawiatury później. Stanowczo zaleca się dokumentowanie wszelkich wprowadzonych zmian. Zmiana wartości odnośników umożliwia:

- Posiadanie większej liczby klawiszy potwierdzanych jako ten sam klawisz;
- Zmianę domyślnego położenia i liczby przycisków joysticka w trybie JOYHID.

# 9.7.1 Indeks wartości odnośników

Wartości odnośników mieszczą się w zakresie od 0 do 65535.

Niektóre przedziały wartości mają specjalne znaczenie:

- 0: klawisz wyłączony;
- **1..99**: klawisz normalny, wartość jest przesyłana po naciśnięciu i zwolnieniu klawisza;
- 1001..1008: opisy klawisza Shift;
- 50011..50089: definicja wielu klawiszy;
- 60001..60040: przypisanie klawiszy w trybie JOYHID;
- 60101..60103: do użytku wewnętrznego, niedostępne.

Jeśli ustawiona jest wartość 01-99, odpowiedni kod zostanie wysłany przez klawiaturę po naciśnięciu/ zwolnieniu klawisza w trybie VCOM.

Jeśli wartość jest w przedziałe 1001-1008, klawisz staje się klawiszem Shift. Jeśli dowolny zostanie naciśnięty klawisz razem z co najmniej jednym klawiszem Shift, komunikat [K+**xx**] zmienia się na [K+**xx:pressed\_shift\_list**]. Jednocześnie może być naciśniętych kilka klawiszy Shift.

Jeśli ustawiono wartość 500**rc** (**rc** w przedziale 11.89), tworzy to alias i łączy zachowanie klawisza z innym klawiszem współrzędnej logicznej **rc**. Umożliwia to zarządzanie kilkoma klawiszami o takim samym zachowaniu, jak gdyby były one jednym klawiszem.

Jeśli zostanie ustawiona wartość 600**nn** (**nn** w zakresie 01-40), klawisz zostanie przypisany do odpowiedniego **nn** klawisza joysticka w trybie JOYHID.

### 9.7.2 Modyfikacje tabeli odnośników w celu przenoszenia i zmieniania liczby klawiszy joysticka.

Modyfikacja tabeli odnośników umożliwia zmianę położenia lub liczby przycisków joysticka w trybie JOYHID.

# 9.7.2.1 Tworzenie klawiszy Shift w trybie VCOM

Klawiatura może zawierać maks. 8 klawiszy Shift, które służą do zmiany zachowania zwykłych klawiszy.

**Przykład**: zmiana klawisza 86 w klawisz Shift 1 oraz klawisza 87 na klawisza Shift 7.

| OPERACJA/POLECENIE                               | EFFECT (EFEKT)                                                                                  |
|--------------------------------------------------|-------------------------------------------------------------------------------------------------|
| Wprowadzanie ustawień prog                       | ramowania                                                                                       |
| Wybranie 4.                                      | Przełącza na tryb<br>VCOM resetując tabelę<br>odnośników joysticka.                             |
| Odłączenie i ponownie<br>podłączenie klawiatury. | Powoduje ponowne<br>uruchomienie w trybie<br>VCOM.                                              |
| Polecenie<br>[BlockModeStart].                   | Umożliwia to modyfikację<br>pamięci wewnętrznej bez<br>używania jej do wielu<br>poleceń zapisu. |
| Polecenie<br>[LookupWrite86,1001].               | Tworzy klawisz Shift 1<br>zmieniający zachowanie<br>klawisza w wierszu 8,<br>kolumna 6.         |
| Polecenie<br>[LookupWrite87,1007].               | Tworzy klawisz Shift 7<br>zmieniający zachowanie<br>klawisza w wierszu 8,<br>kolumna 7.         |
| Polecenie<br>[BlockModeEnd].                     | Zapisuje zmiany<br>w pamięci wewnętrznej.                                                       |

### Tab. 05

Aby sprawdzić prawidłową definicję klawiszy Shift:

- Nacisnąć ESC (klawisze 1, 3) bez żadnego klawisza Shift: klawiatura wysyła kod [K+13];
- Nacisnąć INFO (klawisz w wierszu 8, kolumna 6, zdefiniowany jako klawisz Shift 1) i ESC: klawisz wysyła kod [K+13:1]. Klawisze Shift, które zostały naciśnięte, są identyfikowane dwukropkiem;
- Nacisnąć SHIFT (symbol strzałki w górę, klawisz w wierszu 8, kolumna 7, zdefiniowany jako klawisz Shift 7) i ESC: klawiatura wysyła kod [K+13:7];
- Nacisnąć INFO, SHIFT i ESC: klawiatura wysyła kod [K+13:17].

# 9.7.2.2 Mniej modyfikacji domyślnych ustawień joysticka

**Przykład**: jeśli ma być zachowana większość środkowych grup klawiszy, należy przenieść klawisz 1, utworzyć podwójny klawiszy dla numeru 2.

| OPERACJA/POLECENIE                                                               | EFFECT (EFEKT)                                                                                             |  |
|----------------------------------------------------------------------------------|----------------------------------------------------------------------------------------------------|--|
| Wprowadzanie ustawień prog                                                       | Iramowania                                                                                                 |  |
| Wybranie <mark>5</mark> .                                                        | Resetuje tabelę klawiszy<br>JOYHID do ustawień<br>domyślnych.                                              |  |
| Odłączenie i ponownie<br>podłączenie klawiatury                                  | Powoduje ponowne<br>uruchomienie w trybie<br>JOYHID.                                                       |  |
| Ponowne wprowadzanie usta                                                        | wień programowania                                                                                         |  |
| Wybranie <mark>7</mark> .                                                        | Przełącza na tryb VCOM<br>bez resetowania tabeli<br>odnośników joysticka.                                  |  |
| Odłączenie i ponownie<br>podłączenie klawiatury.                                 | Powoduje ponowne<br>uruchomienie w trybie<br>VCOM.                                                         |  |
| Polecenie<br>[BlockModeStart].                                                   | Umożliwia to modyfikację<br>pamięci wewnętrznej bez<br>używania jej do wielu<br>poleceń zapisu.            |  |
| Polecenie<br>[LookupWrite34,0].                                                  | Anuluje klawisz z 1<br>położenia domyślnego<br>(wiersz 3, kolumna 4).                                      |  |
| Polecenie<br>[LookupWrite31,60001].                                              | Przypisuje klawisz 1<br>(60001) do klawisza<br>w wierszu 3, kolumnie 1.                                    |  |
| Polecenie<br>[LookupWrite32,60002].                                              | Tworzy drugi klawisz 2<br>w wierszu 3, kolumna 2.                                                          |  |
| Polecenie<br>[BlockModeEnd].                                                     | Zapisuje zmiany<br>w pamięci wewnętrznej.                                                                  |  |
| Wprowadzanie ustawień programowania                                              |                                                                                                    |  |
| Wybranie <mark>8</mark> .                                                        | Przełącza do trybu JOYHID<br>bez resetowania tabeli<br>odnośników, która została<br>właśnie zmodyfikowana. |  |
| Odłączenie i ponownie podłączenie klawiatury.                                    | Powoduje ponowne<br>uruchomienie w trybie<br>JOYHID.                                                       |  |
| Sprawdzić, czy odpowiednie<br>diody LED zapalają się po<br>naciśnięciu klawiszy. |                                                                                                    |  |

### Tab. 06

# 9.7.2.3 Znaczne modyfikacje domyślnych ustawień joysticka

**Przykład**: jeśli w lewej części klawiatury ma być używanych tylko 8 klawiszy joysticka.

| OPERACJA/POLECENIE                                                               | EFFECT (EFEKT)                                                                                               |  |
|----------------------------------------------------------------------------------|----------------------------------------------------------------------------------------------------|--|
| Wprowadzanie ustawień prog                                                       | Iramowania                                                                                                   |  |
| Wybranie <mark>5</mark> .                                                        | Resetuje tabelę klawiszy<br>JOYHID do ustawień<br>domyślnych.                                                |  |
| Odłączenie i ponownie podłączenie klawiatury.                                    | Powoduje ponowne<br>uruchomienie w trybie<br>JOYHID.                                                         |  |
| Ponowne wprowadzanie usta                                                        | wień programowania                                                                                           |  |
| Wybranie 4.                                                                      | Przełącza do trybu<br>VCOM, resetując tabele<br>odnośników (brak<br>klawiszy prawidłowych<br>dla joysticka). |  |
| Odłączenie i ponownie<br>podłączenie klawiatury.                                 | Powoduje ponowne<br>uruchomienie w trybie<br>VCOM.                                                           |  |
| Polecenie<br>[BlockModeStart].                                                   | Umożliwia to modyfikację<br>pamięci wewnętrznej bez<br>używania jej do wielu<br>poleceń zapisu.              |  |
| Polecenie<br>[LookupWrite31,60001].                                              | Tworzy klawisz 1<br>w wierszu 3, kolumna 1.                                                                  |  |
| Polecenie<br>[LookupWrite32,60002].                                              | Tworzy klawisz 2<br>w wierszu 3, kolumna 2.                                                                  |  |
| Polecenie<br>[LookupWrite41,60003].                                              | Tworzy klawisz 3<br>w wierszu 4, kolumna 1.                                                                  |  |
| Polecenie<br>[LookupWrite42,60004].                                              | Tworzy klawisz 4<br>w wierszu 4, kolumna 2.                                                                  |  |
| Polecenie<br>[LookupWrite51,60005].                                              | Tworzy klawisz 5<br>w wierszu 5, kolumna 1.                                                                  |  |
| Polecenie<br>[LookupWrite52,60006].                                              | Tworzy klawisz 5<br>w wierszu 5, kolumna 2.                                                                  |  |
| Polecenie<br>[LookupWrite61,60007].                                              | Tworzy klawisz 7<br>w wierszu 6, kolumna 1.                                                                  |  |
| Polecenie<br>[LookupWrite62,60008].                                              | Tworzy klawisz 8<br>w wierszu 6, kolumna 2.                                                                  |  |
| Polecenie<br>[BlockModeEnd].                                                     | Zapisuje zmiany<br>w pamięci wewnętrznej.                                                                    |  |
| Wprowadzanie ustawień programowania                                              |                                                                                                    |  |
| Wybranie 8.                                                                      | Przełącza do trybu JOYHID<br>bez resetowania tabeli<br>odnośników, która została<br>właśnie zmodyfikowana.   |  |
| Odłączenie i ponownie<br>podłączenie klawiatury.                                 | Powoduje ponowne<br>uruchomienie w trybie<br>JOYHID.                                                         |  |
| Sprawdzić, czy odpowiednie<br>diody LED zapalają się po<br>naciśnięciu klawiszy. |                                                                                                    |  |

### 9.7.3 Modyfikacje tabeli odnośników w celu zdefiniowania kluczy aliasu

Możliwe jest zdefiniowanie kilku kluczy wykonujących te same polecenia (np. klawisze Shift). Jeśli kilka klawiszy aliasu zostanie naciśniętych razem jednocześnie, zdarzenie naciśnięcia klawisza ([K+**xx**]) jest przesyłane tylko przy naciśnięciu pierwszego klawisza; zdarzenie zwolnienia klawisza ([K-**xx**]) jest wysyłane tylko kiedy wszystkie klawisze z tym samym aliasem zostaną również zwolnione.

| OPERACJA/POLECENIE                                                                                       | EFFECT (EFEKT)                                                                                  |
|----------------------------------------------------------------------------------------------------|-------------------------------------------------------------------------------------------------|
| Wprowadzanie ustawień prog                                                                               | gramowania                                                                                      |
| Wybranie <mark>4</mark> .                                                                                | Przełącza do trybu<br>VCOM, resetując tabelę<br>odnośników.                                     |
| Odłączenie i ponownie podłączenie klawiatury.                                                            | Powoduje ponowne<br>uruchomienie w trybie<br>VCOM.                                              |
| Polecenie<br>[BlockModeStart].                                                                           | Umożliwia to modyfikację<br>pamięci wewnętrznej bez<br>używania jej do wielu<br>poleceń zapisu. |
| Polecenie<br>[LookupWri-<br>te84,50083].                                                                 | Klawisz w wierszu 8,<br>kolumna 4, jest aliasem<br>klawisza w wierszu 8,<br>kolumna 3.          |
| Polecenie<br>[LookupWri-<br>te85,50083].                                                                 | Klawisz w wierszu 8,<br>kolumna 5, jest aliasem<br>klawisza w wierszu 8,<br>kolumna 3.          |
| Polecenie<br>[LookupWrite86,50083].                                                                      | Klawisz w wierszu 8,<br>kolumna 6, jest aliasem<br>klawisza w wierszu 8,<br>kolumna 3.          |
| Polecenie<br>[LookupWrite87,50083].                                                                      | Klawisz w wierszu 8,<br>kolumna 7, jest aliasem<br>klawisza w wierszu 8,<br>kolumna 3.          |
| Polecenie<br>[BlockModeEnd].                                                                             | Zapisuje zmiany<br>w pamięci wewnętrznej.                                                       |
| Wprowadzanie ustawień programowania                                                                      |                                                                                                 |
| Sprawdzić, czy po naciśnięciu<br>5 dolnych klawiszy wszystkie<br>przesyłają ten sam komunikat<br>[K+83]. |                                                                                                 |

# **Przykład**: 5 dolnych klawiszy na klawiaturze działa tak, jakby były one tym samym klawiszem.

# 10 Utrzymanie i czyszczenie

# 10.1 Czyszczenie plastikowej osłony (PC)

Sugerujemy używanie neutralnego mydła rozpuszczonego w wodzie lub specjalnych produktów do czyszczenia obiektywów oraz miękkiej tkaniny.

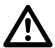

### Unikać alkoholu etylowego,

rozpuszczalników, węglika hydrogenated, mocnego kwasu i substancji alkalicznych. Takie produkty mogę nieodwracalnie uszkodzić powierzchnię.

# 11 Utylizacja odpadów

Ten sy stoso mają

Ten symbol i system recyklingu są stosowane wyłącznie do krajów UE i nie mają zastosowania do państw w innych miejscach na świecie.

Produkt firmy został zaprojektowany i wyprodukowany w oparciu o wysokiej jakości materiały i komponenty, które mogą być poddane recyklingowi i ponownie użyte.

Niniejszy symbol oznacza, że urządzenia elektryczne oraz elektroniczne, które nie nadają się do dalszego użytku, nie powinny być wyrzucane razem z normalnymi odpadkami z gospodarstwa domowego.

Urządzenie należy przekazać do lokalnego punktu przyjęć odpadów/recyklingu.

W Unii Europejskiej istnieją osobne systemy zbiórki zużytych produktów elektrycznych i elektronicznych.

# 12 Rozwiązywanie problemów

| PROBLEM                                                                 | MOŻLIWE PRZYCZYNY<br>I ROZWIĄZANIA                                                                                                    |
|-------------------------------------------------------------------------|----------------------------------------------------------------------------------------------------|
| Podczas instalacji<br>wymagany jest<br>plik INF                         | Patrz rozdział "7 Instalacja",<br>strona 80.                                                                                                    |
| Klawiatura jest<br>podłączona przez<br>koncentrator i nie<br>włączy się | Podłączyć klawiaturę bezpośrednio<br>do komputera PC lub użyć<br>koncentratora, który jest zasilany<br>osobno i może dostarczać 500mA<br>do każdego portu. |

| PROBLEM                                                                                                    | MOŻLIWE PRZYCZYNY<br>I ROZWIĄZANIA                                                                                                    |
|----------------------------------------------------------------------------------------------------|----------------------------------------------------------------------------------------------------|
| Po podłączeniu<br>klawiatury<br>pozostałe<br>podłączone<br>urządzenia USB<br>są wyłączane lub<br>resetowane | Zasilanie z portów USB<br>dostarczony przez komputer<br>PC nie spełnia wymaganej<br>specyfikacji.<br>Podłączyć klawiaturę do innego<br>portu USB lub użyć koncentratora,<br>który dostarcza 500mA na jeden<br>port.              |
| Procedura instalacji<br>nie powiodła się<br>i system Windows<br>nie pozwoli na<br>zakończenie<br>operacji   | <ul> <li>Opcja 01:</li> <li>Ponownie podłączyć klawiaturę<br/>i zignorować komunikat o błędzie.</li> <li>Przejść do Panel sterowania/<br/>System/Sprzęt/Menedżer<br/>urządzeń i zidentyfikować<br/>Porty (LPT i COM);</li> </ul> |
|                                                                                                    | <ul> <li>Wybrać klawiaturę;</li> <li>Kliknąć prawym przyciskiem<br/>myszy opis klawiatury i wybrać<br/>polecenie Odinstaluj z menu<br/>kontekstowego;</li> <li>Teraz ponownie zainstalować.</li> <li>Opcja 02:</li> </ul>        |
|                                                                                                    | <ul> <li>Użyć USBDView, aby wyświetlić<br/>zainstalowane urządzenia USB<br/>(http://www.nirsoft.net/utils/<br/>usb_devices_view.html);</li> </ul>                                                                                |
|                                                                                                    | <ul> <li>Włączyć Opcja/Wyświetl<br/>odłaczone urządzenia;</li> </ul>                                                                                                    |
|                                                                                                    | <ul> <li>Odinstalować za pomocą Plik/<br/>Odinstaluj wybrane urządzenia;</li> </ul>                                                                                                    |
|                                                                                                    | Teraz ponownie zainstalować.                                                                                                    |
| Współrzędne diody<br>LED i klawisza<br>nie odpowiadają<br>wymaganiom<br>użytkownika                         | <ul> <li>Opcja 01:</li> <li>Klawiatura została<br/>prawdopodobnie odwrócona i<br/>należy odwrócić ją o 180°;</li> <li>W trybie VCOM wysłać<br/>polecenie [Orijentation+]</li> </ul>                                              |
|                                                                                                    | lub [Orientation-] lub<br>uruchomić procedurę konfiguracji<br>i nacisnąć <b>1</b> , aby odwrócić;                                                                                                    |
|                                                                                                    | <ul> <li>Teraz należy odwrócić panel<br/>górny i przenieść stopkę oraz<br/>kabel na osłonę dolną.</li> </ul>                                                                                                    |
|                                                                                                    | <ul> <li>Upcja 02:</li> <li>Tabela odnośników została<br/>zmodyfikowana;</li> </ul>                                                                                                    |
|                                                                                                    | <ul> <li>Uruchomić procedurę<br/>konfiguracji. Nacisnąć 4, aby<br/>włączyć tryb VCOM i zresetować<br/>klawiaturę do ustawień<br/>fabrycznych.</li> </ul>                                                                         |

Tab. 09

PL - Polski - Instrukcja obsług

# 13 Dane techniczne

# 13.1 Informacje ogólne

Podświetlane klawisze gumowe

Sygnalizator dźwiękowy alarmu

# 13.2 Parametry mechaniczne

Wymiary: 379x89x224 mm

Waga modułu: 1,4 kg

# 13.3 Parametry elektryczne

Zasilana przez port USB

Pobór mocy: maks. 350 mA

### 13.4 Komunikacja

USB 2.0

# 13.5 Protokoły

Dedykowany protokół Virtual Com Port

Emulacja 4-osiowego joysticka HID z 40 klawiszami

# 13.6 System operacyjny

Zgodność z systemami Windows<sup>®</sup>: Windows<sup>®</sup> 2000, Windows<sup>®</sup> XP, Windows<sup>®</sup> Server, Windows<sup>®</sup> Vista, Windows<sup>®</sup> 7, Windows<sup>®</sup> 8

### Zgodność z systemem Linux®

Sterowniki można pobrać z witryny www.boschsecurity.com. Wybierz region i kraj. Wybierz katalog produktów. Wyszukaj wybrany produkt. Wybierz produkt z wyników wyszukiwania odzwierciedlających aktualną ofertę produktów. Kliknij kartę Downloads (Materiały do pobrania).

# 13.7 Środowisko

Wewnętrzne

Temperatura pracy: 0°C (32°F)/+45°C (+113°F)

# 13.8 Certyfikaty

CE: EN55022 Klasa B, EN50130-4, EN61000-6-3, EN60950-1

FCC, część 15, klasa B

Na liście cULus

# 14 Rysunki techniczne

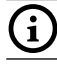

Wartości są podane w milimetrach.

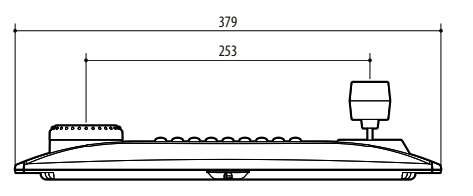

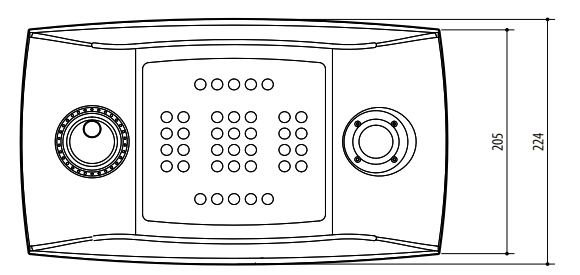

Fig. 08 KBD-Universal XF

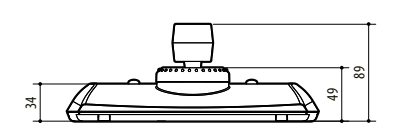

### Bosch Sicherheitssysteme GmbH Robert-Bosch-Ring 5

85630 Grasbrunn Germany www.boschsecurity.com © Bosch Sicherheitssysteme GmbH, 2014